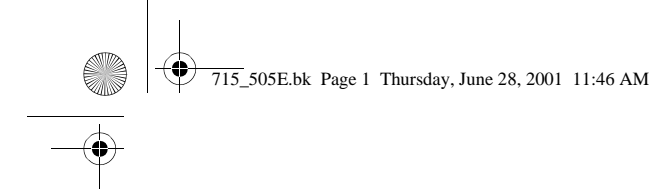

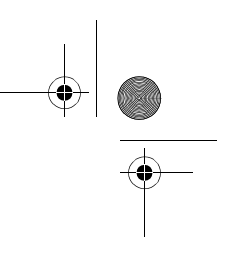

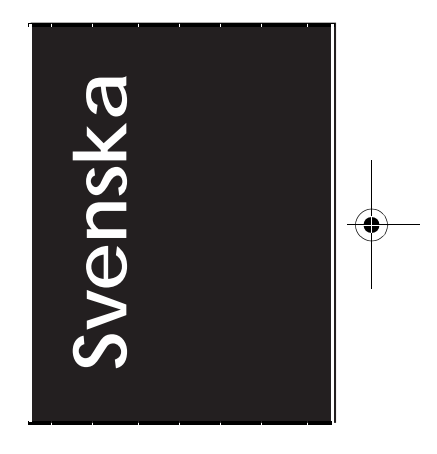

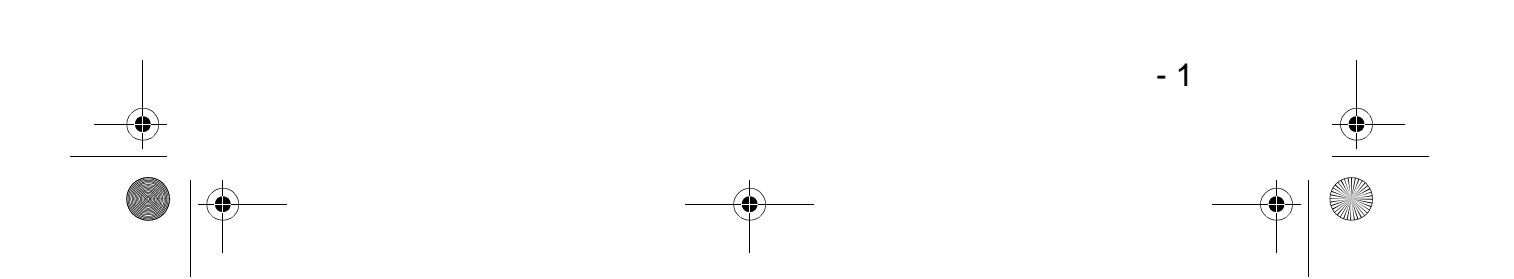

• 715\_505E.bk Page 2 Thursday, June 28, 2001 11:46 AM

### Tillbehörsförteckning

Kontrollera att följande artiklar finns med i förpackningen när du tar upp projektorn och tillbehören ur lådan. Om några artiklar saknas ska du kontakta återförsäljaren.

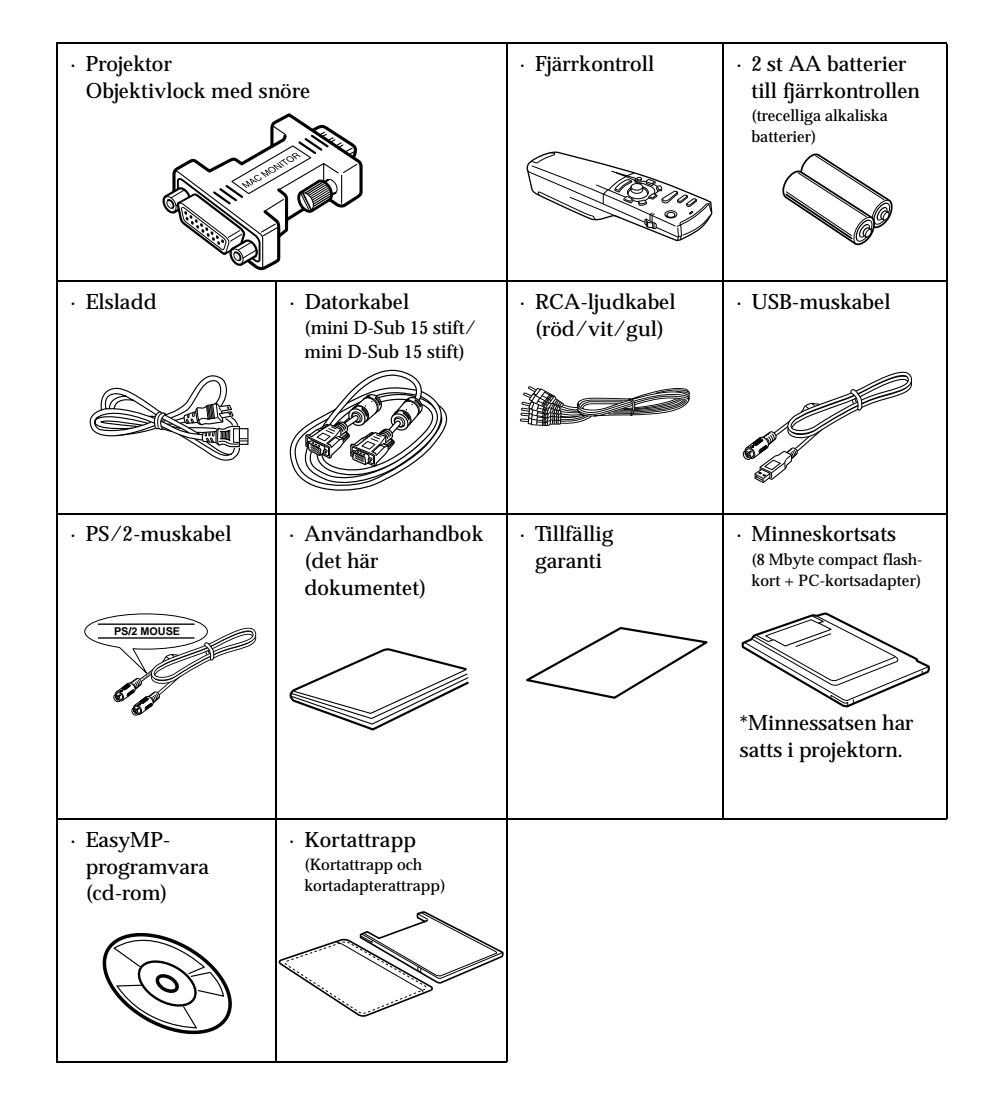

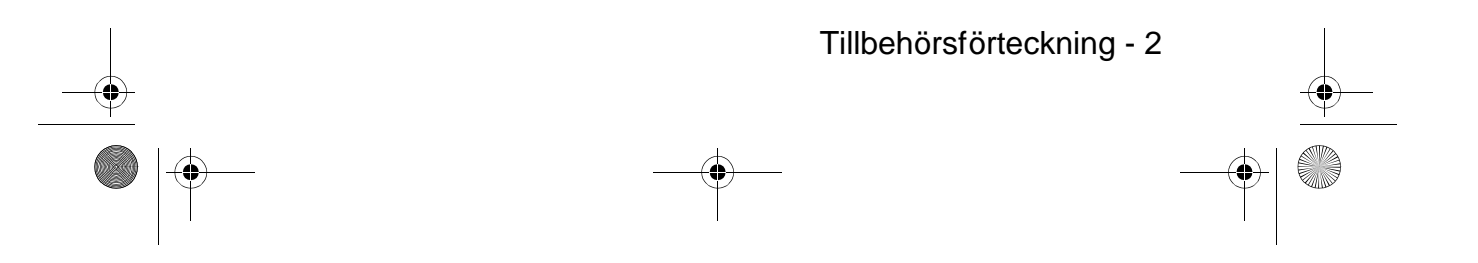

• 715\_505E.bk Page 1 Thursday, June 28, 2001 11:46 AM

### Egenskaper

#### • Kristallklar skärm

Skärpan har förbättrats avsevärt. Projektorn ger kristallklara projektioner t.o.m. i ljusfyllda miljöer, vilket gör att den lämpar sig perfekt för presentationer.

#### • Ett flertal bildupplösningsalternativ

Använder en nyutvecklad flytande kristallskärm med hög upplösning. (1024 $\times$ 768)

 Kompakt och lätt En kompakt utformning gör den lätt att bära med sig. (ca 2,7 kg, 6 l

#### • Stöder D-utgången

Stöder digitala kanalväljare upp till D4-klassificeringen.

#### • Montering av PCMCIA-kortplats

Den data som sparats på minneskortet kan projiceras i presentationssyfte.

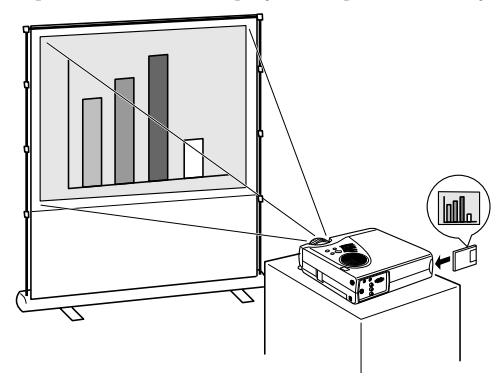

#### • USB-ingång monterad

Förutom att användning av en USB-mus möjliggörs, gör detta även att data kan överföras till projektorns minneskort när den är ansluten till en dator (endast när en lista med filer visas med EasyMP-funktionen).

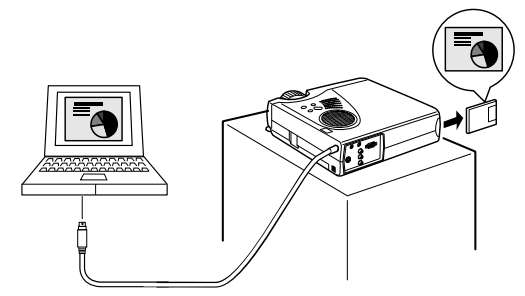

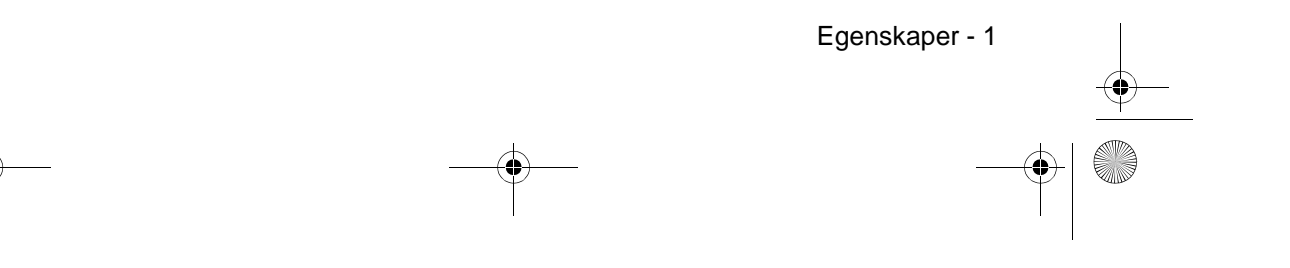

|          | 715_505E.bk Page 2 Thursday, June 28, 2001 11:46 AM                                                     |                      |
|----------|----------------------------------------------------------------------------------------------------|----------------------|
|          | Innehållsförteckning                                                                                    |                      |
|          | Tillbehörsförteckning                                                                                   | 2                    |
|          | Egenskaper                                                                                              | 1                    |
|          | Innehållsförteckning                                                                                    | 2                    |
|          | Använda den här handboken                                                                               | 7                    |
|          | Symboler<br>Elsladdar för användning i utlandet                                                         | 7<br>7               |
|          | Säkerhetsåtgärder                                                                                       | 8                    |
|          | Innan du använder utrustninge                                                                           | 13                   |
|          | Delar, namn och funktioner                                                                              | 13                   |
|          | Projektor<br>Fjärrkontroll<br>Fjärrkontrollens funktion<br>Sätta i batterier i fjärrkontrollen          | 13<br>17<br>20<br>21 |
|          | Installation                                                                                            | 22                   |
|          | Installationsprocess                                                                                    | 22                   |
|          | Bildstorlek och projektionsavstånd<br>Projektionsvinkel                                                 | 23<br>24             |
|          | Anslutningar                                                                                            | 25                   |
|          | Ansluta projektorn till en dator                                                                        | 25                   |
|          | Kompatibla datorer<br>Om mini D-Sub 15 stift används<br>Ljudanslutning<br>Ansluta extern ljudutrustning | 25<br>27<br>28<br>29 |
| <b>▶</b> | 2- Innehållsförteckning                                                                                 |                      |
|          |                                                                                                    |                      |

# ٠

•

• 715\_505E.bk Page 3 Thursday, June 28, 2001 11:46 AM

<u>-</u> 

| Ansluta videoutrustningen                                                                                                    | 32       |
|----------------------------------------------------------------------------------------------------|----------|
| Kompositvideosignaler                                                                                                    |          |
| S-videosignaler<br>Komponentvideosignaler (färgskillnad*)                                                                                                    | 32<br>33 |
| D-utgång för digital kanalväljare                                                                                                    |          |
| Projektio                                                                                                    | 35       |
| Projektion                                                                                                    | 35       |
| Förberedelser                                                                                                    | 35       |
| Påbörja projektionen                                                                                                    | 37       |
| Avsluta                                                                                                    | 40       |
| Justera projektionsläget                                                                                                    | 43       |
| Fotjustering                                                                                                    | 43       |
| Justera projektionsstorleken                                                                                                    | 44       |
| Zoominställning                                                                                                    | 44       |
| Keystone-korrigering                                                                                                    | 45       |
| Justering av bildkvaliteten                                                                                                    | 46       |
| Skärpeinställning<br>Autojustering (vid projektion av datorbilder<br>Tracking-justering (vid projektion av datorl<br>Synkroniseringsjustering (vid projektion av | 46<br>)  |
| Funktionspresentation                                                                                                    | 48       |
| Användbara funktioner                                                                                                    | 49       |
| Användbara funktioner                                                                                                    | 49       |
|                                                                                                    | 10       |

Innehållsförteckning- 3

0

| Pro   | jektionsredigering                   | 51       |   |
|-------|--------------------------------------|----------|---|
|       | A/V Mute-funktion<br>Freeze-funktion | 51<br>51 |   |
| Sto   | rleksändring                         | 52       | _ |
| För   | stora bilder (E-Zoom-funktion)       | 54       |   |
| Effe  | ect-funktion                         | 55       |   |
|       | Cursor/Stamp                         | 55       |   |
|       | Box                                  | 56       |   |
|       | Spotlight                            | 57       |   |
|       | Bar                                  |          |   |
|       | Avbryta ellekter                     |          |   |
| P ir  | P-funktion                           | 59       |   |
| Jus   | steringar och inställningar          | 60       |   |
|       | stormigal commenciation.gai          |          | — |
| Vol   | ymjustering                          | 60       |   |
| Ме    | nykonfiguration                      | 61       |   |
|       | Menyalternativ                       | 61       | _ |
| Меі   | nyanvändning                         | 63       |   |
|       |                                      | <u></u>  |   |
|       | Anvanoning                           |          |   |
|       | Sparande av bild                     |          |   |
|       | Registrering av användarlogotyp      | 71       |   |
| An    | vända EasyMP-funktione               | 73       | _ |
| Fur   | hktionsbeskrivning                   | 73       |   |
| Sät   | ta i minneskortet                    | 74       |   |
| 4- In | nehållsförteckning                   |          | _ |
|       |                                      |          |   |
|       |                                      |          |   |

| Visa EasyMP-filer                                                                   | 76                 |
|-------------------------------------------------------------------------------------|--------------------|
| Växla projicerade bilder till EasyMP                                                | 77<br>             |
| Använda bildserier                                                                  | 82                 |
| Spela upp bildserier<br>Redigera bildserier                                         | 82<br>             |
| Skapa bildserier                                                                    | 86                 |
| Installera EasyMP-programvaran<br>Skapa bildserier                                  |                    |
| Överföra bildserier                                                                 | 91                 |
| Ansluta datorn med USB-kabel                                                        | 93                 |
| Anslutning och installation av USB-drivrutin<br>Bläddra i minneskortet från datorn. | en93<br>94         |
| Felsökning                                                                          | 96                 |
| Felsökning                                                                          | 96                 |
| På/av-lampa                                                                         |                    |
| Lampindikator<br>Temperaturindikator                                                | 97<br>98           |
| När indikatorlamporna inte är till någon h                                          | jälp 99            |
| Bilden projiceras inte                                                              |                    |
| Bilden är otydlig                                                                   |                    |
| Bilden Kilpps av (stor)/liten<br>Bildfärgen är dålig                                |                    |
| Bilden är mörk                                                                      |                    |
| Inget ljud                                                                          |                    |
| Fjärrkontrollen fungerar inte                                                       |                    |
| Projektorn slås inte av (trots att du tryckt på                                     | strömbrytaren) 107 |
| Problem med EasyMP-bilder                                                           |                    |
| Problem i användningen av EasyMP-progra                                             | imvaran 107        |
| Underhåll                                                                           | 108                |
|                                                                                     | Innehållsförteckni |

# 

-

715\_505E.bk Page 6 Thursday, June 28, 2001 11:46 AM

| Rengöra projektorn          | 109 |  |
|-----------------------------|-----|--|
| Rengöra objektivet          | 109 |  |
| Rengöra luftfiltret         | 109 |  |
| Byta luftfiltret            | 110 |  |
| Anvisningar                 | 110 |  |
| Byta lampa                  | 111 |  |
| Anvisningar                 | 112 |  |
| Övrigt                      | 114 |  |
| Valfria tillbehör           | 114 |  |
| Transport                   | 115 |  |
| Terminologi                 | 116 |  |
| Specifikationer             | 118 |  |
| Globala garantibestämmelser | 119 |  |
| Index                       | 123 |  |

۲

•

6- Innehållsförteckning

715\_505E.bk Page 7 Thursday, June 28, 2001 11:46 AM

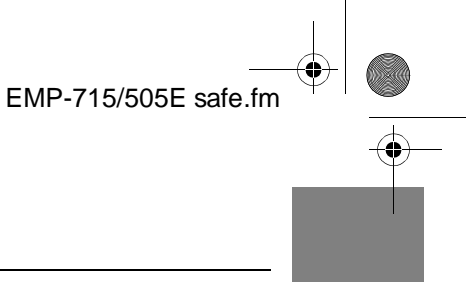

### Använda den här handboken

#### Symboler

Ett antal olika bilder och symboler används i den här handboken och på produkten för att projektorn ska användas säkert och på rätt sätt. På så sätt kan faror för användare och andra personer samt skador på egendom undvikas. Nedan förklaras dessa symboler. Se till att du förstår dem helt innan du läser handboken.

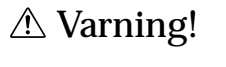

Avser information som måste iakttas för att dödsfall och personskador ska kunna undvikas.

**∆** Försiktighet!

Avser information som måste iakttas för att personskador och skador på egendom ska kunna undvikas.

OBS! Ger kompletterande förklaringar och användbara tips

- Se sidan: Anger referenssidor.
- \*: Se terminologiavsnittet.
- Använding av termerna "den här enheten" och "den här projektorn" i handboken Termerna "den här enheten" och "den här projektorn" förekommer flitigt i den här handboken och dessa termer omfattar även de tillbehör som levererades tillsammans med projektorn liksom andra tillvalsprodukter.

### Elsladdar för användning i utlandet

De elsladdar som medföljer projektorn motsvarar kraven i amerikanska gällande regler för elektrisk utrustning och materialkontroll och får även användas i Japan.

Försäkra dig om att elsladdar som överensstämmer med lokal lagstiftning används när d använder projektorn i utlandet.

Om du vill ha information om inköp av elsladdar kan du ringa något av kontaktnumren i avsnittet om internationell garanti.

#### Allmänna villkor för användning i utlandet

Följande villkor gäller i alla länder.

- 1. Elsladden måste vara en treledarkabel (inkl. jordning) som bär ett godkännandemärke från standardorganisationen i det land där projektorn ska användas.
- 2. Elsladden måste ha minsta tillåtna ström om 7A, en officiell märkspänning om 125W eller en växelström om 250V.
- 3. Elsladden får inte vara längre än 4,5 meter.
- Kopplingsdonet (kontakten som ansluter till projektorn, ej väggkontakten) måste överensstämma med den märkeffekt som specificeras i EN60320/IEC 320 (standardblad C13).

#### • Godkännandeorgan i varje land

| Land           | Godkännandeorgan | Land      | Godkännandeorgan |
|----------------|------------------|-----------|------------------|
| USA            | UL               | Sverige   | SEMKO            |
| Kanada         | CSA              | Danmark   | DEMKO            |
| Storbritannien | BSI              | Tyskland  | VDE              |
| Italien        | IMQ              | Norge     | NEMKO            |
| Australien     | EANSW            | Finland   | FIMKO            |
| Österrike      | OVE              | Frankrike | UTE              |
| Schweiz        | SEV              | Belgien   | CEBC             |

OBS! De sladdar som används i USA och Kanada måste vara treledarkablar av typen SJT eller SVT.

#### Använda den här handboken - 7

715\_505E.bk Page 8 Thursday, June 28, 2001 11:46 AM

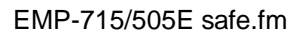

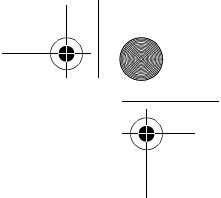

### Säkerhetsåtgärder

Läs noga igenom och vidta följande säkerhetsåtgärder för säker användning av utrustningen.

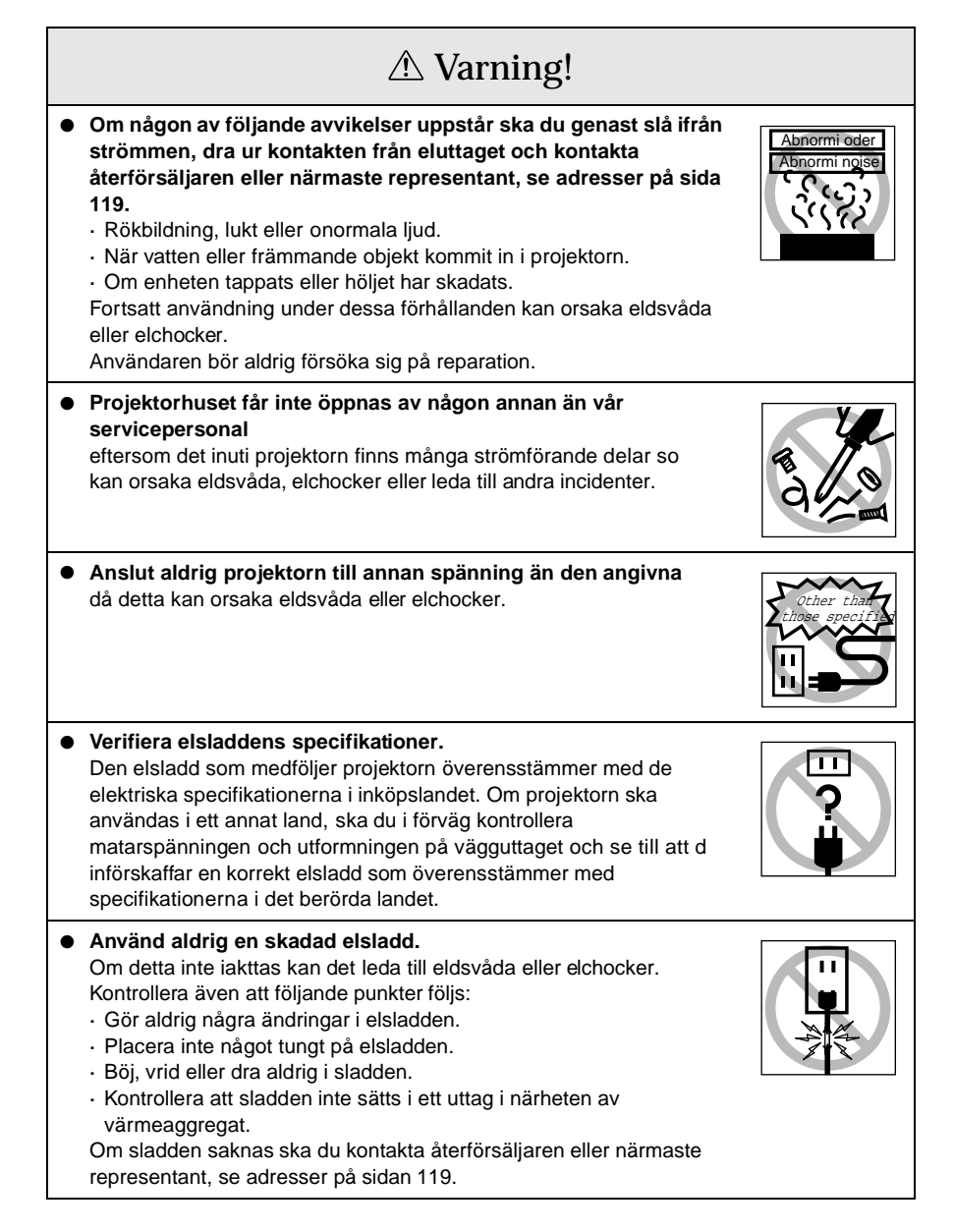

8 - Säkerhetsåtgärder

715\_505E.bk Page 9 Thursday, June 28, 2001 11:46 AM

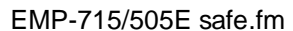

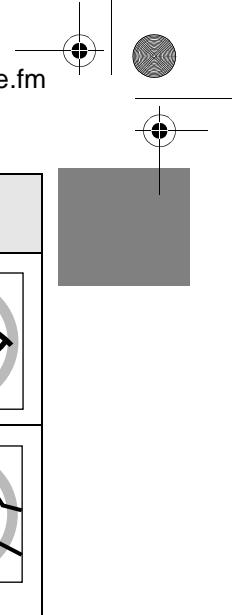

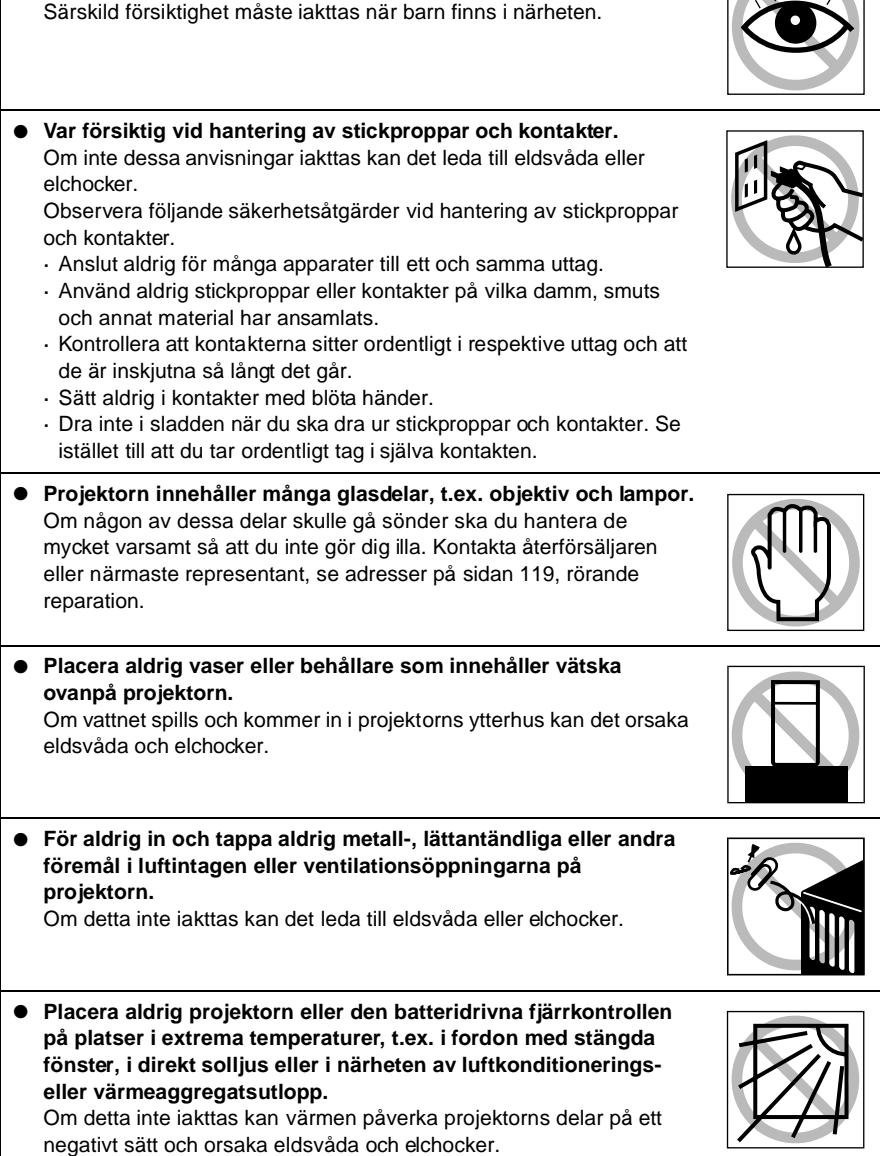

<sup>▲</sup> Varning!

• Titta aldrig in i objektivet när projektorn är på.

Ett mycket starkt ljus avges vilket kan vara skadligt för synen.

Säkerhetsåtgärder - 9

715\_505E.bk Page 10 Thursday, June 28, 2001 11:46 AM

EMP-715/505E safe.fm

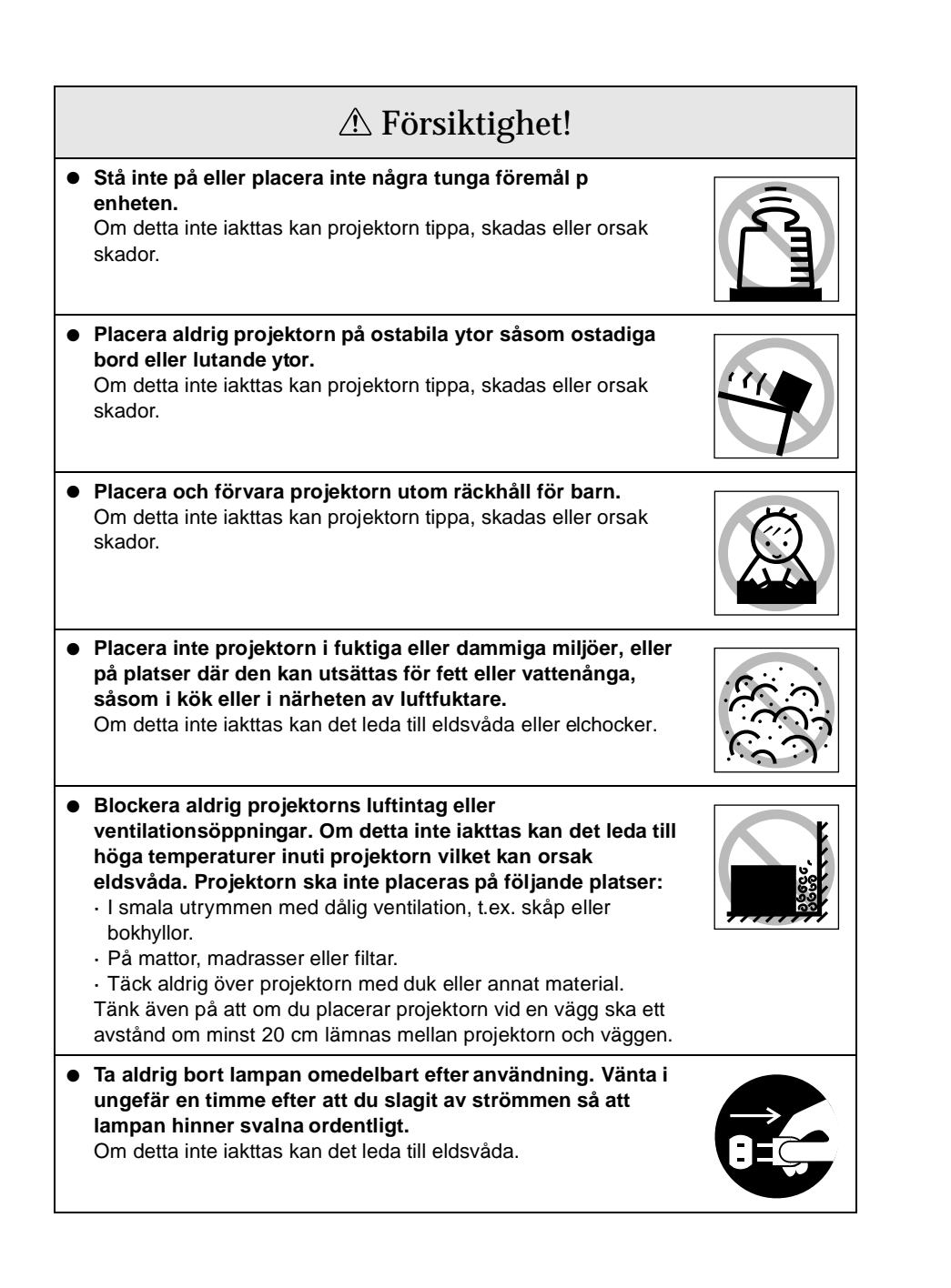

10 - Säkerhetsåtgärder

715\_505E.bk Page 11 Thursday, June 28, 2001 11:46 AM

EMP-715/505E safe.fm

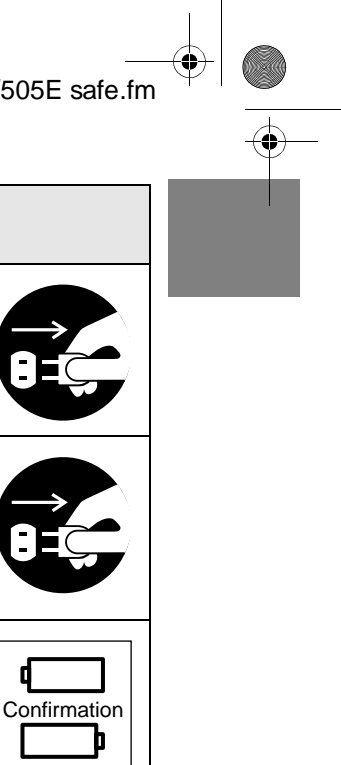

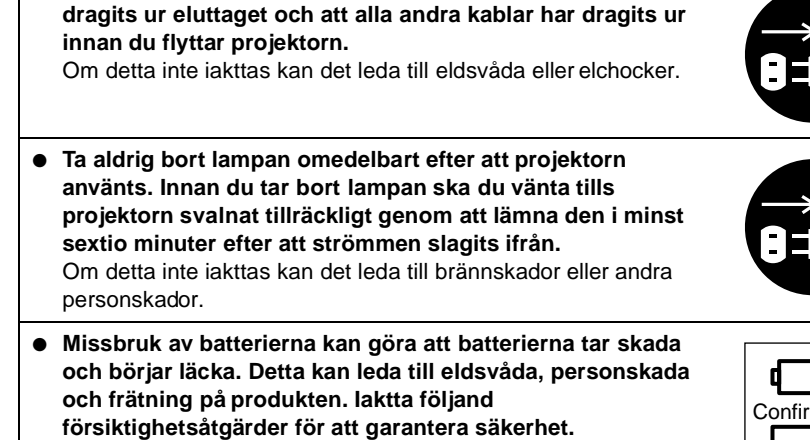

• Kontrollera alltid att strömmen slagits ifrån, att kontakte

**▲** Försiktighet!

- · Kombinera aldrig olika batterier eller gamla och nya batterier.
- · Använd endast batterier som specificeras i bruksanvisningen.
- · Om vätska läcker från batteriet ska du torka upp den med e trasa och sedan byta ut batteriet.
- · När det är dags att byta batterier ska detta göras omgående.
- · Ta bort batterierna när projektorn inte ska användas under en längre period.
- · Utsätt aldrig batterierna för värme, öppen låga eller vatten.
- · Kontrollera att batterierna sätts i med rätt polaritet (+ och -).
- · Om du skulle få vätska som läckt från batteriet på händerna ska du omedelbart tvätta bort den med vatten. Batterier ska kastas bort i enlighet med lokala avfallsföreskrifter.
- Kontrollera att elkontakten och andra kontakter tagits ur respektive uttag vid underhåll. Om detta inte iakttas kan det orsaka elchocker.

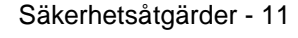

715\_505E.bk Page 12 Thursday, June 28, 2001 11:46 AM

EMP-715/505E safe.fm

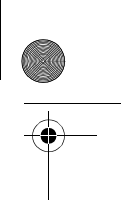

### Säkerhetsföreskrifter

 Användning av projektorn i andra temperaturer än det angivna temperaturintervallet (+5°C till +35°C) kan leda till ostabil projektion och överbelastning på fläkten vilket kan skada utrustningen.

- Förvaring av projektorn i andra temperaturer än det angivna temperaturintervalle (-10°C till +60°C) kan skada projektorhuset. Tänk särskilt på att inte placera utrustningen i direkt solljus under någon längre period.
- Påbörja inte projektionen med objektivlocket på. Den värme som genereras av objektivet kan göra att locket deformeras.
- LCD-panelen är tillverkad med högprecisionsteknik och innehåller fler än 99,99 % aktiva bildpunkter. Observera att det dock finns en möjlighet att 0,01 % av bildpunkterna fattas eller är konstant upplysta.

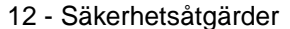

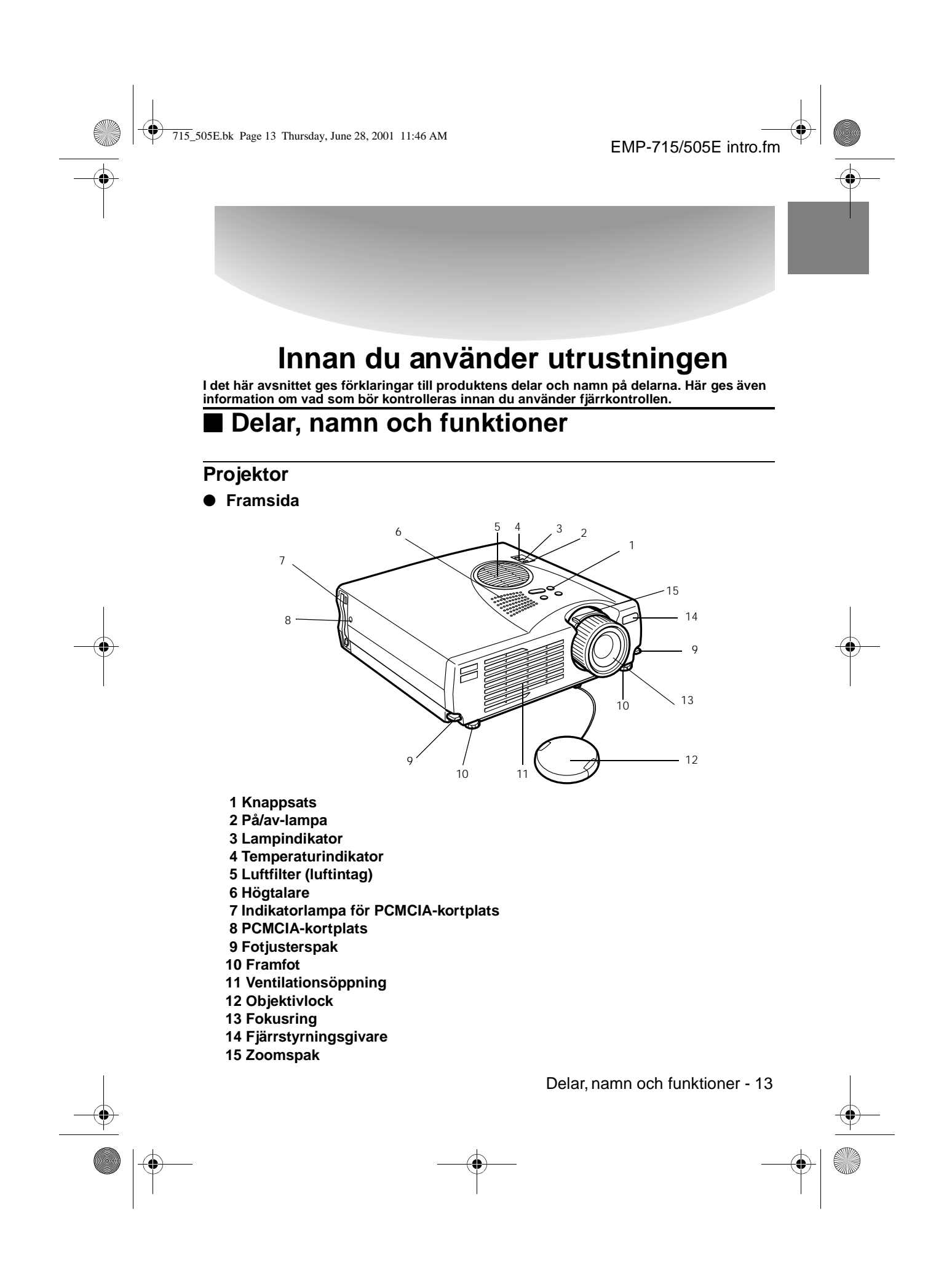

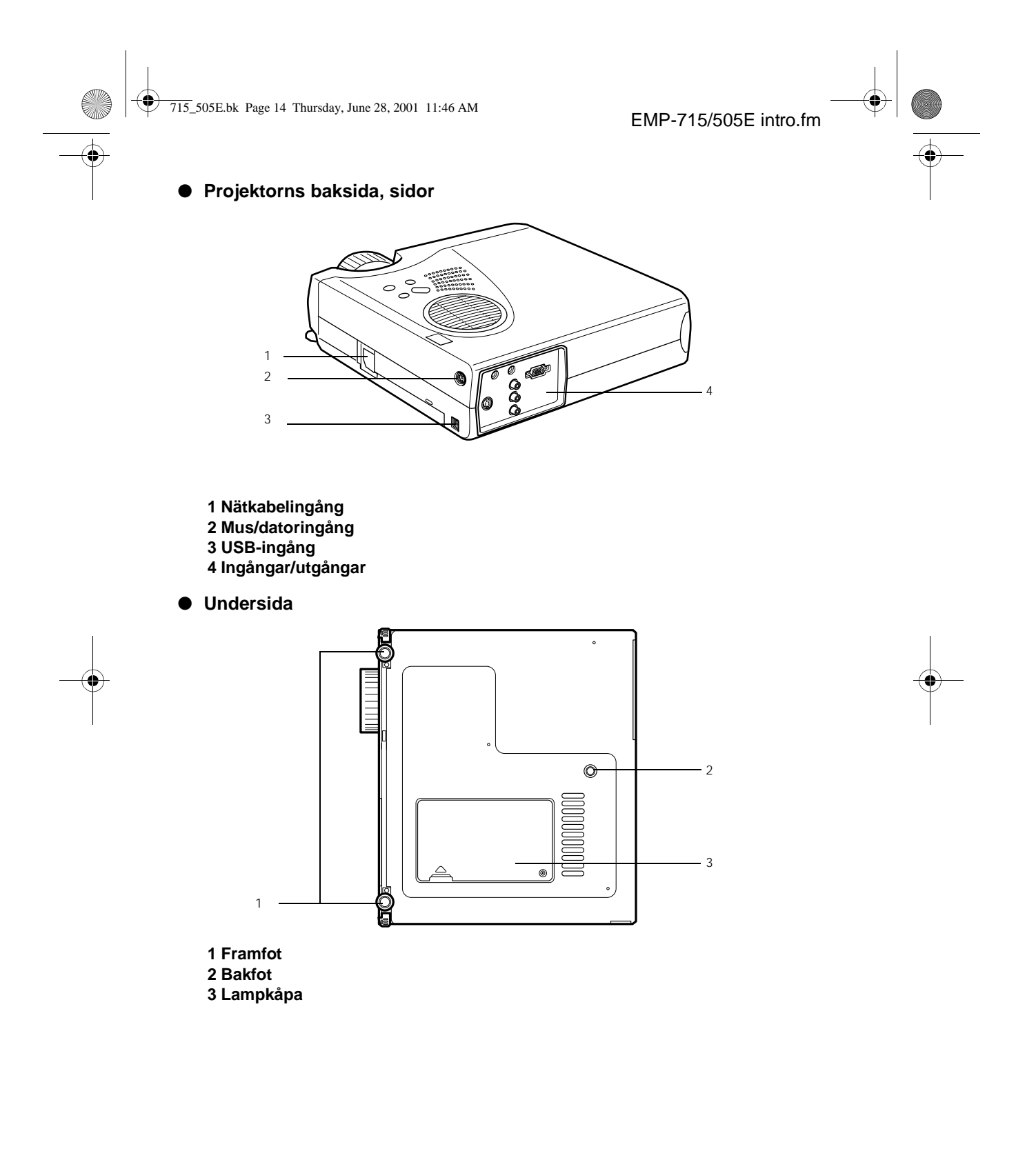

4

14 - Delar, namn och funktioner

715\_505E.bk Page 15 Thursday, June 28, 2001 11:46 AM

Knappsats (ovanpå projektorn)

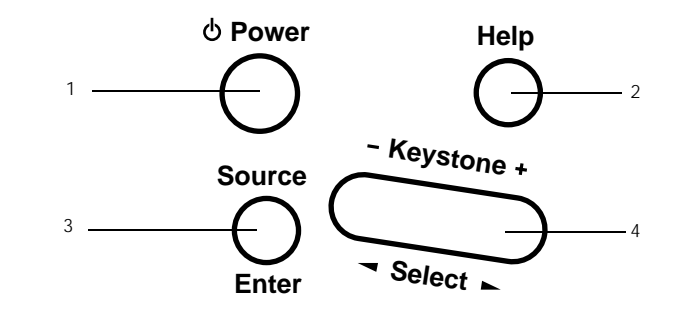

#### 1 [Power]-knapp/strömbrytare (se sidan 37, 40)

Slår på och av strömmen.

- Tryck två gånger för att slå av strömmen.
- 2 [Help] (Hjälp)-knapp (se sid an49)
- Ger förslag på problemlösning. Använd den här knappen när ett problem uppstår.
- 3 [Source] (Enter)-knapp (se sida n38, 50)
  - De projicerade bilderna växlas sekvensvis mellan dator (komponent) --> S-Video -inbyggd video --> EasyMP. När det inte finns någonS-Videosignal kan inteS-Video visas. EasyMP kan inte visas om du inte satt i något minneskort.
- Fungerar som en [Enter]-knapp (för vissa alternativ) när hjälptexten visas.
- 4 [Keystone] (Select)-knapp (se sidan 45)
  - $\cdot$  Gör de justeringar som krävs när bilden får en trapetsoid form.
  - Den här knappen fungerar som en [Select] (Välj)-knapp (vertikal markering) när hjälpbilden visas.

Delar, namn och funktioner - 15

715\_505E.bk Page 16 Thursday, June 28, 2001 11:46 AM

EMP-715/505E intro.fm

#### Ingångar/utgångar

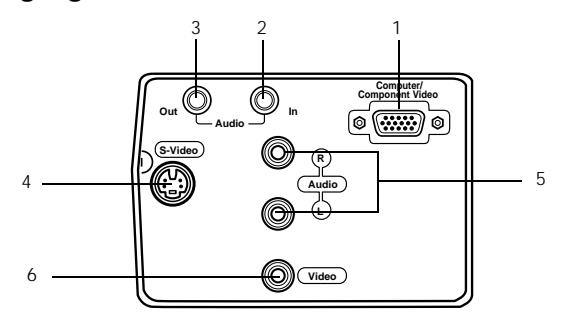

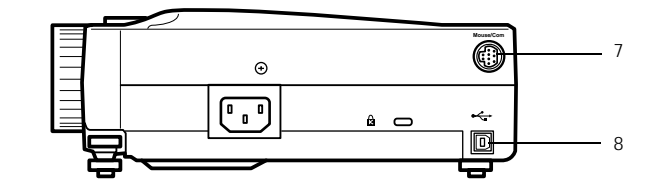

#### 1 Computer/Component Video-ingång

Ingang för analoga bildsignaler från dator och bildsignaler från inbyggd A/V-utrustning. 2 Ljudingång

Ingång för ljudsignaler från utrustning ansluten till Computer 1-uttaget. Vid anslutning ska en stereominikontakt användas.

#### 3 Ljudutgång

Utgång för projektorns ljudsignaler.

· När en stereominikontakt är ansluten här matas inte längre ljudet ut från projektorns högtalare.

#### 4 S-Video-ingång

Ingang för videoutrustningens S-videosignaler.

#### 5 L-Ljud-R-ingångar

Ingångar för ljudsignaler från den A/V-utrustning som är ansluten till Video-ingången eller S-Video-ingången. Anslutningen görs med hjälp av ett RCA-stiftuttag.

Det är då endast ljuden från anslutna datorer eller ansluten A/V-utrustning som matas ut. 6 Video-ingång

Ingang för A/V-utrustningens digitala bildsignaler.

7 Mus/datoringång

Ansluts till datorn när fjärrkontrollen ska användas som trådlös mus.

#### 8 USB-musingång

Ansluts till datorn med hjälp av USB-muskabeln när fjärrkontrollen ska användas som trådlös mus. Ansluts till datorn med hjälp av USB-muskabeln när data ska överföras från datorn till projektorns minneskort.

16 - Delar, namn och funktioner

715\_505E.bk Page 17 Thursday, June 28, 2001 11:46 AM

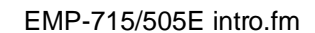

### Fjärrkontroll

Framsida

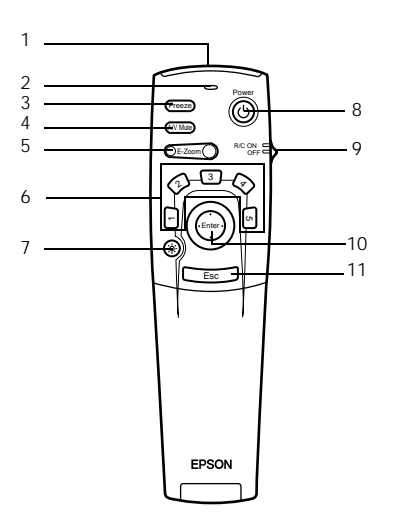

#### 1 Fjärrstyrningsgivare

Matar ut fjärrkontrollens signaler.

#### 2 Indikatorlampa

Tänds när fjärrkontrollen skickar signaler.

 $\cdot$ Lyser inte när batterierna börjar ta slut eller när fjärrkontrollens på/av-knapp är av [OFF].

#### 3 [Freeze]-knapp (se sida n51)

Fryser bilden tillfälligt. För att avbryta detta läge trycker du på [Freeze]-knappen igen.

#### 4 [A/V Mute]-knapp (se sidan 51)

Tar tillfälligt bort bild och ljud. Om du vill återuppta projektionen ska du endera trycka på knappen igen, justera volymen eller visa menybilden.

## Det går också att projicera användarlogotypen när A/V Mute-funktionen är aktiverad. 5 [E-Zoom]-knapp (se sidan 54, 59)

Förstorar och förminskar bildens storlek. När bild-i-bild-funktionen används förstoras den infällda bilden. Tryck på [Esc]-knappen för att avbryta den här funktionen.

#### 6 [Effect]-knapp (se sid an55)

Aktiverar den inprogrammerade effektfunktionen. Tryck på [Esc]-knappen för att gå ur detta läge.

#### 7 [ .... (Belysning)]-knapp

Knapparna på fjärrkontrollen tänds i ca 10 sekunder.

#### 8 [Power]-knapp/strömbrytare (<u>se sidan 37, 40</u>) Slår på och av strömmen till projektorn.

#### 9 [R/C ON OFF]/fjärrkontrollens på/av-knapp (se sidan 37, 41)

Slår på och av fjärrkontrollen. Det går inte att använda fjärrkontrollen om den här inte är påslagen [ON].

Delar, namn och funktioner - 17

715\_505E.bk Page 18 Thursday, June 28, 2001 11:46 AM

EMP-715/505E intro.fm

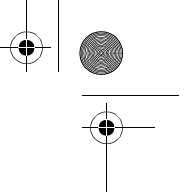

#### 10 [Enter]-knapp (se sida n31, 63)

 Väljer menyalternativ och går vidare till nästa nivå. När den flyttas uppåt, nedåt, åt vänster eller höger fungerar den som en markör med vilken du kan välja menyalternativen.

• Vid projektion av datorbilder görs detta med ett vänsterklick på musen. Musmarkören flyttas när knappen flyttas uppåt, nedåt, åt vänster eller höger.

#### 11 [Esc]-knapp (se sid an31, 64)

Avbryter den aktiva funktionen. När menyn eller hjälptext visas går knappen tillbaka till föregående nivå.

Vid projektion av datorbilder görs detta med ett högerklick på musen.

#### Under locket

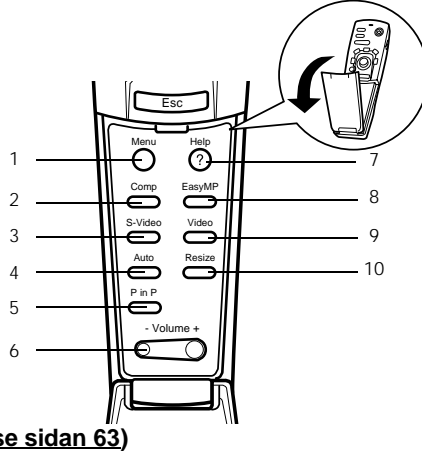

#### 1 [Menu]-knapp (<u>se sidan 63</u>) Visar och stänger menyn.

- 2 [Comp]-knapp (se sida n38)
- Växlar till den bildsignal som kommer från datoringången.
- 3 [S-Video]-knapp (se sidan 38) Växlar till S-Video-bilder (S-Video).
- 4 [Auto]-knapp (<u>se sidan 46</u>)
- Optimerar datorbilden.
- 5 [P in P]-knapp (se sid an59)

Visar videobilden inuti datorbilden eller som infälld bild. Denna funktion avbryts om d trycker på samma knapp igen.

- 6 [Volume]-knapp (se sidan 60)
- Justerar volymen.
- 7 [Help]-knapp (se sidan 49)

Ger förslag på problemlösning. Använd den här knappen när ett problem uppstår.

- 8 [Easy-MP]-knapp (se sid an38)
- Växlar data från minneskortet till de projicerade Easy-MP-bilderna.
- 9 [Video]-knapp (<u>se sidan 38</u>) Växlar till videobilder.

#### 10 [Resize]-knapp (se sidan 52)

Växlar mellan bildens originalstorlek (window display) och en större storlek (resizing display) vid projektion av datorbilder. Växlar bildformatet mellan 4:3 och 16:9 vid projektion av videobilder.

18 - Delar, namn och funktioner

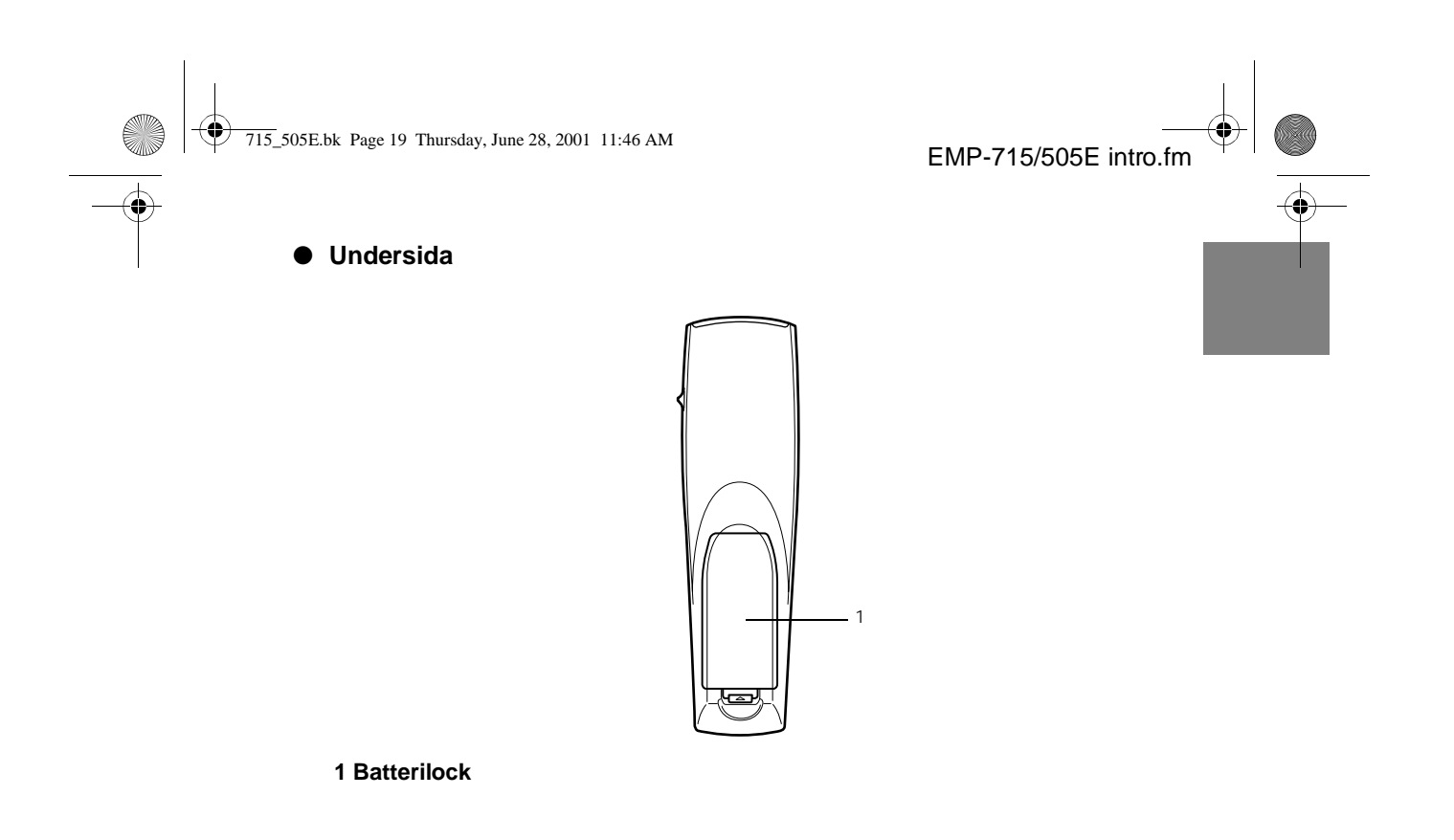

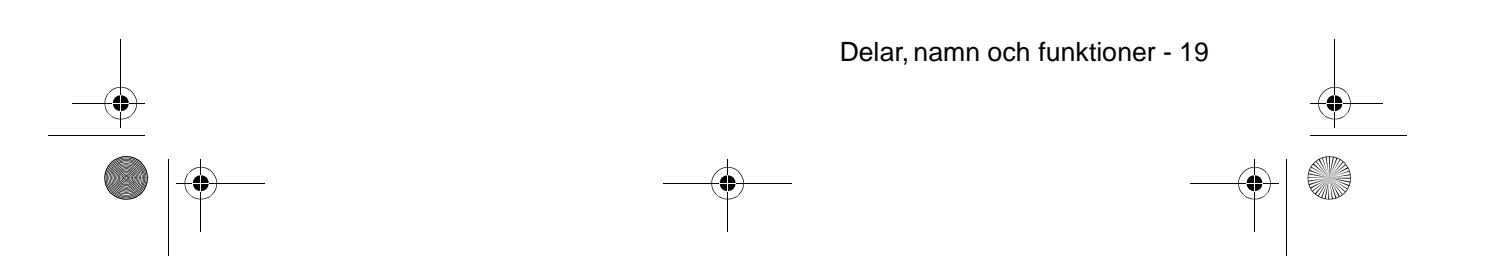

715\_505E.bk Page 20 Thursday, June 28, 2001 11:46 AM

EMP-715/505E intro.fm

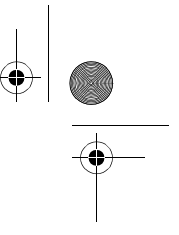

### Fjärrkontrollens funktion

Det kan hända att fjärrkontrollen inte fungerar. Detta kan bero på avståndet och vinkeln till projektorns fjärrstyrningsgivare. Kontrollera att fjärrkontrollen används enligt följande:

- Räckvidd: Ca 10 meter
- Funktionsvinkel:

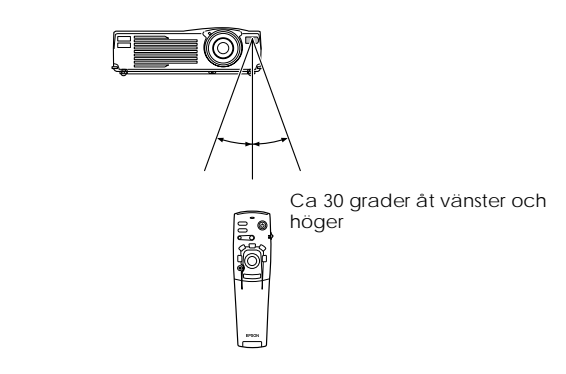

Ca 15 grader uppåt och nedåt

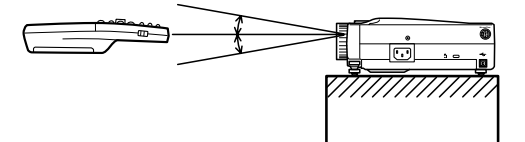

#### OBS!

- · Kontrollera att fjärrkontrollens på/av-knapp står på [ON] när du använder fjärrkontrollen.
- · Rikta fjärrkontrollen mot projektorns fjärrstyrningsgivare.
- $\cdot$ l vissa fall, framför allt när signaler reflekteras från duken, minskas fjärrkontrollens
- räckvidd (ca 10 meter). Detta beror på vilken typ av duk som används. • Kontrollera att projektorns fjärrstyrningsgivare inte utsätts för direkt solljus eller
- lysrörsljus.
- Om fjärrkontrollen inte fungerar eller om den inte fungerar på rätt sätt är det möjligt att du behöver byta batterier. Om så är fallet ska du byta batterier enligt anvisningarna.

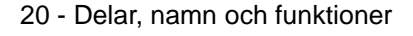

715\_505E.bk Page 21 Thursday, June 28, 2001 11:46 AM

### Sätta i batterier i fjärrkontrollen

Fjärrkontrollens batterier sätts i enligt följande:

### 

EMP-715/505E intro.fm

Kontrollera att de nya batterierna är av samma typ som de gamla.

#### 1 Avlägsna batterilocket.

Tryck in det clips som håller fast batterilocket, lyft sedan locket uppåt.

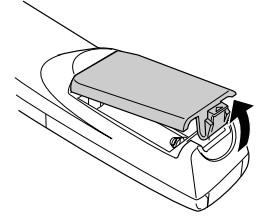

#### **2** Sätt i batterierna.

Kontrollera att batterierna sitter så att de överensstämmer med "+" och "-"-markeringarna på fjärrkontrollen.

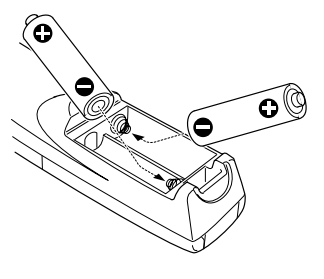

#### **3** Sätt tillbaka locket.

Tryck på batterilocket tills det klickar till och sitter fast ordentligt.

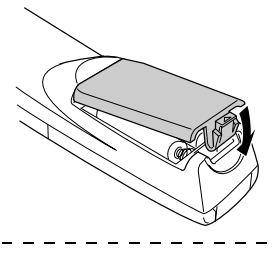

#### OBS!

Specificerade batterier: 2 st fas-3, alkaliska torrbatterier (LR6)

 Batterierna bör bytas ungefär var tredje månad om fjärrkontrollen används i 30 minuter varje dag.

Delar, namn och funktioner - 21

715\_505E.bk Page 22 Thursday, June 28, 2001 11:46 AM

EMP-715/505E Installation.fm

### Installation

l det här avsnittet beskrivs hur projektorn installeras. Här ges även information om projektionsavstånd och projektionsvinklar.

### Installationsprocess

I det här avsnittet beskrivs hur projektorn installeras. Här ges även information om projektionsavstånd och projektionsvinklar.

### **▲** Försiktighet!

- Se till att ventilationsöppningen framtill på projektorn och luftfiltret (luftintaget) bakpå projektorn inte blockeras.
- · Observera att tyg- eller pappersbitar kan sugas in i luftfiltret ovanpå projektorn under projektionen.
- · Placera inte projektorn där den utsätts för direkta luftströmmar, t.ex. i närheten av luftkonditionerings- eller värmeaggregat.
- · Tänk även på att om du placerar projektorn vid en vägg ska ett avstånd om minst 20 cm lämnas mellan projektorn och väggen.
- · Täck aldrig över projektorn med dukar eller andra material.

22 - Installationsprocess

715\_505E.bk Page 23 Thursday, June 28, 2001 11:46 AM

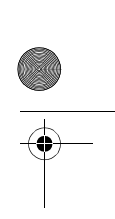

### Bildstorlek och projektionsavstånd

Fastställande av avståndet mellan duk och objektiv för att önskad bildstorlek ska uppnås. Projektorns standardobjektiv är ett objektiv med en zoomkvot om 1,2x och därmed är det största möjliga bildformatet ca 1,2 gånger större än det minsta bildformatet. Installera projektorn så att bildstorleken är mindre än duken, se följande tabell.

| Bildstorlek          | Ungefärligt projektionsavstånd |
|----------------------|--------------------------------|
| 30 tum (61×46 cm)    | 1,1 m till 1,3 m               |
| 40 tum (81×61 cm)    | 1,5 m till 1,8 m               |
| 60 tum (120×90 cm)   | 2,2 m till 2,7 m               |
| 80 tum (160×120 cm)  | 3,0 m till 3,7 m               |
| 100 tum (200×150 cm) | 3,8 m till 4,6 m               |
| 120 tum (224×183 cm) | 4,6 m till 5,4 m               |
| 150 tum (305×229 cm) | 5,7 m till 6,9 m               |
| 200 tum (410×300 cm) | 7,6 m till 9,2 m               |
| 300 tum (610×460 cm) | 11,5 m till 13,9 m             |

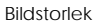

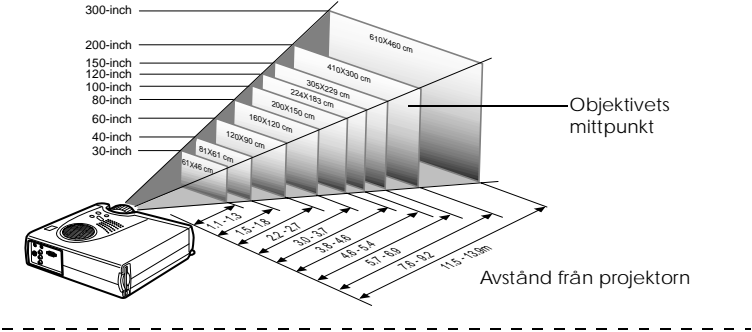

#### OBS!

 Projektionsavstånden som anges ovan gäller vid användning av standardobjektiv. O andra objektiv används, se respektive bruksanvisning för mer information.

- När trapetsoidkorrigering används blir bilden mindre.
- · Placera projektorn minst 20 cm från väggen.

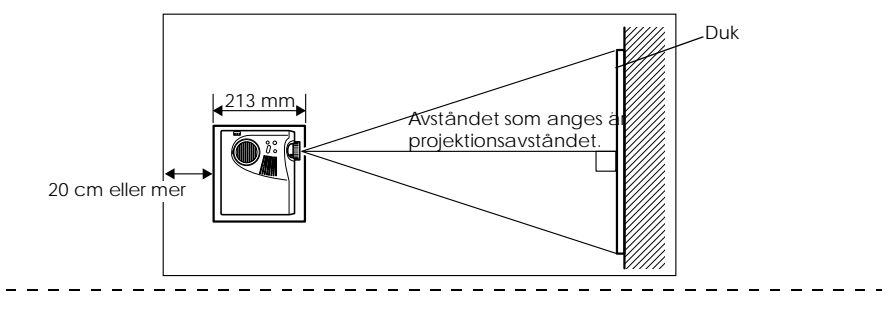

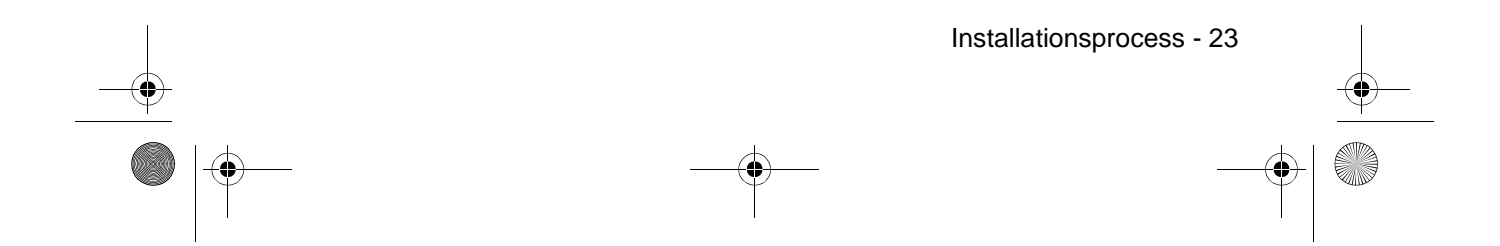

715\_505E.bk Page 24 Thursday, June 28, 2001 11:46 AM

EMP-715/505E Installation.fm

\_ \_ \_

#### Projektionsvinkel

Optimal projektorbild fås genom att ställa in projektorobjektivets mittpunkt i rät vinkel mot duken.

#### Sett från sidan

\* Det går att flytta projektionsläget uppåt och nedåt med hjälp av funktionen för objektivförflyttning.

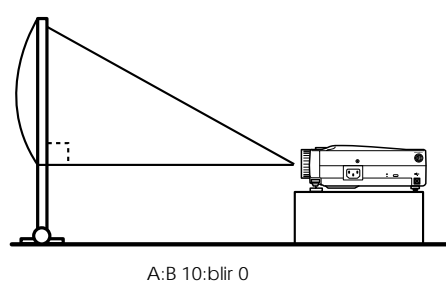

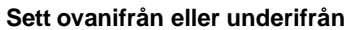

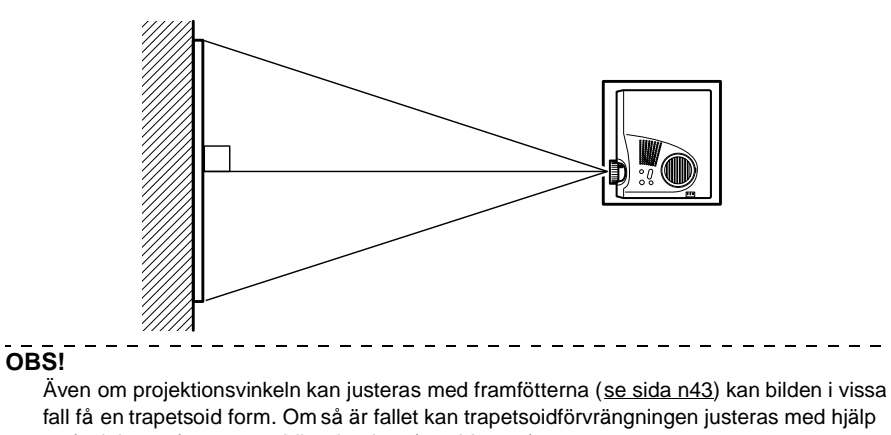

av funktionen för trapetsoidkorrigering. (se sida n45)

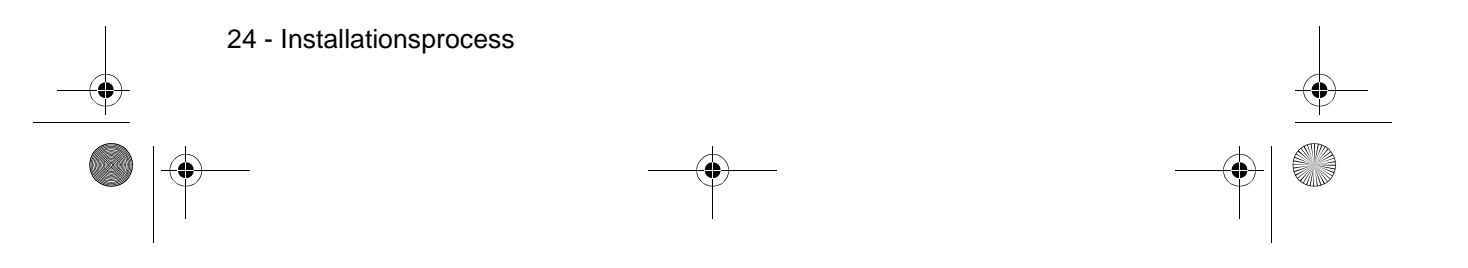

715\_505E.bk Page 25 Thursday, June 28, 2001 11:46 AM

### Anslutningar

I det här avsnittet förklaras hur projektorn ansluts till datorer och videoutrustning.

### Ansluta projektorn till en dator

Slå ifrån strömmen till projektorn och datorn innan du ansluter dem.

#### Kompatibla datorer

Det finns vissa datorer som inte kan anslutas och vissa som, trots att de kan anslutas, inte går att använda vid projektion. Först och främst är det viktigt att fastställa att det går att ansluta den dator du tänkt använda.

#### Villkor för kompatibla datorer

#### Villkor 1: Datorn måste vara utrustad med en bildsignalutgång.

Kontrollera att datorn har utgångar för utmatning av bildsignaler, t.ex. [RGB]-, bildskärmsoch videoutgång. Om du har problem med att fastställa detta, se kapitlet om externa bildskärmsanslutningar i datorns bruksanvisning.

Det finns datorer, t.ex. kombinerade dator/bildskärmsmodeller och laptop-modeller, med vilka anslutning inte är möjlig eller till vilka externa utgångar måste införskaffas.

#### \_\_\_\_\_SI

#### OBS!

Beroende på datorn kan du behöva ändra bildsignalens destination med hjälp av knappen (ac, osv.) och inställningarna.

| NEC   | Panasonic | Toshiba | IBM   | SONY  | FUJITSU | Macintosh                                                                                                    |
|-------|-----------|---------|-------|-------|---------|----------------------------------------------------------------------------------------------------|
| Fn+F3 | Fn+F3     | Fn+F5   | Fn+F7 | Fn+F7 | Fn+F10  | Spegelvändningsfunktionen ställs in<br>med hjälp av<br>skärmjusteringsfunktionerna på<br>kontrollpanelen efter att projektorn<br>satts på. |

Tabellen ovan ger exempel endast för vissa produkter. Se datorns bruksanvisning för ytterligare information.

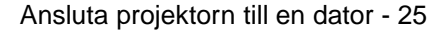

715\_505E.bk Page 26 Thursday, June 28, 2001 11:46 AM

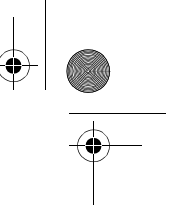

## Villkor 2: Datorns upplösning och frekvens måste vara inom de intervall som anges i tabellen på nästa sida.

Projektion är inte möjlig om datorn inte stöder utsignalens upplösning och frekvens, vilken anges på nästa sida (i vissa fall kan projektion vara möjlig, även om det inte ger en klar och tydlig bild).

Kontrollera bildsignalens upplösning och frekvens i datorns bruksanvisning.

I en del datorer kan dock utsignalens upplösning ändras. Om så är fallet ska parametrarna ändras så att de överensstämmer med de intervall som visas i tabellen på nästa sida.

| Signal              | Uppdaterings-<br>frekvens (Hz) | Upplösning<br>(punkter) | Pixlar<br>(punkter)<br>som används<br>vid storleks-<br>ändring<br>(Resize On) | Pixlar (punkter)<br>som används<br>vid<br>originalformat<br>(Resize Off) | Kommentar                           |
|---------------------|--------------------------------|-------------------------|-------------------------------------------------------------------------------|--------------------------------------------------------------------------|-------------------------------------|
| VGAEGA              |                                | <b>640</b> ×350         | 1024×560                                                                      | 640×350                                                                  |                                     |
| VGA                 | 60                             | <b>640</b> ×480         | 1024×768                                                                      | <b>640</b> ×480                                                          |                                     |
| VGA Text            |                                | 720×350                 | 1024×640                                                                      | 72 <b>0</b> ×350                                                         |                                     |
|                     |                                | 720×400                 | 1024×640                                                                      | 72 <b>0</b> ×400                                                         |                                     |
| VESA                | 72/75/85                       | <b>640</b> ×480         | 1024×768                                                                      | <b>640</b> ×480                                                          |                                     |
| SVGA                | 56/60/72/75/<br>85             | <b>800</b> ×600         | 1024×768                                                                      | <b>800</b> ×600                                                          |                                     |
| XGA                 | 43i/60/70/75/<br>85            | 1024×768                | 1024×768                                                                      | 1024×768                                                                 |                                     |
| SXGA                | 70/75/85                       | 1152×864                | 1024×768                                                                      | 1152×864                                                                 | Virtuell (delvis) bild              |
| SXGA                | 60/75/85                       | 1280×960                | 1024×768                                                                      | 1280×960                                                                 | Virtuell (delvis) bild              |
| SXGA                | 43i/60/75/85                   | 1280×1024               | <b>960</b> ×768                                                               | 1280×1024                                                                | Virtuell (delvis) bild              |
| UXGA*1              | 60                             | 1600×1200               | 1024×768                                                                      | 1600×1200                                                                | Virtuell (delvis) bild              |
| MAC13               |                                | <b>640</b> ×480         | 1024×768                                                                      | <b>640</b> ×480                                                          |                                     |
| MAC16               |                                | <b>832</b> ×624         | 1024×768                                                                      | <b>832</b> ×624                                                          |                                     |
| MAC19               |                                | 1024×768                | 1024×768                                                                      | 1024×768                                                                 |                                     |
| MAC21               |                                | 1152×870                | 1016×768                                                                      | 1152×870                                                                 | Virtuell (delvis) bild              |
| NTSC                |                                |                         | 1024×768                                                                      | 1024×576                                                                 | $4:3 \leftrightarrow 16:9$ , valbar |
| PAL                 |                                |                         | 1024×768                                                                      | 1024×576                                                                 | $4:3 \leftrightarrow 16:9$ , valbar |
| SECAM               |                                |                         | 1024×768                                                                      | 1024×576                                                                 | $4:3 \leftrightarrow 16:9$ , valbar |
| SDTY<br>(480i/P)    | 60                             |                         | 1024×768                                                                      | 1024×576                                                                 | $4:3 \leftrightarrow 16:9$ , valbar |
| HDTV<br>(720P)16:9  |                                |                         | 1024×576                                                                      |                                                                          |                                     |
| HDTV<br>(1080i)16:9 |                                |                         |                                                                               |                                                                          |                                     |

<sup>\*1</sup>EMP-505 är inte kompatibel med UXGA.

26 - Ansluta projektorn till en dator

715\_505E.bk Page 27 Thursday, June 28, 2001 11:46 AM

### Om mini D-Sub 15 stift används

### **▲** Försiktighet!

 $\cdot$ Slà ifrån strömmen till projektorn och datorn innan du ansluter dem. Om detta inte iakttas kan projektorn ta skada.

 Kontrollera att kabelkontakten har samma form som ingången innan du ansluter den. Om du tar i för hårt när kontaktens och ingångens riktning och form inte är lika kan det leda till defekter och att utrustningen tar skada.

 Anslut datorns bildskärmsingang till projektorns Computer/ComponentVideo-ingang med hjälp av medföljande datorsladd.

#### När bildskärmsingången är av D-Sub 15 stifts typ

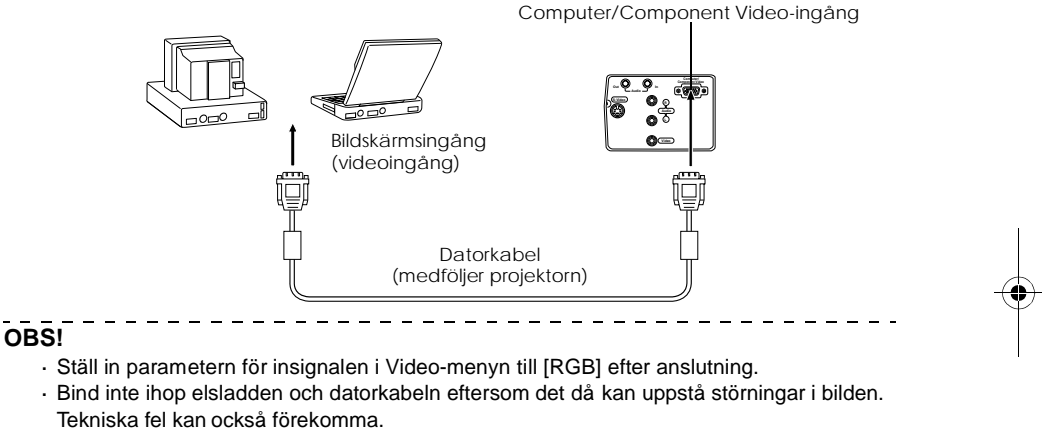

Ansluta projektorn till en dator - 27

- · Det är möjligt att du behöver en adapter vid anslutningen beroende på datorns
- utgångstyp. Se datorns bruksanvisning för ytterligare information.
- Vid anslutning till en Macintosh måste en adapter till MAC bordsdator (ELPAP01) användas (tillval).
- -----

715\_505E.bk Page 28 Thursday, June 28, 2001 11:46 AM

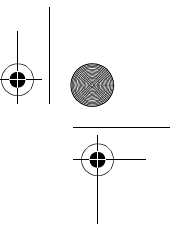

#### När bildskärmsingången är av 13w3-typ

Computer/Component Video-ingången ansluts också till D-Sub 15-ingången med adapterkabeln när 13w3-ingången används för att ansluta datorns bildskärmsingång till en arbetsstation.

 Anslut datorns bildskärmsingång (13w3) till projektorns Computer/Component Videoingång med hjälp av en 13w3 <--> D-Sub 15-kabel (finns att köpa i detaljhandeln).

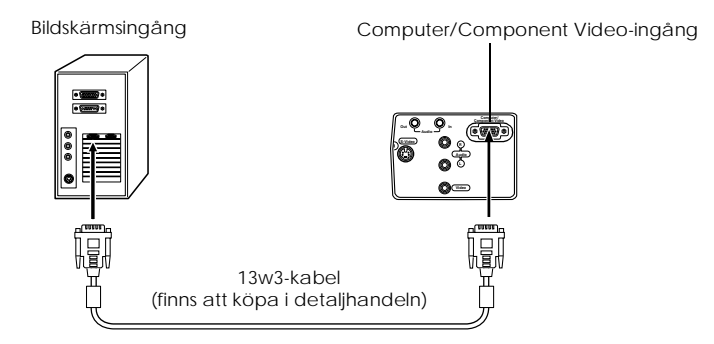

#### Ljudanslutning

Projektorn har en högtalare med en utgångseffekt på max1 W. Det går även att mata ut datorljud från projektorns högtalare. Anslut datorns ljudutgång till projektorns ljudingång (stereominikontakt) med hjälp av en ljudkabel (finns att köpa i detaljhandeln).

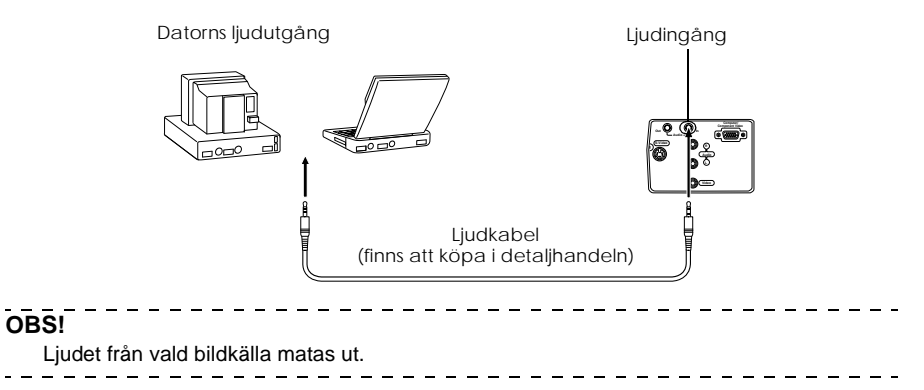

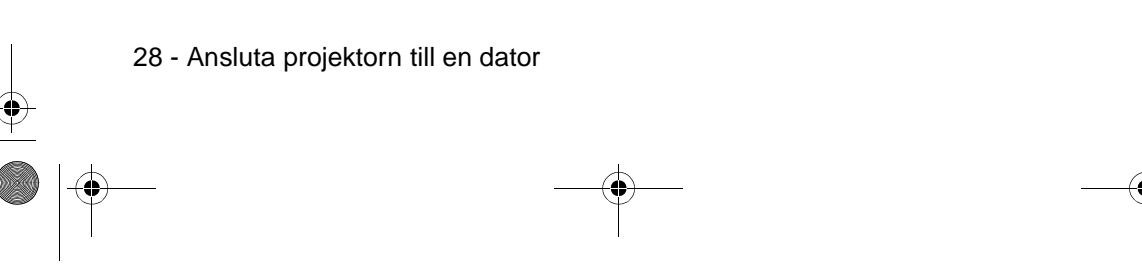

715\_505E.bk Page 29 Thursday, June 28, 2001 11:46 AM

Ansluta projektorn till en dator - 29

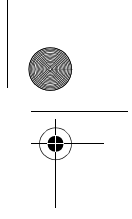

### Ansluta extern ljudutrustning

Genom att ansluta ljudutgången på projektorn till ett PA-system, en aktiv högtalare eller andra högtalare med inbyggda förstärkare kan man åtnjuta ett dynamiskt ljud.

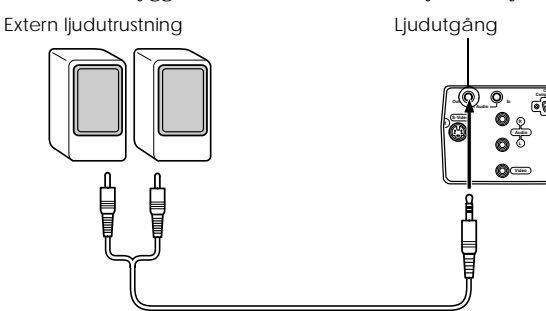

Ljudkabel (finns att köpa i detaljhandeln)

Använd ljudkablar som finns att köpa i detaljhandeln (stiftkontakt <--> 3,5 mm stereominikontakt). \_ \_ \_ \_ \_ \_ \_ \_ \_ \_ \_ \_ \_ \_ \_ \_ \_ \_

#### OBS!

· Ljudet matas ut externt om en stereominikontakt sätts i ljudutgången. Ljudet matas då

\_ \_ \_ \_ \_ \_ \_ \_ \_

inte ut från projektorns högtalare.

\_ \_ \_ \_ \_

- · Ljudet som hör till de bilder som projiceras matas ut.
- · Köp en ljudkabel som passar uttagen på den externa utrustning som ska användas.

715\_505E.bk Page 30 Thursday, June 28, 2001 11:46 AM

EMP-715/505E Connections.fm

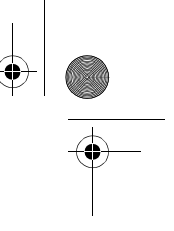

### Ansluta musen (trådlös musfunktion)

Med den här funktionen kan datormusen skötas från fjärrkontrollen på samma sätt som en trådlös mus.

Anslut datorns musingang till projektorns mus/datoringang eller USB-musingang med en muskabeln.

| Dator                          | Mus som ska användas | Muskabel som ska användas |
|--------------------------------|----------------------|---------------------------|
| PC/AT                          | PS/2-mus             | PS/2-muskabel (medföljer) |
| DOS/V                          | USB-mus              | USB-muskabel (medföljer)  |
| Macintosh<br>(OS9 eller nyare) | USB-mus              | USB-muskabel (medföljer)  |

PS/2-musanslutning

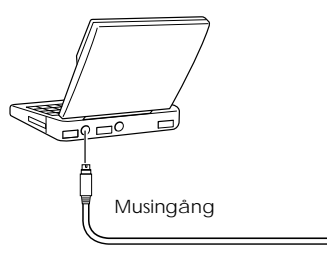

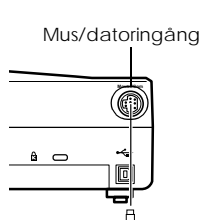

USB-muskabel

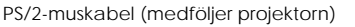

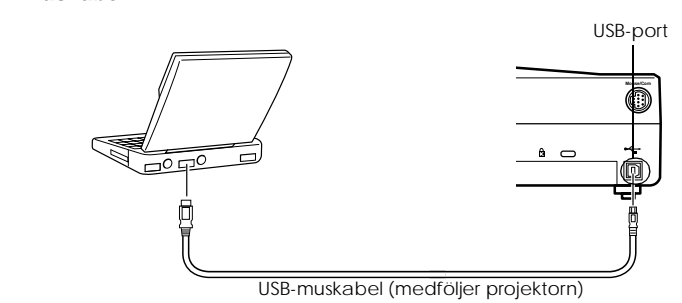

Se tabellen ovan innan du gör ditt val.

#### OBS!

- Endast USB-standardmodeller stöder anslutningar med USB-muskabel. Beträffande Windows stöds endast den förinstallerade Windows 98/2000/Me-modellen. Funktionalitet garanteras inte i uppgraderade Windows 98/2000/Me-miljöer. Stöder OS9 och nyare versioner i Macintosh-miljö.
- I vissa fall går det inte att använda en mus med både Windows- och Macintosh-
- plattformarna. Detta beror på vilken version av operativsystemet som används.
- I vissa fall måste vissa inställningar göras på datorn för att man ska kunna använda en mus. Se datorns bruksanvisning för ytterligare information. Slå ifrån strömmen till projektorn och datorn innan du ansluter dem.

- · Om det inte fungerar måste du starta om datorn.
- Kontakta återförsäljaren om du önskar använda en seriemus eller ADB-mus på en
- Macintosh.
- 30 Ansluta projektorn till en dator

♥ 715\_505E.bk Page 31 Thursday, June 28, 2001 11:46 AM

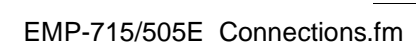

•

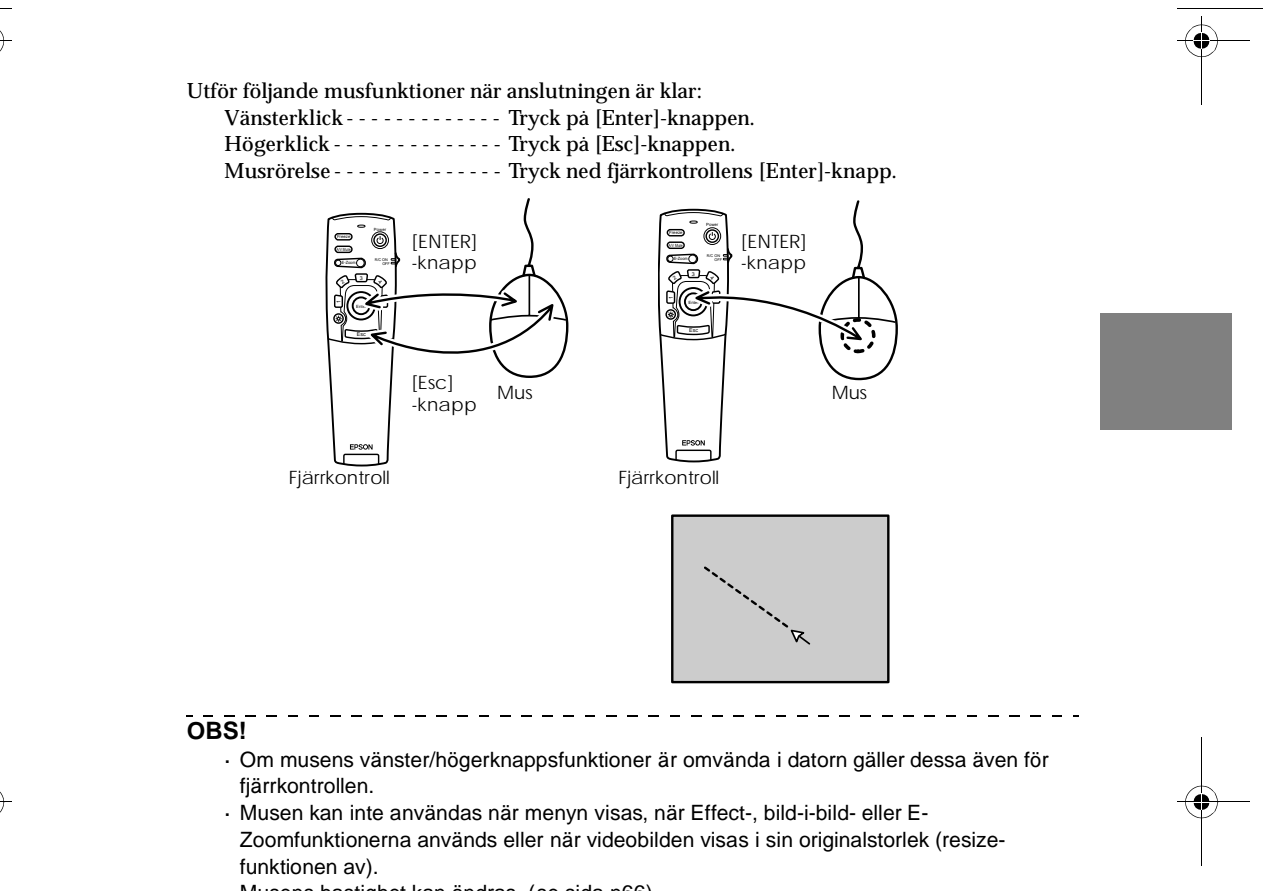

Musens hastighet kan ändras. (se sida n66)

Ansluta projektorn till en dator - 31

715\_505E.bk Page 32 Thursday, June 28, 2001 11:46 AM

#### EMP-715/505E Connections.fm

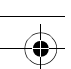

### Ansluta videoutrustningen

Slå ifrån strömmen till projektorn och videoutrustningen innan du ansluter dem.

- OBS!
  - Det ljud som hör till de bilder som projiceras matas ut.

#### Kompositvideosignaler

 Anslut videoingången, projektorns videoingång och L-ljud-R-ingångarna med hjälp av medföljande RCA-ljudkabel (röd/vit/gul).

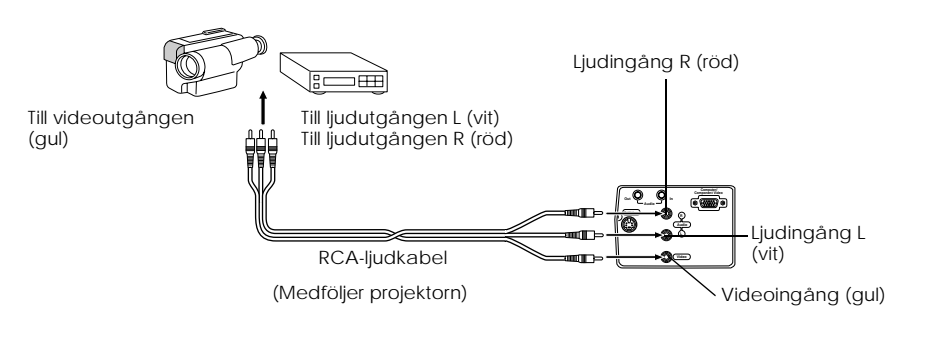

### S-videosignaler

- · Anslut projektorns S-videoingång till videoutrustningen med en S-Videokabel (finns att köpa i detaljhandeln).
- Anslut L-Audio-R-ingangarna med medföljande RCA-ljudkabel (röd/vit/gul) för att mata ut ljudet från projektorns högtalare.

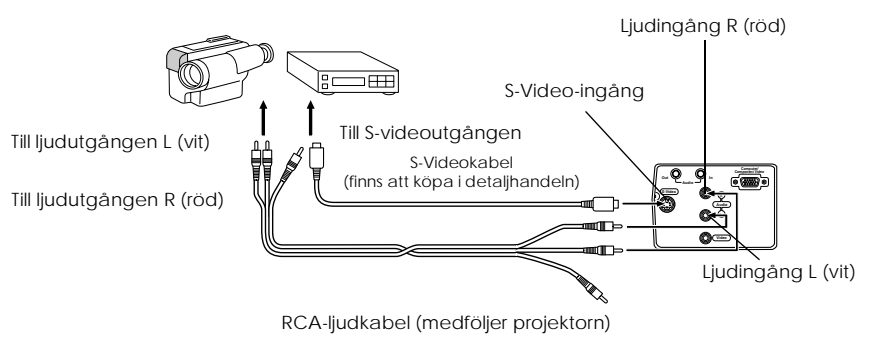

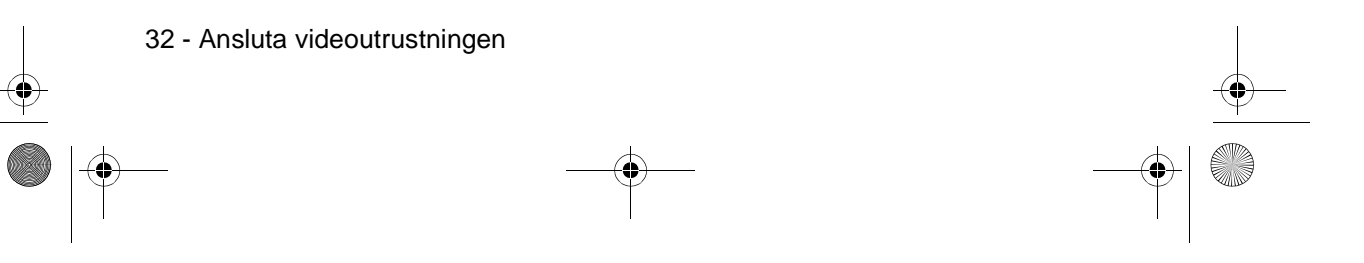

715\_505E.bk Page 33 Thursday, June 28, 2001 11:46 AM

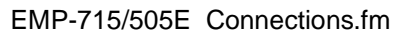

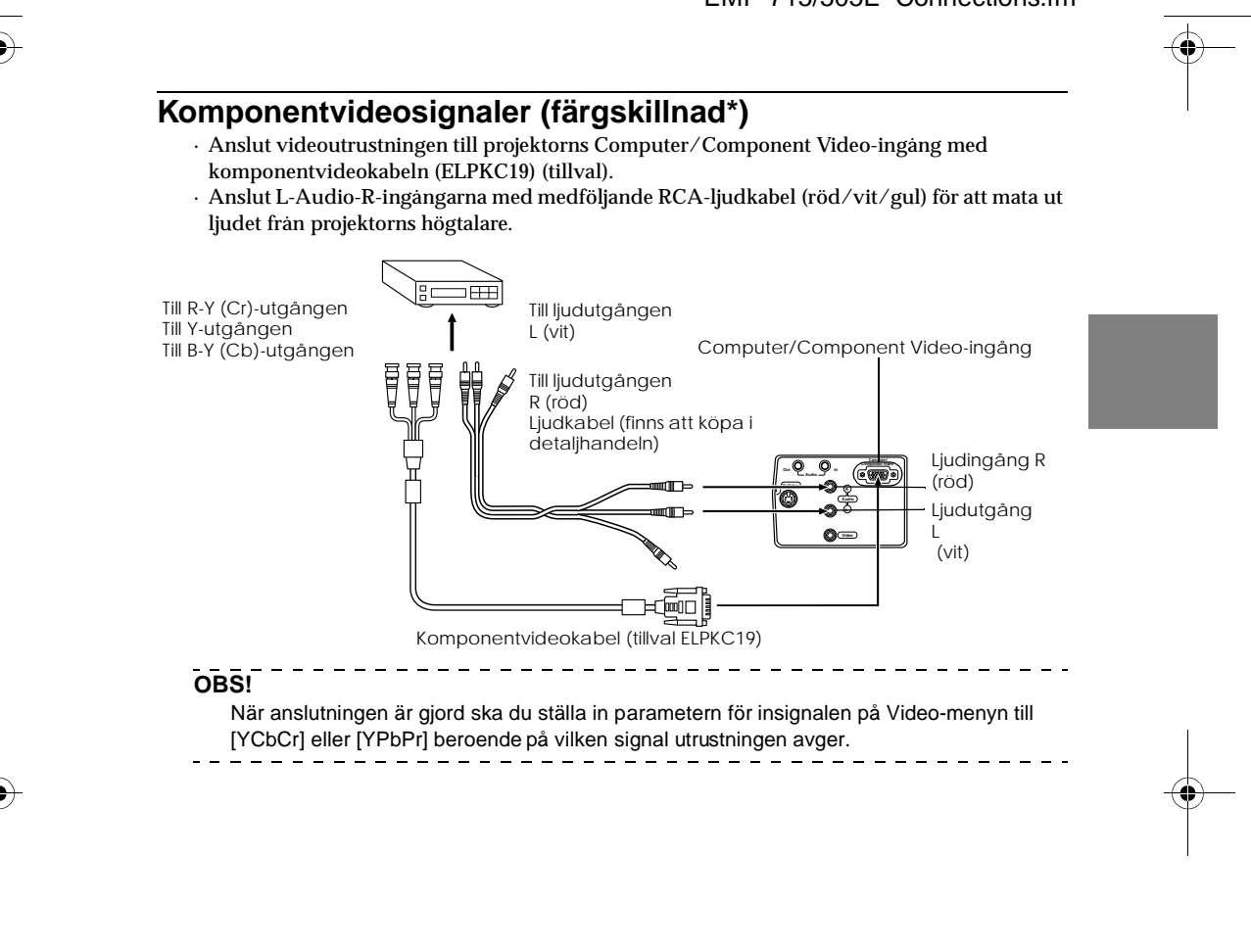

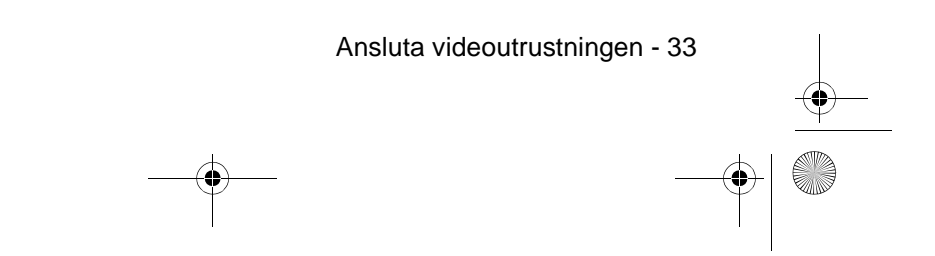

715\_505E.bk Page 34 Thursday, June 28, 2001 11:46 AM

EMP-715/505E Connections.fm

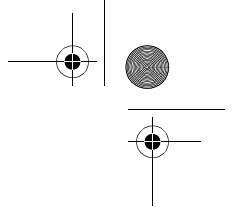

### D-utgång för digital kanalväljare

- · Anslut den digitala kanalväljaren till projektorns Computer/Component Video-ingång med D-ingångskabeln (ELPKC22) (tillval).
- · Anslut L-Audio-R-ingångarna med medföljande RCA-ljudkabel (röd/vit/gul) för att mata ut ljudet från projektorns högtalare.

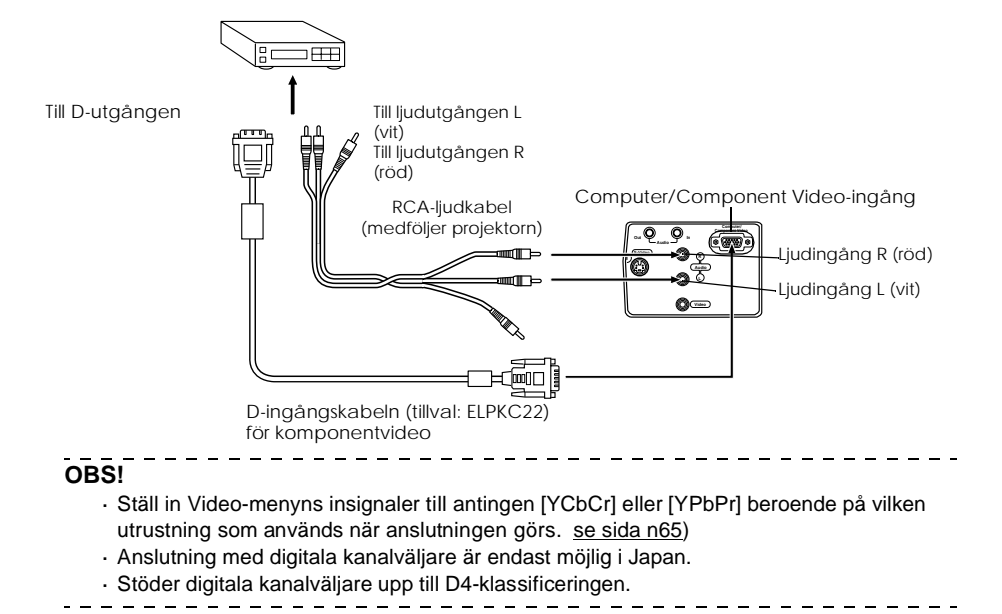

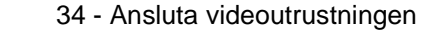

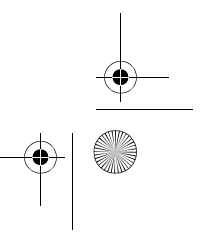
715\_505E.bk Page 35 Thursday, June 28, 2001 11:46 AM

EMP-715/505E projection.fm

# **Projektion**

I det här avsnittet beskrivs hur du påbörjar och avslutar projektionen, liksom de grundläggande funktionerna för justering av projicerade bilder.

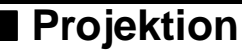

Bilder kan projiceras först när alla anslutningar är klara.

# Förberedelser

# ⚠ Varning!

 Titta aldrig in i objektivet när strömmen slagits på eftersom det starka ljuset kan vara skadligt för synen.

· Se till att du använder medföljande elsladd. Användning av andra sladdar kan orsaka eldsvåda eller elchocker.

# **▲** Försiktighet!

Projektionen får inte utföras med objektivlocket på eftersom värmen kan deformera objektivlocket.

**1** Anslut projektorn till en dator och videoutrustning. (<u>se sidan 25, 32</u>)

**2** Vrid zoomspaken till mittenläget för att förlänga objektivet.

De projicerade bilderna har dålig skärpa om zoomspaken inte är inställd i mittenläget.

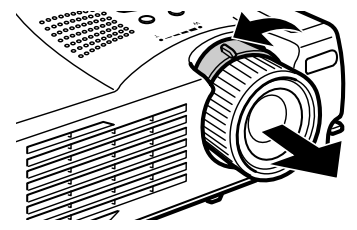

**3** Ta bort objektivlocket.

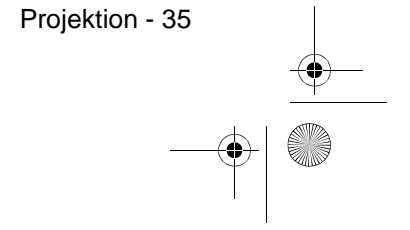

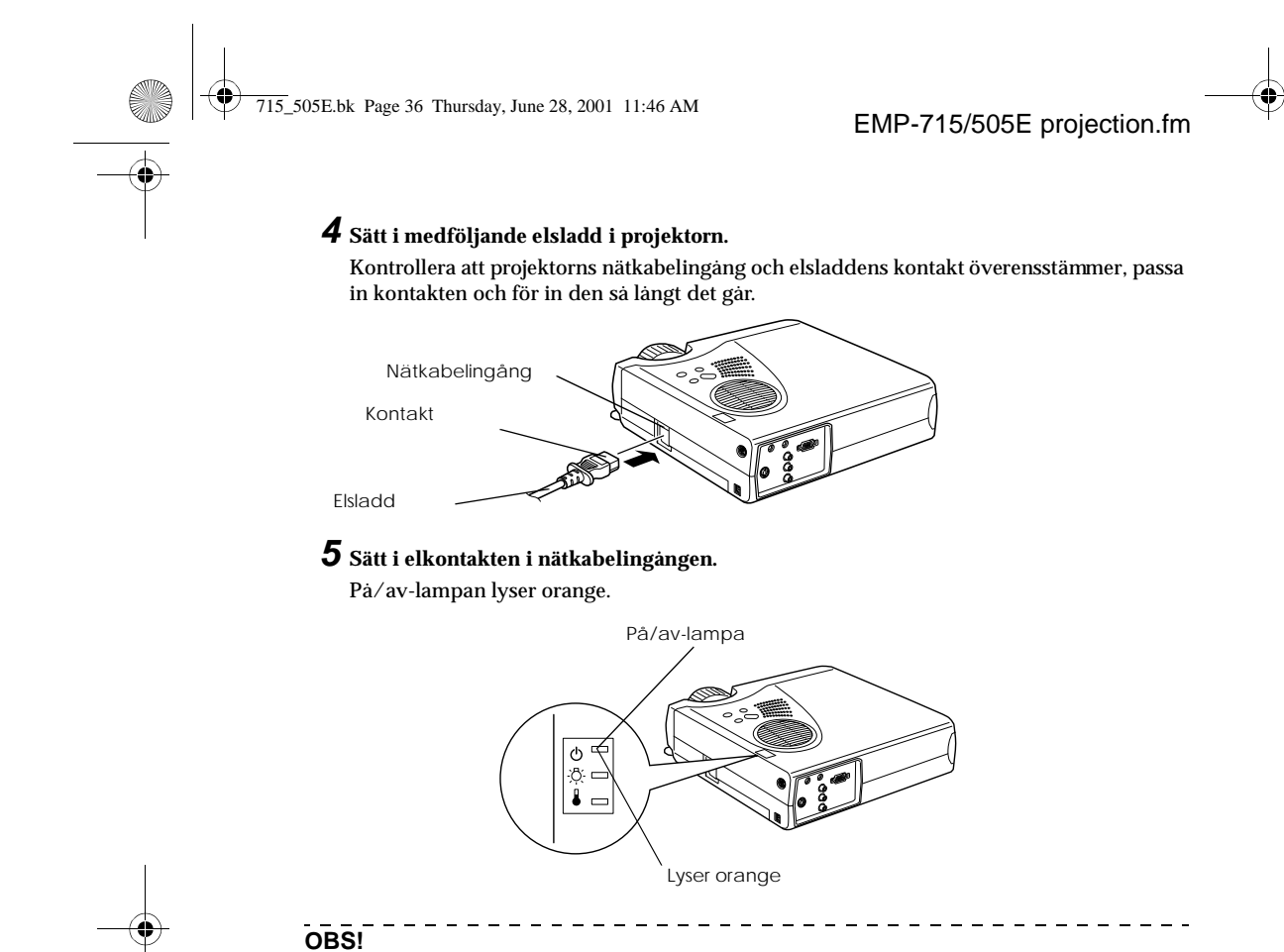

När på/av-lampan blinkar orange går det inte att använda knapparna.

\_\_\_\_

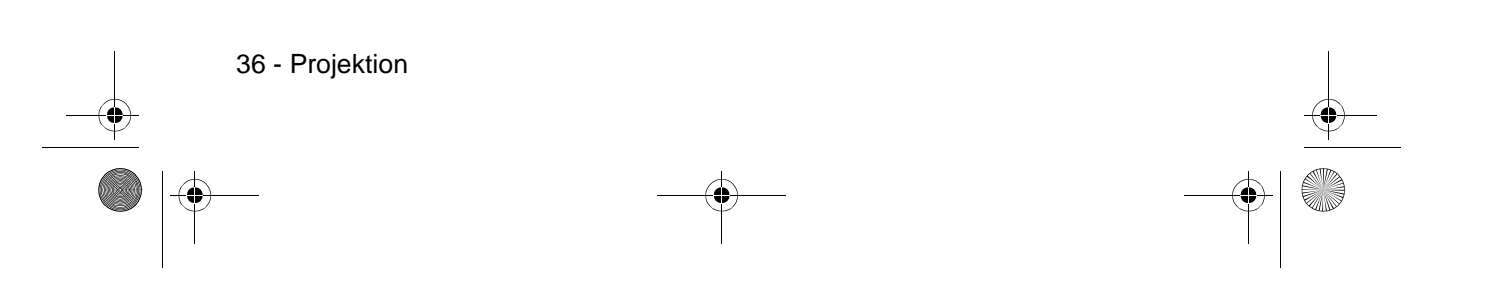

715\_505E.bk Page 37 Thursday, June 28, 2001 11:46 AM

EMP-715/505E projection.fm

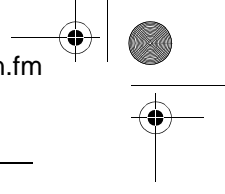

# Påbörja projektionen

**1 Tryck på [Power]-knappen/strömbrytaren för att slå på strömmen.** På/av-lampan börjar blinka grönt och projektionen startar.

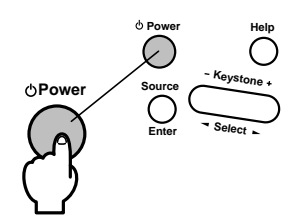

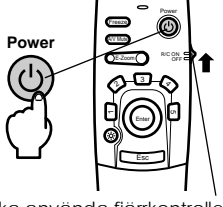

När du ska använda fjärrkontrollen ska du först av allt sätta på dess på/av-knapp [ON].

## Efter en stund övergår på/av-lampan från att blinka till att lysa grönt.

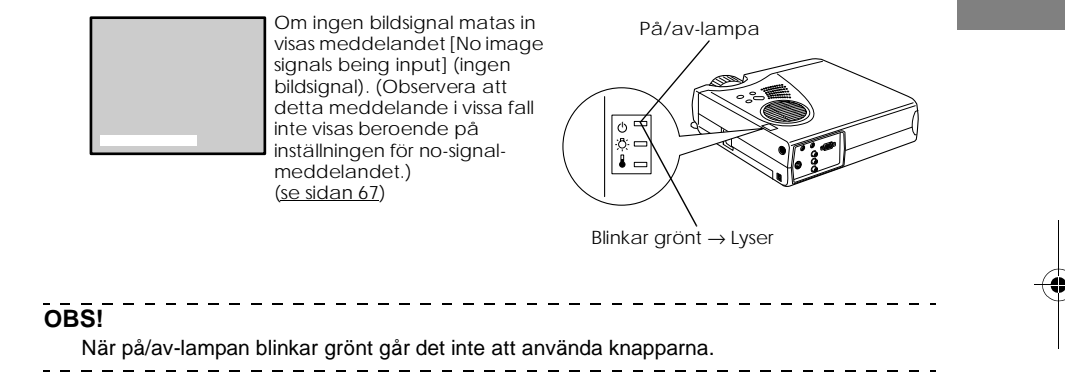

**2** Öppna fjärrkontrollens lock när du ska använda fjärrkontrollen.

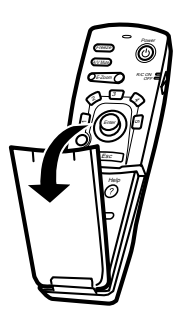

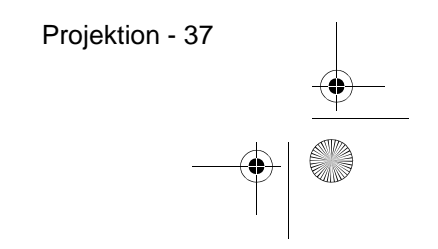

• 715\_505E.bk Page 38 Thursday, June 28, 2001 11:46 AM

0

# EMP-715/505E projection.fm

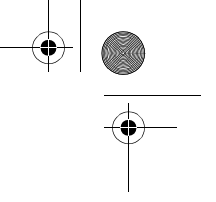

# **3** Välj den ingång till vilken anslutning gjorts då fler än en apparat har anslutits.

Tryck på knappen för den ingång till vilken datorn eller videoutrustningen är ansluten för att växla bildkälla.

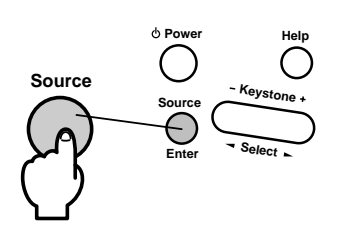

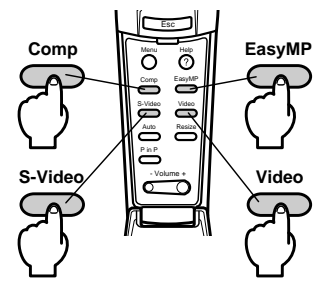

| Bild               | Knapp du sk                    | Visas i bildens övre |            |  |
|--------------------|--------------------------------|----------------------|------------|--|
|                    | Projektor                      | Fjärrkontroll        | hogra horn |  |
| Dator<br>(Inbyggd) | [Source]<br>(ändras vid tryck) | [Comp]               | Computer   |  |
| Video              |                                | [Video]              | Video      |  |
| S-Video            |                                | [S-Video]            | S-Video    |  |
| Minneskort         |                                | [EasyMP]             | [EasyMP]   |  |
|                    |                                |                      |            |  |

## OBS!

Om endast en apparat är ansluten projiceras bilder utan att du behöver trycka på någon knapp.

Det går inte att växla till S-Video med [Source]-knappen när ingen S-Videosignal matas in.

Det går inte att växla till EasyMP med [Source]-knappen när du inte satt i något minneskort.

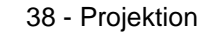

715\_505E.bk Page 39 Thursday, June 28, 2001 11:46 AM

\_ \_ \_ \_ \_ \_ \_ \_

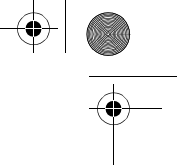

# **4** Pabörja projektionen.

Slå på strömmen till datorn eller videoutrustningen. Om den anslutna utrustningen är en videoutrustning ska du även trycka på [Playback] eller [Play]-knapparna. Meddelandet [No Signal] försvinner och projektionen påbörjas.

## OBS!

- · Om [No Signal]-bilden inte försvinner ska du kontrollera anslutningarna igen.
- Efter att du gjort anslutningarna kan du, beroende på datorn, behöva ändra bildsignalens destination med hjälp a v knapp (a, osv.) eller inställningarna.

| NEC   | Panasonic | Toshiba | IBM   | SONY  | FUJITSU | Macintosh                                                                                                    |
|-------|-----------|---------|-------|-------|---------|----------------------------------------------------------------------------------------------------|
| Fn+F3 | Fn+F3     | Fn+F5   | Fn+F7 | Fn+F7 | Fn+F10  | Spegelvändningsfunktionen ställs in<br>med hjälp av<br>skärmjusteringsfunktionerna på<br>kontrollpanelen efter att projektorn<br>satts på. |

Tabellen ovan ger exempel endast för vissa produkter. Se datorns bruksanvisning för ytterligare information.

- · Tryck på [Resize]-knappen när signaler som stöder DVD-spelare elle
- storbildsteveskärmar (16:9-bilder) har matats in. Parametrarna ändras mellan 4:3-bilder och 16:9-bilder när du trycker på [Resize]-knappen.
- · Om en stillbild projiceras under en längre tid kan bilden i vissa fall dröja kvar.

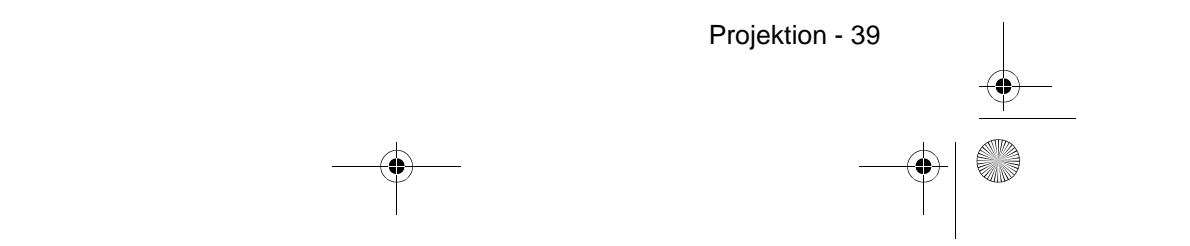

715\_505E.bk Page 40 Thursday, June 28, 2001 11:46 AM

EMP-715/505E projection.fm

# Avsluta

Avsluta projektionen enligt följande.

1 Slå av strömmen till den anslutna utrustningen.

## **2** Tryck på [Power]-knappen.

Ett meddelande visas där du ska bekräfta att strömmen ska slås av.

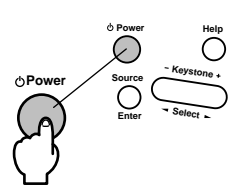

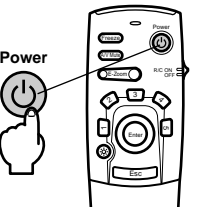

# **3** Tryck på [Power]-knappen igen.

Lampan släcks, på/av-lampan blinkar orange och avsvalningsprocessen börjar.

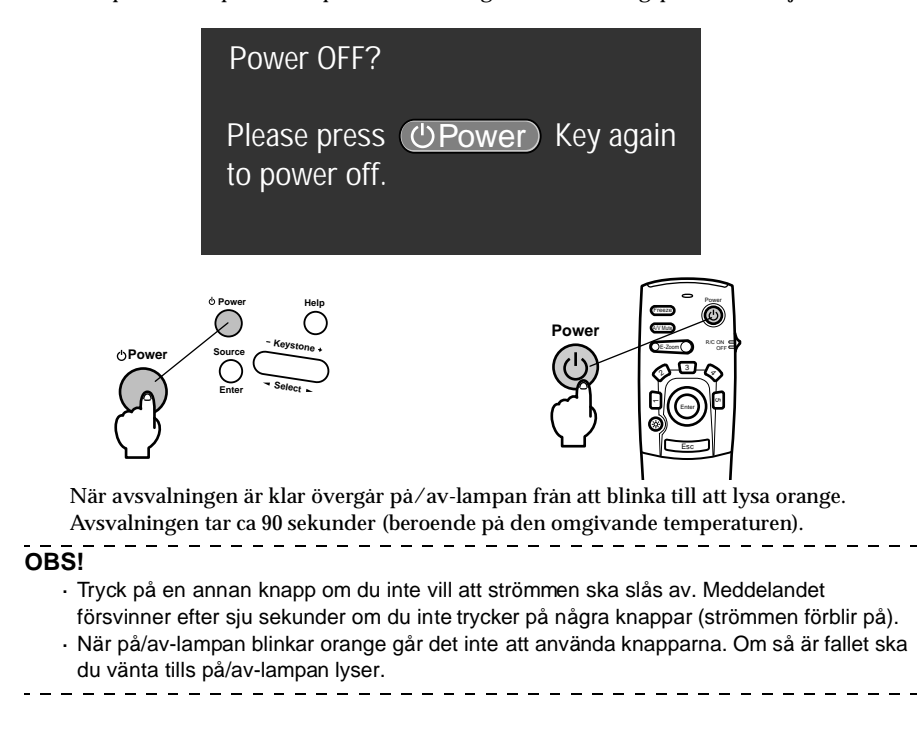

40 - Avsluta

715\_505E.bk Page 41 Thursday, June 28, 2001 11:46 AM

EMP-715/505E projection.fm

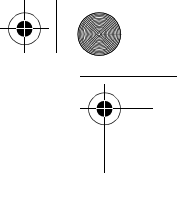

**4** Kontrollera att avsvalningen är klar (på/av-lampan lyser orange) och dra ur kontakten från vägguttaget.

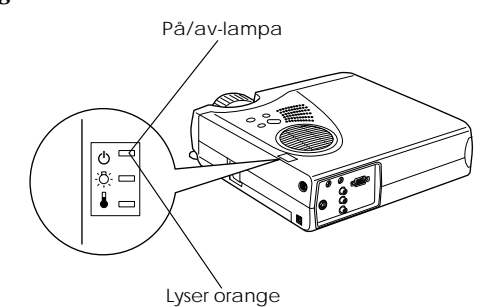

**▲** Försiktighet!

Dra inte ur elkontakten från eluttaget när på/av-lampan blinkar orange. Om du gör det kan utrustningen ta skada och lampan måste bytas tidigare än normalt.

**5** Om du använt fjärrkontrollen ska du slå av [OFF]fjärrkontrollens på/av-knapp.

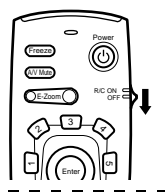

OBS!

Det drar på batterierna när fjärrkontrollens på/av-knapp står på [ON]. Kontrollera att fjärrkontrollens på/av-knapp slagits av [OFF] när den inte används.

# **6** Dra in framfoten om den är utdragen.

Håll i projektorn med händerna, lyft sedan fotjusterspaken med ett finger och sänk sakta foten in i projektorn.

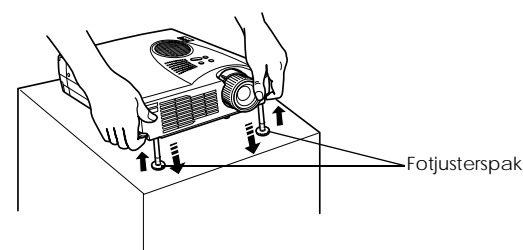

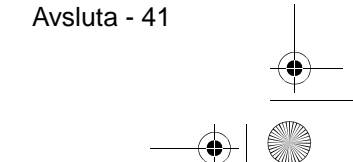

715\_505E.bk Page 42 Thursday, June 28, 2001 11:46 AM

۲

EMP-715/505E projection.fm

**7** Sätt tillbaka objektivlocket.

 ${\pmb 8}$  Vrid på zoomspaken för att förvara objektivet inuti projektorn.

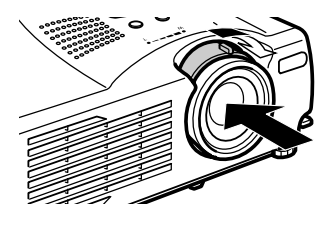

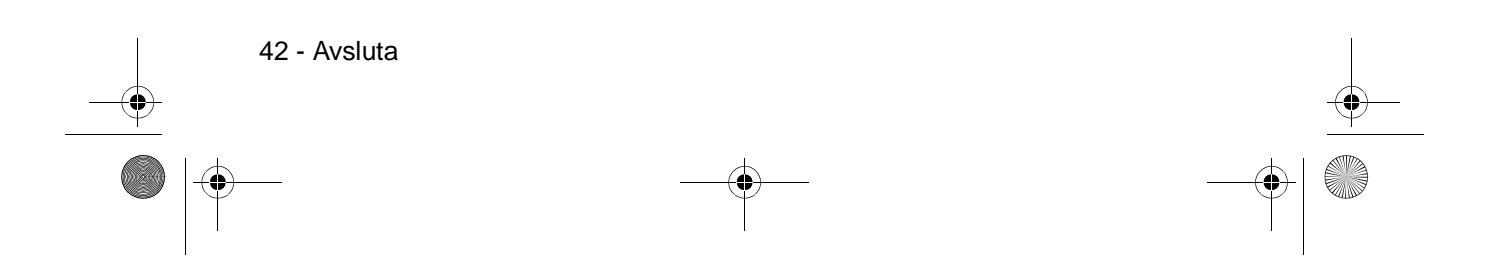

715\_505E.bk Page 43 Thursday, June 28, 2001 11:46 AM

# EMP-715/505E projection.fm

\_ \_ \_ \_ \_

Justera projektionsläget - 43

# Justera projektionsläget

Projektorn kan justeras till följande vertikala lägen.

# Fotjustering

Justerar projektorns projektionsvinkel.

**1** Lyft fotjusterspaken med ett finger och lyft upp projektorns främre del. Framfoten kommer fram.

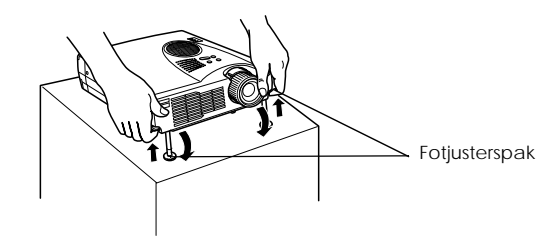

**2** Ta bort fingret från fotjusterspaken och släpp sedan projektorn.

**3** För att exakt justera höjden vrider du på framfotens nedre del.

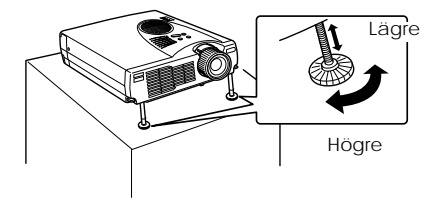

- I vissa fall kan bilden förvrängas till en trapetsoid form när fotjusteringen görs. Denn trapetsoidförvrängning kan justeras med hjälp av keystone-korrigeringsfunktionen. (se sida n45)
- Framfoten återställs genom att du lyfter fotjusterspaken med ett finger och sedan sänker ned projektorn.

715\_505E.bk Page 44 Thursday, June 28, 2001 11:46 AM

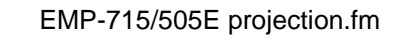

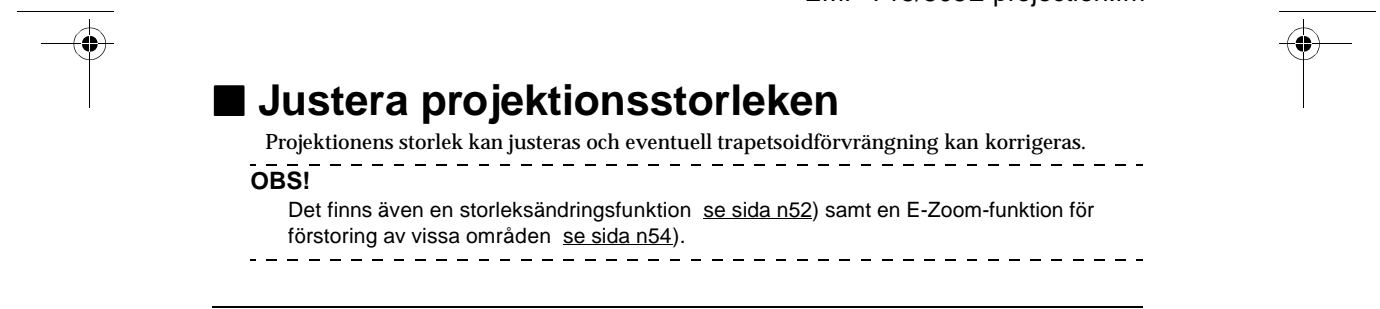

# Zoominställning

1 Vrid på zoomspaken för att göra justeringen (en förstoring på upp till 1,2X är möjlig).

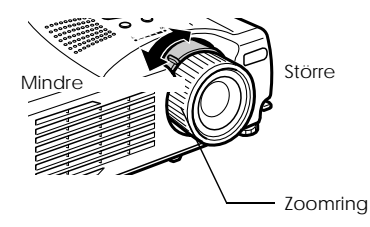

När bilden förstoras måste även projektionsavståndet justeras. (<u>se sidan 23</u>)

## OBS!

Placera zoomspaken mellan lägena [W] och [T] under projektionen. Om spaken är inställd på ett läge som överstiger det justerbara intervallet från [W] (mitten) –läget förvaras objektivet inuti projektorn och bilderna har dålig skärpa.

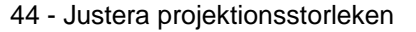

715\_505E.bk Page 45 Thursday, June 28, 2001 11:46 AM

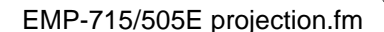

# Keystone-korrigering

Gör de nödvändiga justeringarna när bilden till följd av fotjusteringen förvrängts till en trapetsoid.

# 1 Tryck på [Keystone +, -]-knappen på projektorn för att ändra bilden till en rektangel.

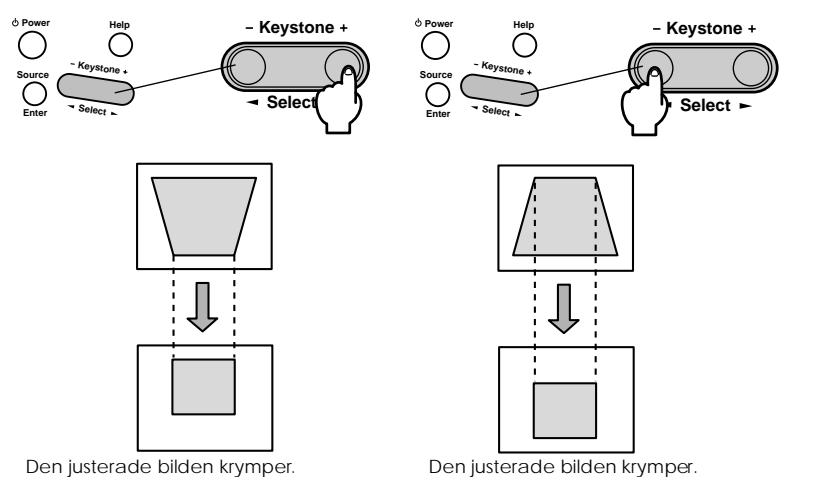

Det går att göra justeringar med hjälp av keystone-korrigering (via 30 steg) så länge som projektorns vinkel är inom ett maximalt vertikalt intervall om ca 15 grader. Vinklingens maxvärde varierar något beroende på om den projicerade bildens storlek justerats med hjälp av zoomfunktionen.

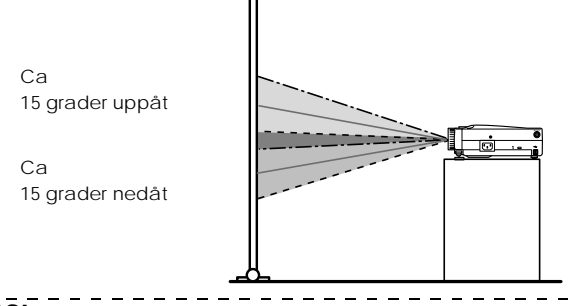

OBS!

- · När keystone-korrigeringen har utförts minskar bildens storlek.
- Trapetsoidkorrigeringens status registreras. Denna måste omjusteras för att den ska överensstämma med installationen efter att projektionsläget och projektionsvinkeln ha ändrats.
- · Minska skärpan om bilden flyter ihop efter en keystone-korrigering. (se sida n65)
- · Keystone-korrigeringen utförs från menyn. (se sida n67)

\_\_\_\_\_

Justera projektionsstorleken - 45

715\_505E.bk Page 46 Thursday, June 28, 2001 11:46 AM

# EMP-715/505E projection.fm

# $\bullet$

# Justering av bildkvaliteten

Justering av bildskärpa och störningar.

# Skärpeinställning

Justerar bildens skärpa

**1** Vrid på fokusringen för att göra de nödvändiga justeringarna.

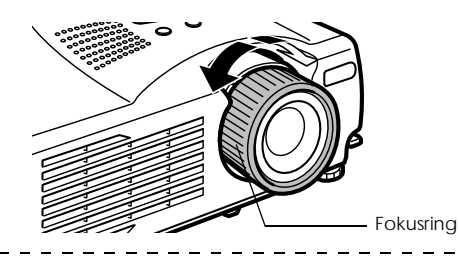

## OBS!

- Det går inte att justera skärpan om objektivet är smutsigt eller immigt p.g.a. kondens. Om så är fallet ska du rengöra objektivet enligt anvisningarna. (se sida n109)
- Korrekt justering är inte möjlig om projektorns placering inte är mellan 1,1 och 13,9 meter från duken.
- De projicerade bilderna har dålig skärpa om zoomspaken inte är mellan [W] och [T] läget.

# Autojustering (vid projektion av datorbilder)

Justerar automatiskt datorbilden för optimal effekt. De inställningar som justeras ärTracking, Position och Sync.

**1** Tryck på [Auto]-knappen på fjärrkontrollen.

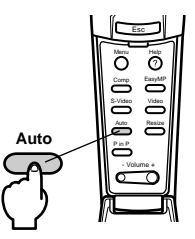

OBS! · Om autojusteringen påbörjas när E-Zoom-, A/V Mute- eller bild-i-bildfunktionerna är

aktiva görs inte justeringarna förrän dessa har avbrutits.

Beroende på vilken signaltyp som matas ut av datorn kan det hända att justeringen inte kan göras ordentligt. Om så är fallet ska du justera Tracking och Sync manuellt. (se sida n47)

46 - Justering av bildkvaliteten

● 715\_505E.bk Page 47 Thursday, June 28, 2001 11:46 AM

EMP-715/505E projection.fm

# Tracking-justering (vid projektion av datorbilder)

Justeras när vertikala ränder uppstår på datorbilden.

1 Gör justeringar med hjälp av [Menu] - [Video] - [Tracking]-funktionen.

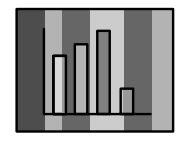

# Synkroniseringsjustering (vid projektion av datorbilder)

Justeras när bilden flyter ihop samt när flimmer och vertikala störningar uppstår på datorbilden.

1 Gör justeringar med hjälp av [Menu] - [Video] - [Sync.]-funktionen.

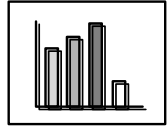

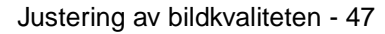

• 715\_505E.bk Page 48 Thursday, June 28, 2001 11:46 AM

¢

\_\_\_\_

# Funktionspresentation

Nedan listas de funktioner som kan styras med hjälp av knapparna när bilder projiceras.

| Funktion                 | Beskrivning                                     | Kn        | Referens-        |      |
|--------------------------|-------------------------------------------------|-----------|------------------|------|
|                          |                                                 | Projektor | Fjärrkontroll    | sida |
| Hjälp                    | Ger förslag på problemlösning.                  | Help      | Help             | 49   |
| A/V Mute                 | Tar tillfälligt bort bild och ljud.             | -         | A/V mute         | 51   |
| Frysning                 | Stannar bilden tillfälligt.                     | -         | Freeze           | 51   |
| Ändrad<br>storlek        | Ändrar bilden storlek.                          | -         | Resize           | 52   |
| E-Zoom                   | Förstorar bilden proportionellt.                | -         | E-Zoom           | 54   |
| Effekt                   | Lägger till effekter i bilden.                  | -         | [1]-[5] (Effekt) | 55   |
| Bild-i-bild              | Lägger till en infälld bild i bilden.           | -         | P in P           | 59   |
| Keystone-<br>korrigering | Korrigerar trapetsoidförvrängning.              | Keystone  | -                | 45   |
| Auto-<br>justering       | Justerar automatiskt bilden för optimal effekt. | -         | Auto             | 46   |
| Volym                    | Justerar volymen.                               | -         | Volume           | 60   |
| Meny                     | Visar menyn.                                    | -         | Menu             | 63   |

48 - Funktionspresentation

• 715\_505E.bk Page 49 Thursday, June 28, 2001 11:46 AM

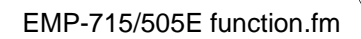

# Användbara funktioner

l det här avsnittet beskrivs projektorns effektiva och användbara funktioner som kan användas vid exempelvis presentationer.

# Användbara funktioner

# Hjälpfunktion

De olika problemlösningsmetoderna har delats in och förklaras i separata avsnitt nedan. Se relevant avsnitt om problem skulle uppstå.

# 1 Tryck på [Help]-knappen.

Hjälpmenyn visas.

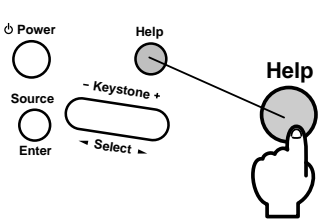

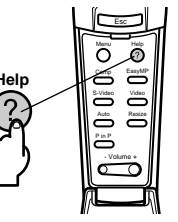

## **2** Välj ett alternativ.

Det gör du genom att trycka på [Select]-knappen på projektorn (flytta [Enter]-knappen på fjärrkontrollen uppåt eller nedåt).

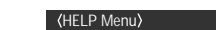

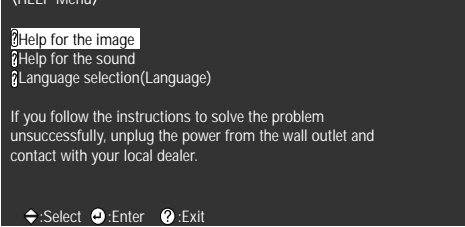

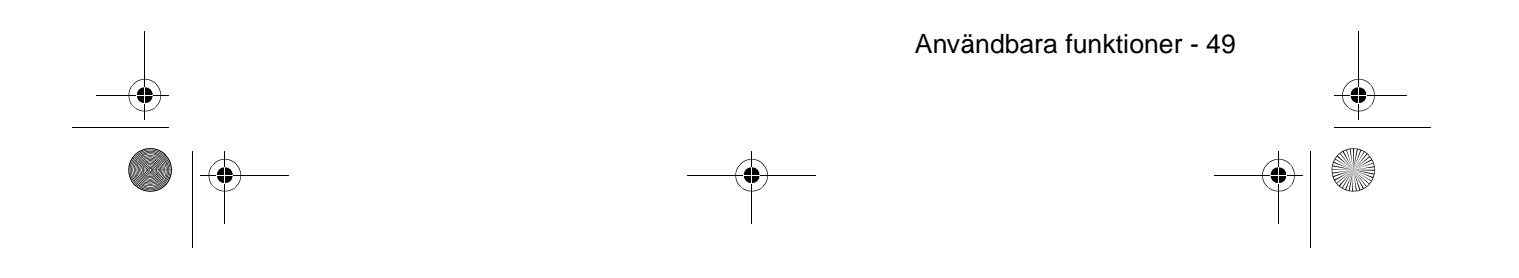

۲ 715\_505E.bk Page 50 Thursday, June 28, 2001 11:46 AM

EMP-715/505E function.fm

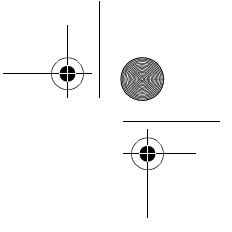

# **3** Bekräfta alternativet.

Tryck på [Enter] knappen för att välja önskat alternativ.

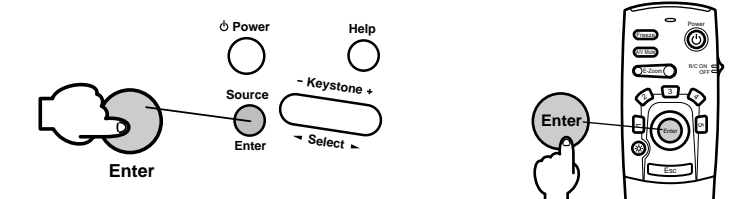

# **4** Upprepa steg 2 och 3 för att välja och bekräfta underaltemativ.

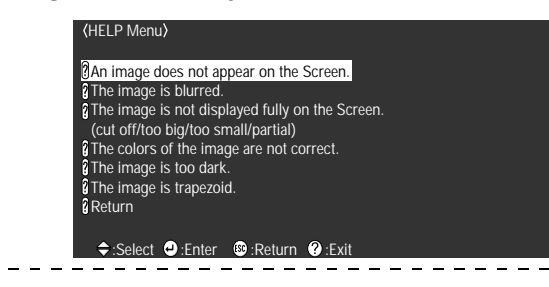

OBS!

· Om hjälptexten inte löser dina problem, se [Felsökning] i den här handboken. se <u>sida n96</u>)

- · Du stänger hjälpmenyn genom att trycka på [Esc]- eller [Help]-knappen.

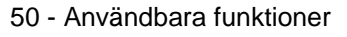

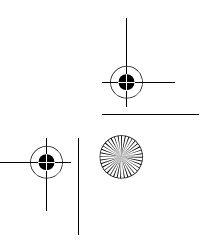

715\_505E.bk Page 51 Thursday, June 28, 2001 11:46 AM

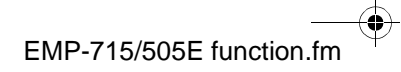

# ■ Pi

# Projektionsredigering

Det är möjligt att tillfälligt ta bort eller göra en paus i bild och ljud.

# **A/V Mute-funktion**

Tar tillfälligt bort bild och ljud.

**1** Tryck på [A/V Mute]-knappen på fjärrkontrollen. Bilderna och ljudet tas bort.

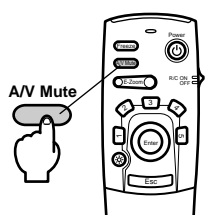

Om du vill återuppta projektionen ska du trycka på [A/V Mute]-knappen igen, justera volymen eller visa menybilden. Det går att välja vilken status som ska tillämpas när bilderna och ljudet tillfälligt tas bort bland följande tre typer, med hjälp av A/V Mute-inställningarna på menyn för inställningar. (se sidan 67)

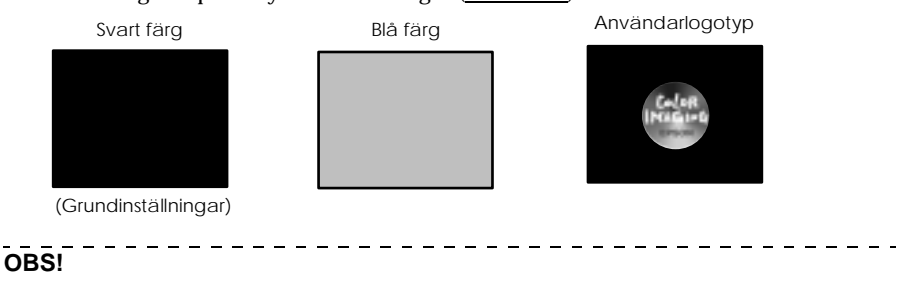

Som användarlogotyp har Epsons logotyp registrerats. För att kunna byta användarlogotyp måste du registrera och installera en annan användarlogotyp. (se sida n67)

# **Freeze-funktion**

Stannar tillfälligt bildernas rörelse. Ljudet försvinner emellertid inte.

1 Tryck på [Freeze]-knappen på fjärrkontrollen.

Bilden fryser.

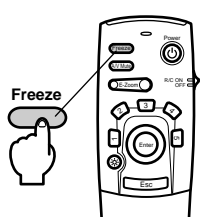

För att avbryta detta läge trycker du på [Freeze]-knappen igen.

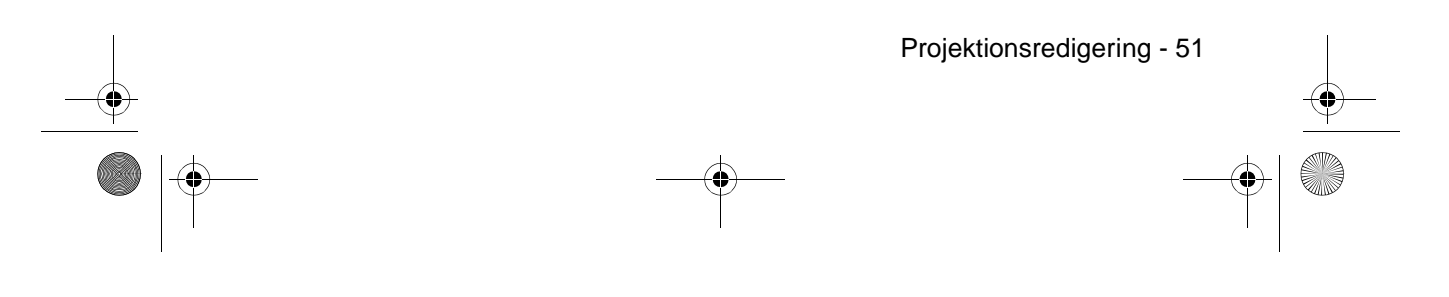

♥ 715\_505E.bk Page 52 Thursday, June 28, 2001 11:46 AM

EMP-715/505E function.fm

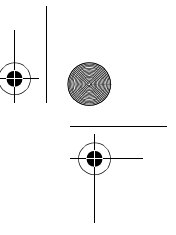

# Storleksändring

Växlar mellan bildens originalstorlek (window display) och en större storlek (resize display) vid projektion av datorbilder. Växlar mellan ett bildformat om 4:3 och 16:9 vid projektion av videobilder.

# **1** Tryck på [Resize]-knappen på fjärrkontrollen.

Bildformatet ändras.

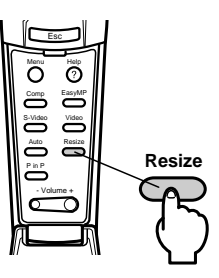

## • När datorbilder används

Window display: Projiceras med angiven upplösning (originalupplösning). I vissa fall kommer projektionens storlek och bildformatet att skilja sig åt.

Resize display: Minskar eller ökar upplösningen så att projektionens storlek fyller hela bilden. (Exempel) När den inmatade upplösningen är mindre än den utmatade upplösningen

# (gäller 800 x 600)

Originalstorlek

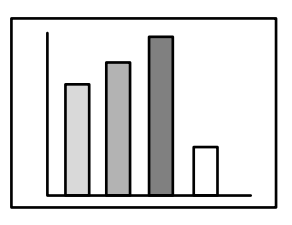

| B |  |  |
|---|--|--|
|   |  |  |

Ändrad storlek

Tryck ner [Enter]-knappen på fjärrkontrollen för att kunna bläddra.

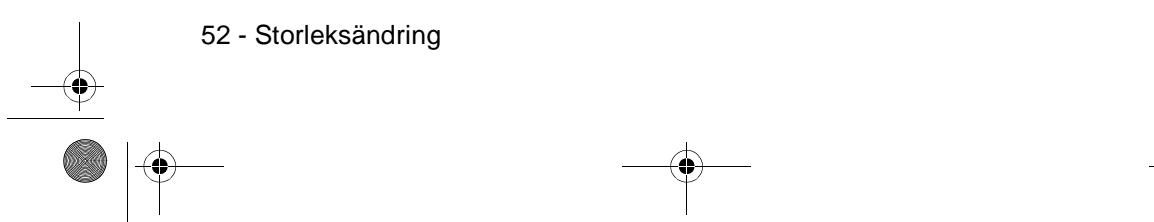

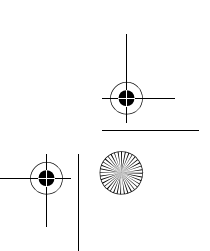

♥ 715\_505E.bk Page 53 Thursday, June 28, 2001 11:46 AM

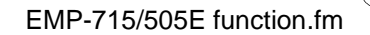

## (Exempel) När den inmatade upplösningen är större än den utmatade upplösningen (gäller 1600 x 1200)

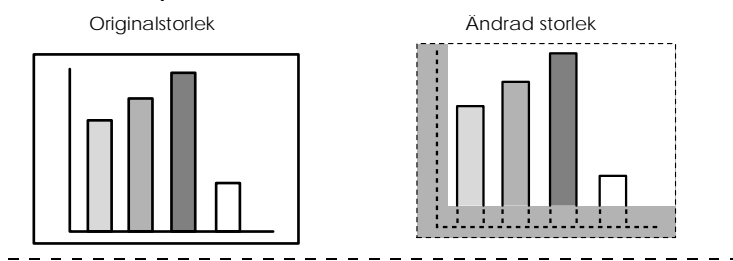

## OBS!

- Storleken ändras inte om den flytande kristallskärmens upplösning är samma som den angivna upplösningen (1024 x 768 punkter).
- Om den angivna upplösningen är högre än den flytande kristallskärmens upplösning kommer en del av bilden inte attvisas. Tryck ner [Enter]-knappen på fjärrkontrollen för att bläddra igenom de områden som inte visas.

## • När videobilder används

tillämpas storleksändringen på bildformaten 4:3 och 16:9. Bilder som spelats in med digitala videor liksom DVD-bilder kan projiceras på 16:9 storbildsskärmar.

4:3 format

## 16:9 format

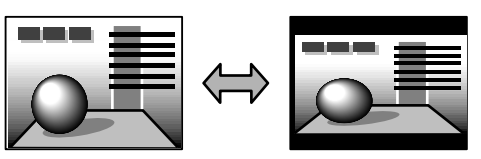

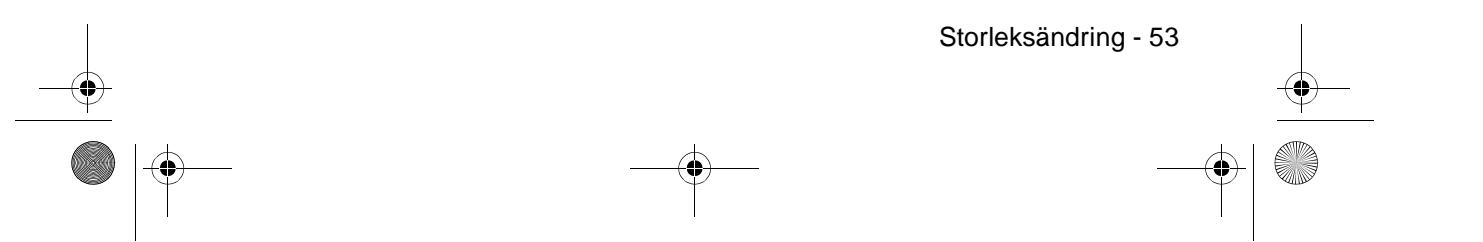

715\_505E.bk Page 54 Thursday, June 28, 2001 11:46 AM

## EMP-715/505E function.fm

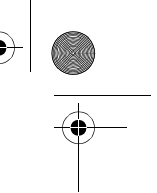

# Förstora bilder (E-Zoom-funktion)

Den projicerade storleken förblir den samma medan bilden förstoras proportionellt.

# **1** Tryck på [Zoom]-knappen på fjärrkontrollen.

Storleken i procent visas i det nedre högra hörnet för att bilden ska kunna minskas eller förstoras.

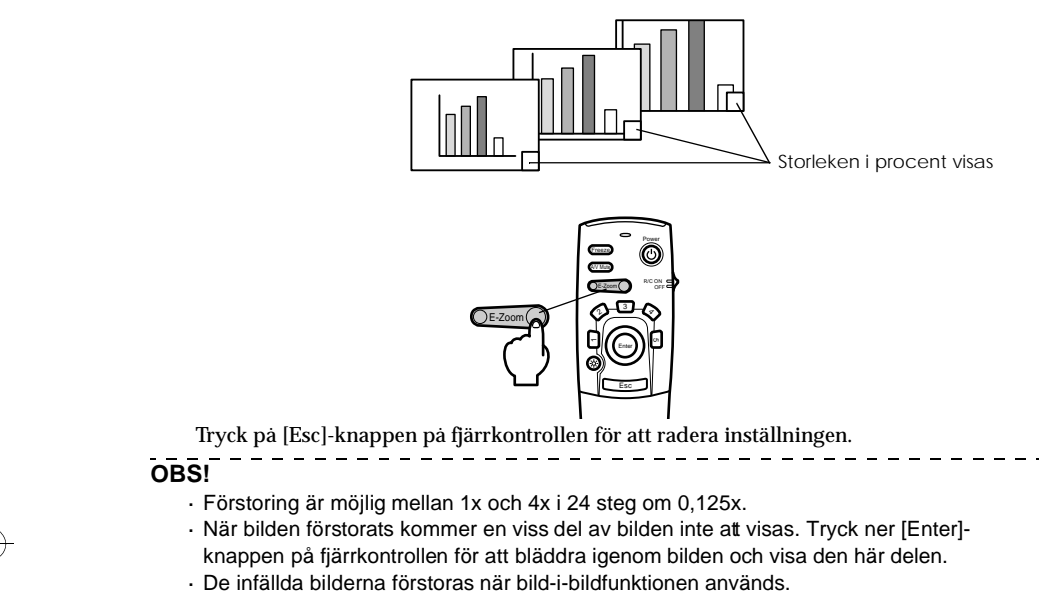

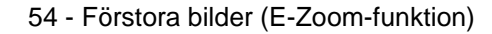

● 715\_505E.bk Page 55 Thursday, June 28, 2001 11:46 AM

EMP-715/505E function.fm

Effect-funktion - 55

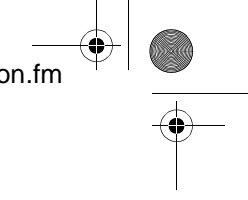

# Effect-funktion

Du kan lägga in effekter i presentationsbilderna med hjälp av knapparna [Effect1] till [Effect4] på fjärrkontrollen. De effekter som används kan ändras i effektbilden. (<u>se sidan 66</u>)

# Cursor/Stamp

Lägger till en ikon i bilden.

**1** Tryck på [1]-knappen på fjärrkontrollen. Markör/ikon visas.

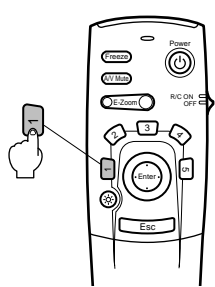

- **2** Tryck ner [Enter]-knappen på fjärrkontrollen för att flytta markören/ikonen.
- **3** När du trycker på [Enter]-knappen på fjärrkontrollen placeras en ikon där markören befinner sig.

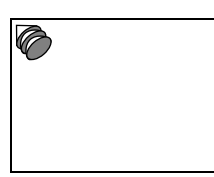

- När du trycker på [Esc]- eller [5]-knappen avbryts effektfunktionen och markören försvinner.
- · När effektfunktionen används kan du inte använda musen.

715\_505E.bk Page 56 Thursday, June 28, 2001 11:46 AM

EMP-715/505E function.fm

# Box

- Ritar en ruta på bilden.
  - **1** Tryck på [2]-knappen på fjärrkontrollen. En ruta visas.

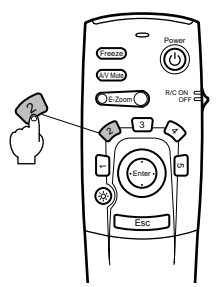

**2** Tryck ner [Enter]-knappen på fjärrkontrollen för att flytta markören till dess utgångspunkt.

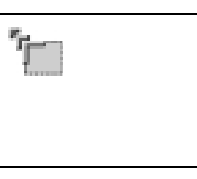

**3** Tryck på [Enter] för att programmera in utgångspunkten.

**4** Tryck ner [Enter]-knappen på fjärrkontrollen för att flytta markören till dess destination.

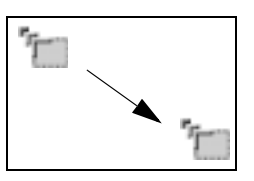

# **5** Tryck på [Enter] för att programmera in destinationen.

- Effekten försvinner när du trycker på [5]-knappen.
- · I vissa fall kan effekten vara svår att uppfatta beroende på färgkombinationen i bildens
- bakgrund och fyra hörn. Om så är fallet kan du ändra färgen på hörnen. se sida n66)
- När effektfunktionen används kan du inte använda musen.

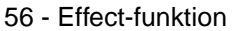

• 715\_505E.bk Page 57 Thursday, June 28, 2001 11:46 AM

EMP-715/505E function.fm

\_ \_

# Spotlight

Riktar en spotlight på en viss del av bilden.

**1** Tryck på [3]-knappen på fjärrkontrollen. Spotlighten visas.

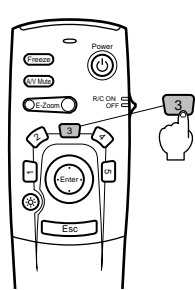

**2** Tryck på [Enter]-knappen för att flytta spotlighten.

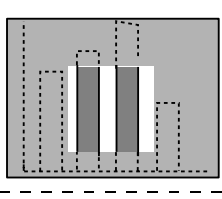

- När du trycker på [Esc]- eller [5]-knappen avbryts effektfunktionen och spotlighten försvinner.
- · När effektfunktionen används kan du inte använda musen.

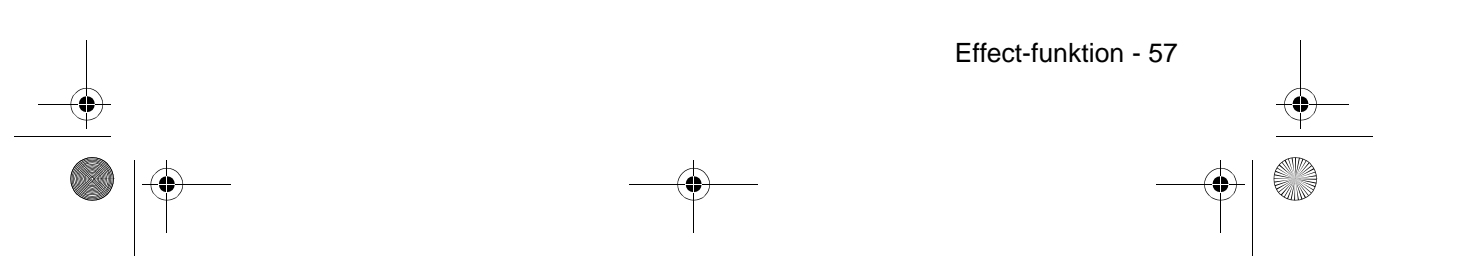

715\_505E.bk Page 58 Thursday, June 28, 2001 11:46 AM

EMP-715/505E function.fm

\_\_\_\_\_

-

# Bar

Ritar en linje på bilden.

**1** Tryck på [4]-knappen på fjärrkontrollen. En linje visas.

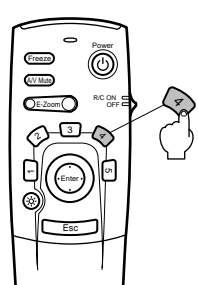

**2** Tryck på [Enter] för att programmera in destinationen.

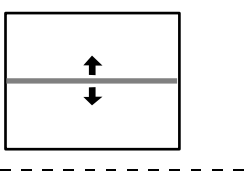

OBS!

· När du trycker på [Esc]- eller [5]-knappen avbryts effektfunktionen och linjen försvinner.

· I vissa fall kan effekten vara svår att uppfatta beroende på färgkombinationen i bildens

bakgrund och linjen. Om så är fallet kan du ändra färgen på linjen. (se sida n66) · När effektfunktionen används kan du inte använda musen.

\_

# Avbryta effekter

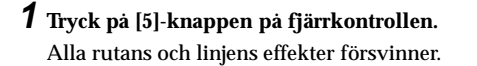

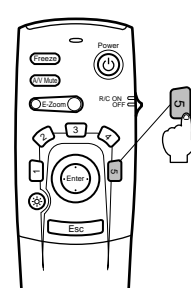

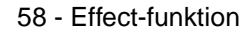

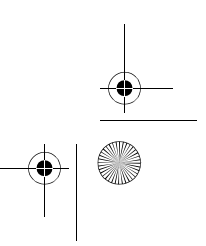

715\_505E.bk Page 59 Thursday, June 28, 2001 11:46 AM

EMP-715/505E function.fm

# m | \_\_\_\_\_

# P in P-funktion

Det går att visa en videobild som infälld bild i en datorbild eller i en bild från inbyggd video. Du kan också mata ut dess ljud.

## **1** Tryck på [P in P]-knappen på fjärrkontrollen.

Anvisningar visas i bildens övre vänstra hörn och den infällda bilden visas i bildens övre högra hörn.

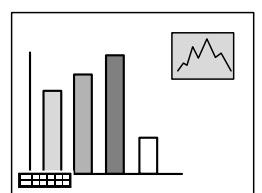

**2** Tryck ner [Enter]-knappen på fjärrkontrollen för att flytta den infällda bilden.

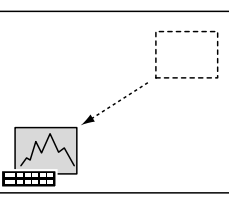

**3** Tryck på [E-Zoom]-knappen för att ändra den infällda bilden storlek.

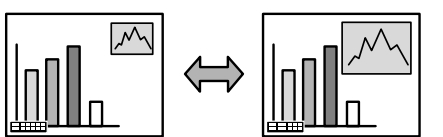

**4** Tryck på [Enter]-knappen för att fixera den infällda bildens format.

## OBS!

- · Den infällda bilden försvinner när du trycker på [P in P]-knappen igen.
- Datorbilden eller videobilden (endast signaler från inbyggd video) visas i huvudbilden och videobilden (Video, S-Video) visas i den infällda bilden. Videobilden i den infällda bilden kan justeras med hjälp av PinP-inställningen. (se sidan 67)
- · Justera den infällda bildens placering och storlek innan du visar den.
- · Den infällda bilden kan ändras till fem olika storlekar.
- · När den infällda bildens placering har justerats visas den på den tidigare bestämda
- platsen nästa gång bild-i-bild-funktionen aktiveras.

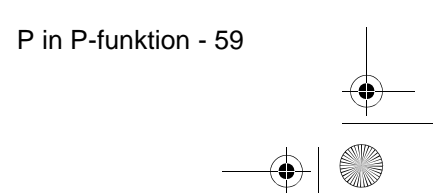

\_ \_ \_ \_ \_ \_ \_ \_ \_

● 715\_505E.bk Page 60 Thursday, June 28, 2001 11:46 AM

EMP-715/505E menu.fm

Justeringar och inställningar I det här avsnittet beskrivs hur projektorns volym justeras samt hur menyerna konfigureras och används.

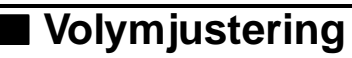

Volymen kan justeras när ljud matas ut i projektorns högtalare.

**1** Tryck på [Volume +,-]-knappen på fjärrkontrollen.

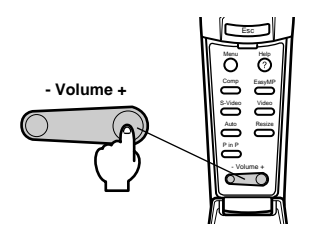

OBS!

· Justering är inte möjlig när inga ljudsignaler matas in.

· Justering är inte möjlig när ljudet matas ut till externa högtalare.

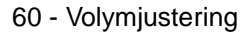

715\_505E.bk Page 61 Thursday, June 28, 2001 11:46 AM

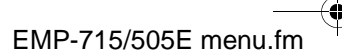

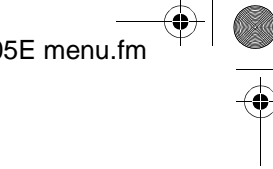

# Menykonfiguration

I menyerna kan diverse justeringar och inställningar göras.

## Menyalternativ

Menyerna delas in i övermenyer och undermenyer och har en hierarkisk struktur. Dessutom ändras Video-menyns utseende efter bildkälla (ansluten port).

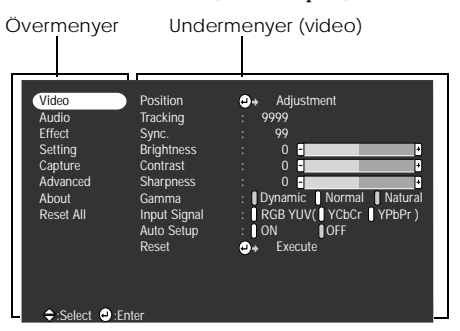

## Menyalternativ

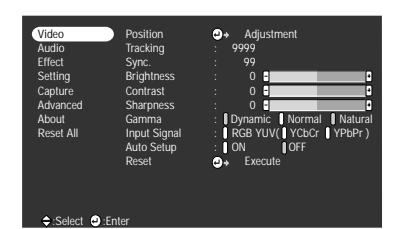

Video-meny · Dator

Video-meny · Video (Video/S-Video)

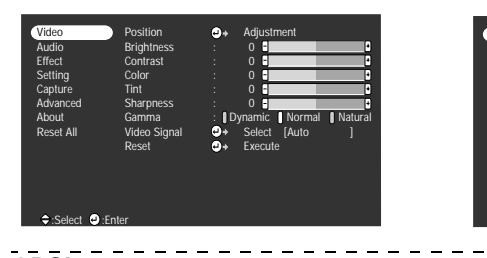

Video-meny · EasyMP

 $Video\text{-}meny \cdot Inbyggd \ video$ 

| Video     Position     ●+ Adjustment       Audio     Tracking     : 9999       Effect     Sync.     : 99       Gapture     Contrast     : 0       Advanced     Sharpness     : 0       About     Carnura     : 0       Reset All     Input Signal     : 0       Auto Shup     : 0     : 0       Auto Shup     : 0     : 0       Auto Shup     : 0     : 0       Auto Shup     : 0     : 0 | Natural<br>YPbPr) |
|----------------------------------------------------------------------------------------------------|-------------------|
|----------------------------------------------------------------------------------------------------|-------------------|

## OBS!

· De alternativ som ingår i videomenyn ändras beroende på vilken källa som projiceras, och de andra menyerna, med undantag av de som tillhör den källa som projiceras, kan inte justeras. När bildkällan ändras och menyn visas ändras menyn automatiskt till den version som är relevant för bildkällan.

· Video-menyn kan inte justeras om ingen bildsignal finns.

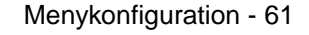

# 715\_505E.bk Page 62 Thursday, June 28, 2001 11:46 AM

EMP-715/505E menu.fm

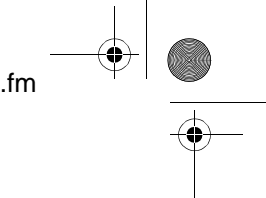

Audio-menyn

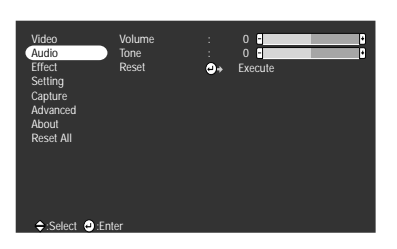

Setting-menyn

## Effect-menyn

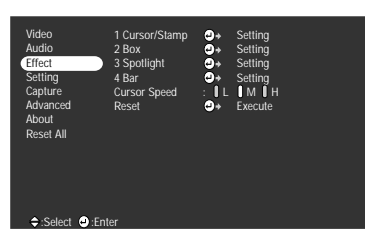

Capture-menyn

Image Capture User's Logo Capture → Execute

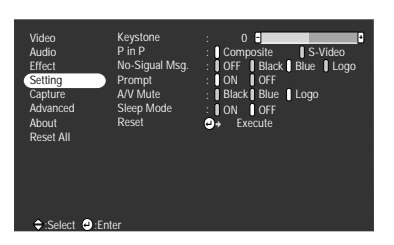

Advanced-menyn

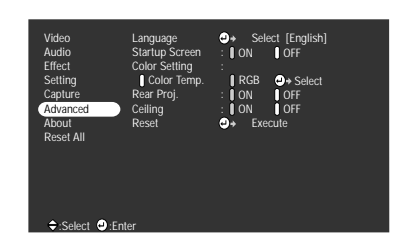

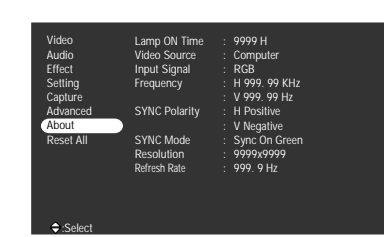

About-menyn

Informationsmenyn visar den projicerade bildkällans inställningar.

\_ \_ \_ \_

Reset all-menyn

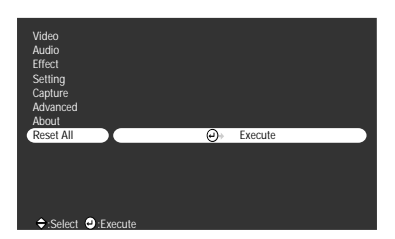

# OBS!

Lamptiden visas som 0H mellan 0 och 10 timmar och i enheter om 1 timme när den använts i över 10 timmar.

\_ \_ \_ \_ \_ \_ \_ \_ \_ \_ \_

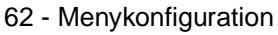

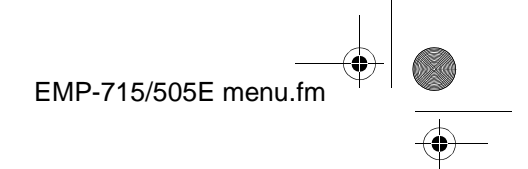

# Menyanvändning

Menyerna används med hjälp av fjärrkontrollen.

# Användning

1 Tryck på [Menu]-knappen på fjärrkontrollen. Övermenyn visas.

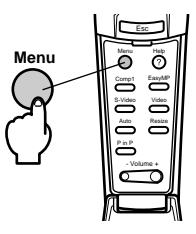

# **2** Välj önskat alternativ.

Flytta [Enter]-knappen på fjärrkontrollen uppåt eller nedåt för att välja önskat alternativ.

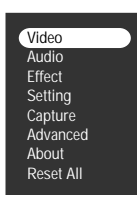

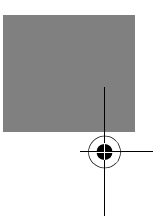

# **3** Bekräfta alternativet.

Tryck på [Enter] knappen för att välja relevant alternativ. Undermenyn väljs.

# **4** Välj därefter underalternativ.

Tryck på [Enter] knappen uppåt eller nedåt för att välja önskat underalternativ. De alternativ som visas på videomenyn och informationsmenyn ändras beroende på vilken bildkälla som projiceras.

| Language       | e→ Select [English] |
|----------------|---------------------|
| Startup Screen | : ON OFF            |
| Color Setting  | :                   |
| Color Temp.    | RGB ⊕→ Setting      |
| Rear Proj.     | : ON OFF            |
| Ceiling        | : ON OFF            |
| Reset          | e→ Execute          |
|                |                     |

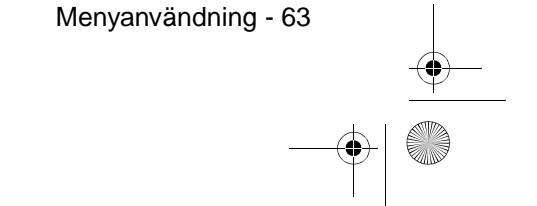

715\_505E.bk Page 64 Thursday, June 28, 2001 11:46 AM

# EMP-715/505E menu.fm

\_ \_ \_ \_ \_

## **5** Välj parametervärde.

Flytta [Enter]-knappen på fjärrkontrollen åt vänster eller höger för att välja önskad inställning.

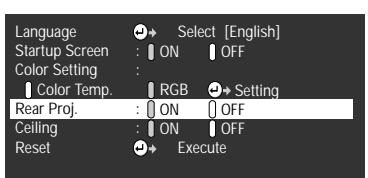

## OBS!

Bakom de underalternativ med vilka parametrarna programmeras finns symbolen
(Enter). Med denna kommer du vidare till de lägre hierarkierna. Tryck på [Enter] knappen för att bekräfta ditt val. Välj sedan parameterinställningen igen.

För mer information om varje inställnings funktion, se listan över inställningar. (se sida n65)

## **6** Övriga alternativ programmeras på samma sätt.

# 7 Tryck på [Menu]-knappen.

Menyn stängs.

# OBS!

- Tryck på [Esc]-knappen för att gå tillbaka till föregående meny i hierarkin.
- De alternativ som ingår i videomenyn ändras beroende på vilken källa som projiceras, och de andra menyerna, med undantag av de som tillhör den källa som projiceras, kan inte justeras.
- · Bildmenyerna kan inte justeras om ingen bildsignal finns.

64 - Menyanvändning

715\_505E.bk Page 65 Thursday, June 28, 2001 11:46 AM

 $(\mathbf{\bullet})$ 

Inställningsalternativ

| Över-<br>meny | Undermeny     | ndermeny Funktion                                                                                                    |                                         |  |  |
|---------------|---------------|----------------------------------------------------------------------------------------------------|-----------------------------------------|--|--|
| Video         | Position      | Flyttar bildens position uppåt, nedåt, till vänster och höger.Tryck<br>på [Enter]-knappen för att göra önskad justering på bilden för<br>justering av visningsposition.                                                                                                    | Beror på<br>anslutnings-<br>signalerna. |  |  |
|               | Tracking      | Justerar vertikala ränder som uppstår på datorbilden.                                                                                                    | Beror på<br>anslutnings-<br>signalerna. |  |  |
|               | Sync.         | Justerar störningar, bild som flutit ihop eller vertikal interferens<br>som uppstår på datorbilden.<br>• Störningar och suddig bild kan uppstå till följd av en justering<br>av ljusstyrka och kontrast.<br>• Genom att justera synkroniseringen efter att tracking-<br>inställningen justerats kan man reglera bildens definition. | 0                                       |  |  |
|               | Brightness    | Justerar bildens ljusstyrka.                                                                                                    | Centralt värde<br>(0)                   |  |  |
|               | Contrast      | Justerar bildens kontrast.                                                                                                    | Centralt värde<br>(0)                   |  |  |
|               | Color         | Justerar styrkan på färgen.<br>Tryck på [Enter]-knappen så visas justeringsbilden. Justera sedan<br>styrkan på den röda, gröna och blå färgen.                                                                                                    | 0                                       |  |  |
|               | Color         | Justerar bildens färgdjup.                                                                                                    | Centralt värde<br>(0)                   |  |  |
|               | Tint          | Justerar bildens färgton.                                                                                                    | Centralt värde<br>(0)                   |  |  |
|               | Sharpness     | Justerar bildens skärpa.                                                                                                    | Centralt värde<br>(0)                   |  |  |
|               | Gamma         | Korrigerar bildens färgdefinition.<br>Dynamic: Producerar en bild med tydliga färgskillnader. Lämplig<br>för projicering av ritningar osv.<br>Normal: Projicerar färgtonen utan korrigering.<br>Natural: Producerar en bild med naturlig färgton. Lämplig för<br>videobilder.                                                       | Normal                                  |  |  |
|               | Input signals | Bestämmer formatet för bildens insignaler vid anslutning till<br>Computer/Component Video-ingången.<br>RGB : Inställd när RGB-signaler matas in.<br>YCbCr : Inställd när signaler från inbyggd video (YCbCr) matas<br>in.<br>YPbPr : Inställd när signaler från inbyggd video (YPbPr) matas<br>in.                                  | RGB                                     |  |  |
|               | Auto Setup    | Automatisk inställning: Optimerar datorns bildsignal när den är inställd på [ON] (PÅ).                                                                                                    | ON (PÅ)                                 |  |  |
|               | Reset         | Återställer alla videomenyns justeringsvärden till dess<br>grundvärden.<br>Tryck på [Enter]-knappen och välj sedan [Yes] (ja) på den<br>bekräftelsebild som visas.<br>• Välj [Reset All] för att tillämpa grundinställningarna på alla bild-<br>och ljudvärden. ( <u>se sidan 68</u> )                                              | -                                       |  |  |

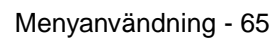

715\_505E.bk Page 66 Thursday, June 28, 2001 11:46 AM

 $(\mathbf{\bullet})$ 

# EMP-715/505E menu.fm

€

4

| Över-<br>meny | Undermeny    | Funktion                                                                                                    | Grundvärde                                                                                             |
|---------------|--------------|----------------------------------------------------------------------------------------------------|----------------------------------------------------------------------------------------------------|
| Audio         | Volume       | Justerar volymen.                                                                                                    | 15                                                                                                    |
|               | Tone         | Justerar tonkvaliteten.                                                                                                    | 0                                                                                                    |
|               | Reset        | Återställer alla ljudmenyns justeringsvärden till dess<br>grundvärden.<br>Tryck på [Enter]-knappen och välj sedan [Yes] (ja) på den<br>bekräftelsebild som visas.<br>· Välj [Reset All] för att tillämpa grundinställningarna på alla bild-<br>och ljudvärden. ( <u>se sidan 68</u> )                                                                                                    | -                                                                                                    |
| Effect        | Cursor/Stamp | Bestämmer markörens/ikonens form, storlek, färg och längd,<br>tilldelad [1]-knappen på fjärrkontrollen.<br>Tryck på [Enter]-knappen och välj det alternativ som ska visas<br>från menyn för inställning av markör/ikon. (Beroende på vilken<br>markör som valts är det möjligt att form, storlek, färg och längd<br>inte kan ställas in.)<br>• Markör/ikon-funktionen bekräftas med [1]-knappen. ( <u>se<br/>sidan 55</u> ) | Modell:<br>Zoom: 100%                                                                                  |
|               | Box          | Bestämmer rutans färg, form samt eventuell skuggning, tilldelad<br>[2]-knappen på fjärrkontrollen.<br>Tryck på [Enter]-knappen och välj det alternativ som ska visas<br>från menyn för inställning av rutfunktionen.<br>• Rutfunktionen bekräftas med [2]-knappen. ( <u>se sidan 56</u> )                                                                                                    | Color (färg):<br>Grön<br>Shading<br>(skuggning): No<br>(nej)<br>Shape (form):<br>Square<br>(fyrkantig) |
|               | Spotlight    | Bestämmer spotlightens storlek, tilldelad [3]-knappen på<br>fjärrkontrollen.<br>Tryck på [Enter]-knappen och väljönskat alternativ från menyn<br>för inställning av spotlight-funktionen.<br>· Spotlight-funktionen bekräftas med [3]-knappen. ( <u>se sidan 57</u> )                                                                                                    | Size (storlek):<br>Medium                                                                              |
|               | Bar          | Bestämmer linjens färg, riktning och bredd, tilldelad [4]-knappen<br>på fjärrkontrollen.<br>Tryck på [Enter]-knappen och välj önskat alternativ från menyn<br>för inställning av linjefunktionen.<br>• Linjefunktionen bekräftas med [4]-knappen. ( <u>se sidan 58</u> )                                                                                                    | Color (färg):<br>Magenta<br>Direction<br>(riktning):<br>Horisontell<br>Line thickness<br>(tjocklek): 8 |
|               | Cursor Speed | Väljer markörens hastighet.<br>L: Långsam M: Medium H: Snabb                                                                                                    | М                                                                                                    |
|               | Reset        | Återställer alla effektmenyns justeringsvärden till dess<br>grundvärden.<br>Tryck på [Enter]-knappen och välj sedan [Yes] (ja) på den<br>bekräftelsebild som visas.<br>· Välj [Reset All] för att tillämpa grundinställningarna på alla bild-<br>och ljudvärden. ( <u>se sidan 68</u> )                                                                                                    | -                                                                                                    |

66 - Menyanvändning

• 715\_505E.bk Page 67 Thursday, June 28, 2001 11:46 AM

## EMP-715/505E menu.fm

Över Grundvärde Undermeny Funktion meny Setting Justerar bilder som förvrängts till trapetsoida former. Centralt värde Keystone · När denna korrigering har utförts minskar bildens storlek. (0)· Trapetsoidkorrigeringens status registreras. När projektorns position eller vinkel har ändrats ska nya justeringar göras som matchar projektorns nya position. Minska skärpan om bilden flyter ihop efter en trapetsoidkorrigering. (se sidan 65) Bestämmer bildkällan för bild-i-bildfunktionens infällda bild. P-in-P Composite · Bild-i-bildfunktionen styrs genom att du trycker på [PinP]-(inbyggd) knappen. (<u>se sidan 59</u>) No Signal Msg Statusen hos [No Image Signal Input] och andra meddelanden Blue (blà) visas. · Användarlogotypen måste registreras och programmeras in innan den kan ändras. Prompt Bestämmer om bildkällan ska anges på skärmen eller inte. ON (PÅ) Bestämmer bildstatusen när du trycker på  $[\rm A/V\,Mute]$ -knappen.  $\cdot$  Användarlogotypen måste registreras och programmeras in A/V Mute Black (svart) innan den kan ändras. Ställer in energispararläget till att aktiveras när ingen bildsignal ON (PÅ) Sleep Mode matas in. När denna undermeny står på [ON] (PÅ) avslutas projektionen automatiskt och projektorn går in i energispararläget om ingen bildsignal matas in och projektorn inte använts under en period om 30 minuter (på/av-lampan blinkar orange). Tryck på strömbrytaren [Power] för att återuppta projektionen. Reset Återställer alla justeringsvärden i inställningsmenyn till dess grundvärden. Tryck på [Enter]-knappen och välj sedan [Yes] (ja) på den bekräftelsebild som visas. · Välj [Reset All] för att tillämpa grundinställningarna på alla bildoch ljudvärden. (se sidan 68) Cap-Image capture Sparar den bild som för närvarande projiceras i minneskortet. Tryck på [Enter]-knappen och följ anvisningarna på den bekräftelsebild som visas (<u>se sidan 69</u>). ture · Det tar viss tid att spara informationen. User's Logo Registrerar användarlogotyper. (se sidan 71) Epsons logotyp Tryck på [Enter]-knappen och följ de anvisningar som ges på bekräftelsebilden. Capture · Det tar viss tid att spara informationen. Använd inte projektorn eller den utrustning som är kopplad till projektorn medan den sparar. Om detta inte iakttas kan projektorn ta skada. Det format som kan registreras är 400 x 300 punkter Visningsformatet justeras när videobilder projiceras.

## Menyanvändning - 67

715\_505E.bk Page 68 Thursday, June 28, 2001 11:46 AM

•

# EMP-715/505E menu.fm

| Över-<br>meny | Undermeny      | Funktion                                                                                                    | Grundvärde                               |
|---------------|----------------|----------------------------------------------------------------------------------------------------|------------------------------------------|
| Ad-<br>vanced | Language       | Bestämmer vilket språk meddelanden ska visas på.<br>Tryck på [Enter]-knappen och välj önskat språk från den meny<br>över språkalternativ som visas.                                                                                                    | Engelska                                 |
|               | Startup Screen | Visar användarlogotypen under uppvärmningen efter det att<br>projektorn slagits på.<br>· Användarlogotypen måste registreras och programmeras in<br>innan den kan ändras.                                                                                                    | ON (PÅ)                                  |
|               | Color Setting  | Justerar bildens färgtemperatur (*).<br>Color temperature: Bestämmer färgtemperaturen.<br>Tryck på [Enter]-knappen och gör de inställningar som visas på<br>menyn för färginställningar.<br>RGB: Bestämmer styrkan hos RGB-färgerna (rött, grönt och blått).<br>· Tryck på [Enter]-knappen, välj alternativen R (röd), G (grön) och<br>B (blå) på menyn för färginställningar, gör sedan de inställningar<br>som krävs.<br>· Kontrollera bildens status när du justerar inställningarna. | Color<br>temperature<br>(färgtemperatur) |
|               | Rear Proj.     | Ställ in på [ON] för bakprojektion av bilder på en<br>halvgenomskinlig duk. Den projicerade bilden spegelvänds.                                                                                                    | OFF (AV)                                 |
|               | Ceiling        | Bilden projiceras omvänt uppåt, nedåt, åt vänster och höger när<br>det här alternativet är inställt på [ON] (PÅ).                                                                                                    | OFF (AV)                                 |
|               | Reset          | Återställer alla justeringsvärden i Advanced-menyn till dess<br>grundvärden.<br>Tryck på [Enter]-knappen och välj sedan [Yes] (ja) på den<br>bekräftelsebild som visas.<br>· Välj [Reset All] för att tillämpa grundinställningarna på alla bild-<br>och ljudvärden.                                                                                                    | -                                        |
| About         |                | (Visar aktuella inställningar)                                                                                                    | -                                        |
| Reset<br>All  | Execute        | Återställer alla alternativ i inställningsmenyerna till deras<br>grundvärden.<br>Tryck på [Enter]-knappen och välj sedan [Yes] (ja) på den<br>bekräftelsebild som visas.<br>Utför [Reset]-funktionen från varje enskild undermeny för att<br>återgå till bild- och ljudinställningarnas grundinställningar i<br>varje meny.<br>Användarlogotyps-, lamptids-, språk- och BNC-inställningarna<br>kan inte återställas till sina grundinställningar.                                        | -                                        |

 Videomenyn och dess information ändras beroende på vilken källa som projiceras, och de andra menyerna, med undantag av de som tillhör den källa som projiceras, kan inte justeras.

· Informationsmenyn visar den projicerade bildkällans inställningar.

68 - Menyanvändning

EMP-715/505E menu.fm

# Sparande av bild

Den bild som för närvarande visas sparas på minneskortet.

- **1** Visa de bilder som ska sparas på minneskortet.
- 2 Tryck på [Menu]-knappen och välj sedan [Capture] [Image Capture]. Bekräftelsebilden visas.

| Video             | Image Capture       | @+         | Execute |  |
|-------------------|---------------------|------------|---------|--|
| Audio             | User's Logo Capture | <b>0</b> + | Execute |  |
| Effect            |                     |            |         |  |
| Setting           |                     |            |         |  |
| Capture           |                     |            |         |  |
| Advanced          |                     |            |         |  |
| About             |                     |            |         |  |
| Reset All         |                     |            |         |  |
|                   |                     |            |         |  |
|                   |                     |            |         |  |
|                   |                     |            |         |  |
|                   |                     |            |         |  |
|                   |                     |            |         |  |
| 🐵 :Return 🗢 :Sele | ect e:Execute       |            |         |  |

# **3** Välj [Yes] och tryck på [Enter]-knappen.

Då visas en bild där du återigen ska bekräfta vilken bild som ska sparas.

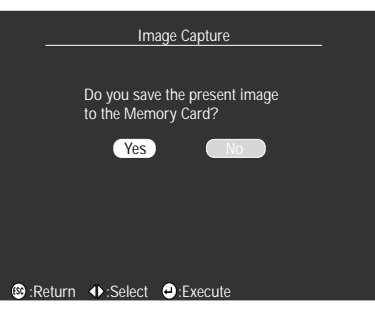

# **4** Välj [Yes] och tryck på [Enter]-knappen.

Bilden sparas. Vänta en stund tills sparandet bekräftas på skärmen.

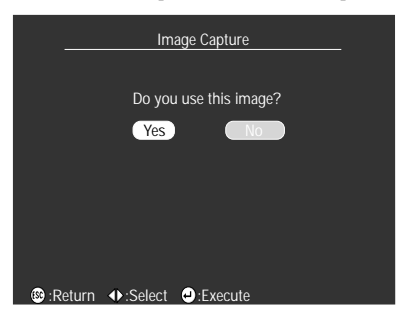

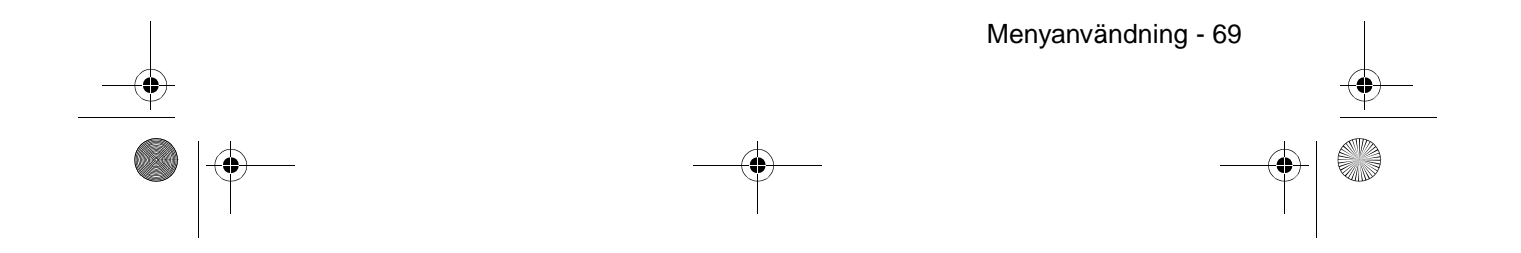

715\_505E.bk Page 70 Thursday, June 28, 2001 11:46 AM 0

OBS!

EMP-715/505E menu.fm \_\_\_\_\_ \_ \_ \_ \_ · Det tar viss tid att spara informationen. Använd inte projektorn eller den utrustning som är kopplad till projektorn medan den sparar. Om detta inte iakttas kan defekter uppkomma.

- $\cdot\,$  Bilder kan inte sparas om du inte satt i minneskortet. · Ta inte bort minneskortet medan bilder sparas.
- · På minneskortet skapas en mapp med namnet [Capture] när en bild sparas. Innehållet i bilden sparas i jpg-format.
- · Bilder kan inte sparas när en USB-anslutning gjorts med datorn.
- $\cdot\,$  Bilder kan inte sparas om du inte satt i minneskortet.
- · EasyMp-bilder kan inte sparas.

70 - Menyanvändning
715\_505E.bk Page 71 Thursday, June 28, 2001 11:46 AM Ð

# EMP-715/505E menu.fm

# Registrering av användarlogotyp Registrerar de bilder som för närvarande visas som användarlogotyp.

- **1** Visa den bild som ska registreras som användarlogotyp.
- **2** Tryck på [Menu]-knappen och välj [Capture] [User's Logo Capture]. Bekräftelsebilden visas.

| Video           |        | Image Capture       | 0+ | Execute |  |
|-----------------|--------|---------------------|----|---------|--|
| Audio           |        | User's Logo Capture | 0  | Execute |  |
| Effect          |        |                     |    |         |  |
| Setting         |        |                     |    |         |  |
| Capture         |        |                     |    |         |  |
| Advanced        |        |                     |    |         |  |
| About           |        |                     |    |         |  |
| Reset All       |        |                     |    |         |  |
|                 |        |                     |    |         |  |
|                 |        |                     |    |         |  |
|                 |        |                     |    |         |  |
|                 |        |                     |    |         |  |
| 0               |        | <u>-</u>            |    |         |  |
| 🛛 🐵 :Return 🗢 : | Select | e:Execute           |    |         |  |

**3** Välj [Yes] och tryck på [Enter]-knappen. En bild för sparandet visas.

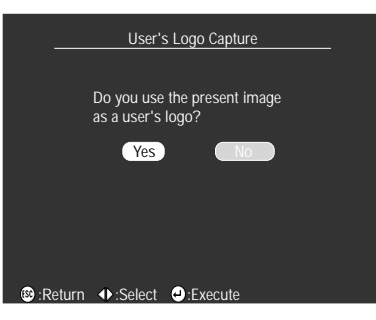

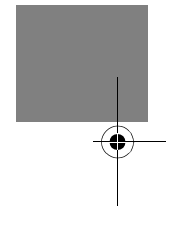

**4** Justera bildens placering och tryck sedan på [Enter]. Bekräftelsebilden visas.

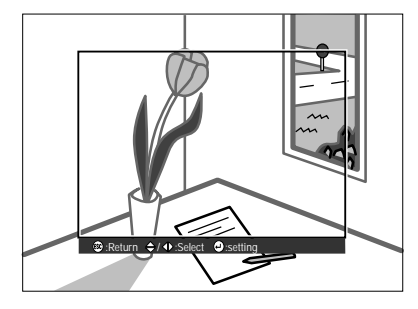

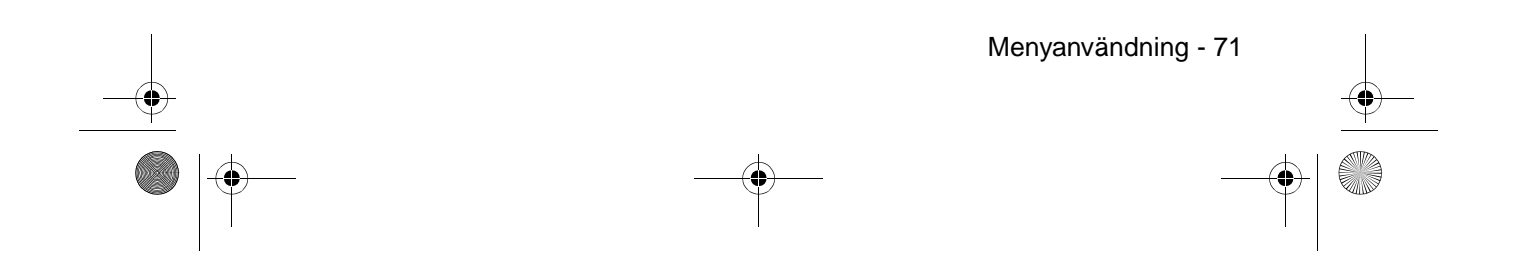

715\_505E.bk Page 72 Thursday, June 28, 2001 11:46 AM

EMP-715/505E menu.fm

# **5** Välj [Yes] och tryck på [Enter]-knappen.

Bilden för inställning av förstoring/förminskning visas.

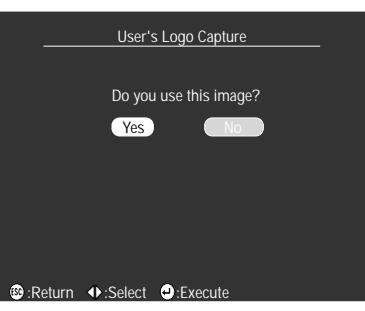

**6** Välj förstorings-/förminskningskvot och tryck sedan på [Enter]-knappen. En bild för bekräftelse av sparandet visas.

|                  | User's L | .ogo Capt | ture |   |
|------------------|----------|-----------|------|---|
| Set the          | zoom ra  | te.       |      |   |
| zoom ra          | ate :    |           |      |   |
| 0                | 100%     | 200%      | 300% |   |
|                  |          |           |      |   |
|                  |          |           |      |   |
| 🕲 :Return 🛛 🚸 :S | Select   | Execute   | e    | ľ |

# ${f 7}$ Välj [Yes] och tryck på [Enter]-knappen.

Bilden sparas. Vänta en stund tills sparandet bekräftas på skärmen.

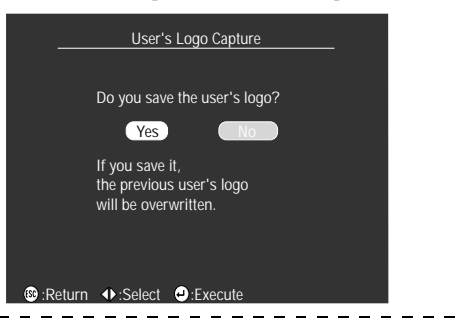

#### OBS!

Det tar viss tid att spara informationen. Använd inte projektorn eller den utrustning som är kopplad till projektorn medan den sparar. Om detta inte iakttas kan defekter uppkomma.
Det bildformat som kan registreras är 400 x 300 punkter.

- Visningsformatet justeras när videobilden projiceras.
- När användarlogotypen en gång har registrerats kan den inte återställas till sina grundinställningar.

72 - Menyanvändning

715\_505E.bk Page 73 Thursday, June 28, 2001 11:46 AM

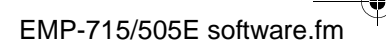

# Använda EasyMP-funktionen

I det här avsnittet ges förklaringar till EasyMP-funktionen som gör att innehållet i minneskort kan kontrolleras och olika bildserier skapas och spelas upp.

# Funktionsbeskrivning

Följande funktioner kan användas tillsammans med EasyMP

#### Spara bilder

Du kan spara projicerade datorbilder och videobilder på ett minneskort i jpg-format.

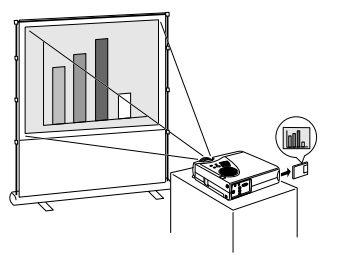

#### Bläddra i filer på minneskor Du kan visa en lista över de mappar och filer som finns på projektorns minneskort för att kunna kontrollera vilka bilder och bildserier som finns sparade på minneskortet.

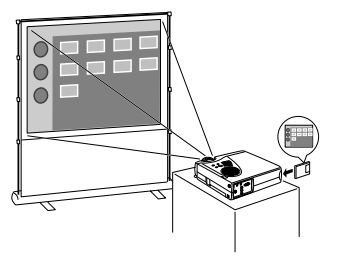

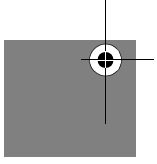

#### • Spela upp bildserier

Det går att spela upp bildserier som sparats på projektorns minneskort. Uppspelningssekvensen och inställningarna för om bilderna ska visas eller inte kan också ändras.

- Bildserier kan skapas i förväg med en särskild programvara [EMP Slide Maker] på den dator som används.

#### Dator- och USB-anslutningar

Det är möjligt att ansluta projektorn till datorer med hjälp av en USB-kabel för att filerna på minneskortet ska kunna användas.

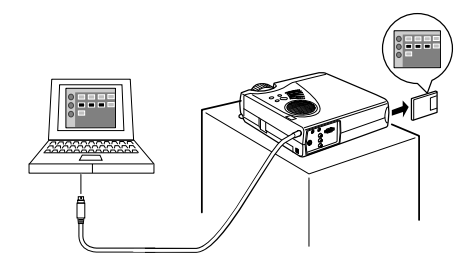

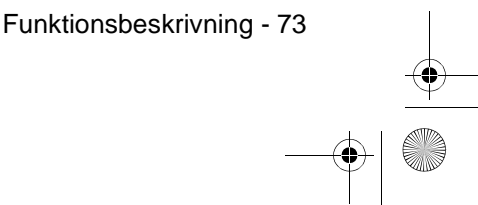

715\_505E.bk Page 74 Thursday, June 28, 2001 11:46 AM

EMP-715/505E software.fm

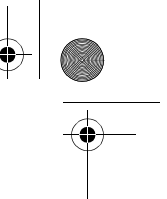

# Sätta i minneskortet

När du använder EasyMP-funktionerna måste du ha ett minneskort.

# Minneskort som kan användas

- Följande minneskort är Typ II-kompatibla enligt ATA-standarden och kan därför användas.
- $\cdot\,$  Compact flash (en PC-kortsadapter krävs vid montering)
- · Smart media (en PC-kortsadapter krävs vid montering)
- · Memory stick (en PC-kortsadapter krävs vid montering)
- · ATA flash-kort
- · Micro drive (en PC-kortsadapter krävs vid montering)

#### Isättningsmetod

# 1 Sätt i minneskortet i kortadaptern.

Se kortadapterns bruksanvisning för information om åt vilket håll kortet bör sättas i.

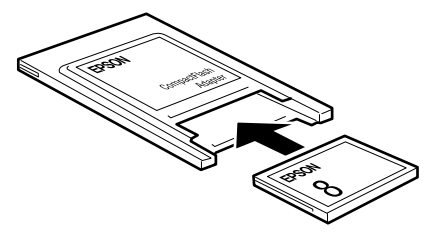

2 Sätt i kortadaptern med minneskortet i projektorns PCMCIA-kortplats.

För in kortet ordentligt baktill på projektorn enligt bilden nedan.

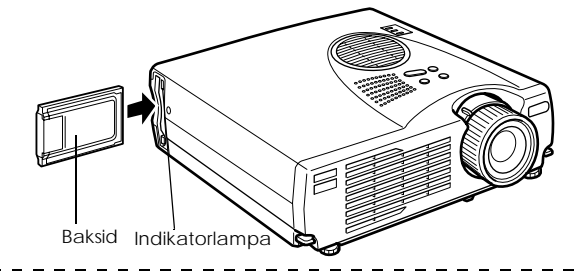

### OBS!

- · Det går inte att sätta i kortet om du håller det bak-och-fram. Var inte för hårdhänt.
- PCMCIA-kortplatsens indikatorlampa ändras enligt följande: Lyser inte: Kortet kan inte läsas eller så har inget kort satts i.
   Lyser orange: Minneskortet avläses. (Ta inte ur minneskortet medan projektorn läser av
- det.
- Lyser rött: Du har satt i ett kort som inte går att använda.
- · FAT12/16-formaterade minneskort kan inte läsas.
- Beroende på tillverkaren finns det adaptrar för smart media som är skrivskyddade och som inte fungerar när man försöker skriva på dem. Kontrollera att skrivskyddet avaktiverats innan du använder smart media.

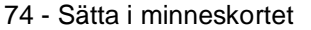

715\_505E.bk Page 75 Thursday, June 28, 2001 11:46 AM

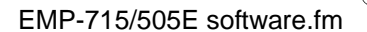

• Ta bort kortet

## OBS!

- Ta inte bort minneskortet när indikatorlampan lyser orange, eller när bildserier spelas upp.
- När du tagit bort kortet ska du sätta i en kortattrapp i kortplatsen för att damm och smuts inte ska samlas i kortöppningen.

# **1** Tryck på knappen till vänster om PCMCIA-kortplatsen. Knappen skjuts då ut.

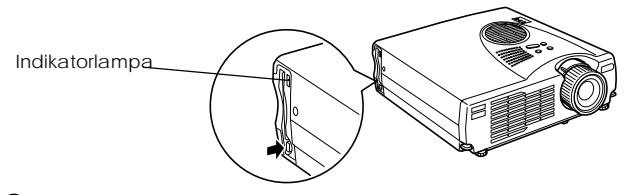

**2** Tryck på knappen till vänster om PCMCIA-kortplatsen igen. Minneskortet skjuts då ut. Ta nu bort minneskortet. Ta vid behov ur minneskortet från kortadaptern.

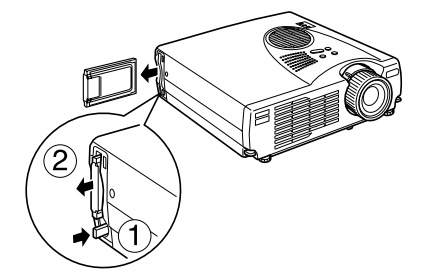

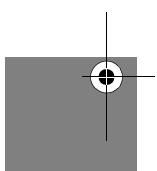

**3** Tryck på knappen till vänster om PCMCIA-kortplatsen om den sticker ut. Detta sätter tillbaka knappen i sitt ursprungsläge.

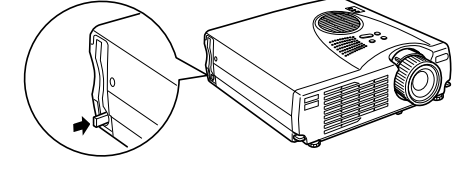

# **4** Ta vid behov ur minneskortet från kortadaptern.

Se kortadapterns bruksanvisning för information om hur du tar bort minneskortet.

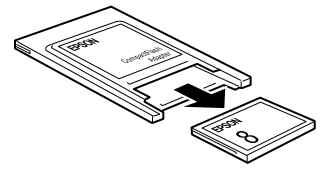

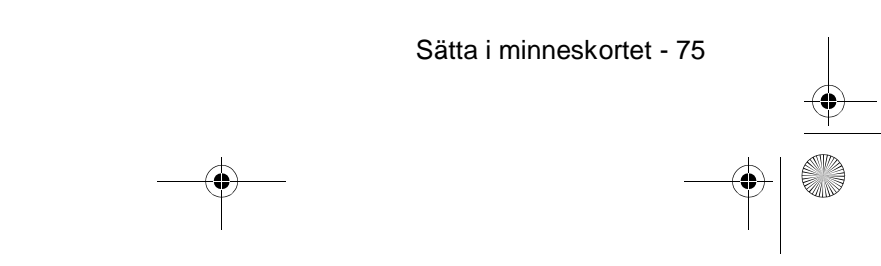

715\_505E.bk Page 76 Thursday, June 28, 2001 11:46 AM

EMP-715/505E software.fm

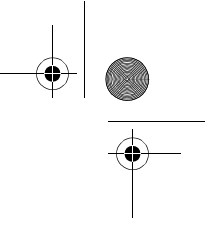

# Visa EasyMP-filer

Med EasyMP kan du granska de mappar och filer som är lagrade på minneskortet.

Du kan t.ex. visa en lista med de filer som finns på det minneskort som sitter i projektorn och förstora varje bild i granskningssyfte (förhandsgranskning).

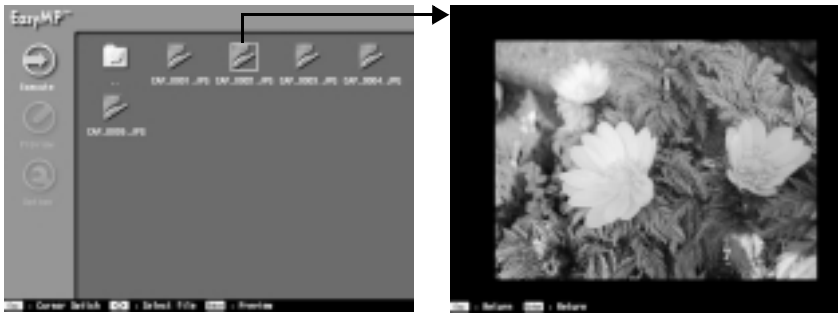

Förhandsgranskningsfunktionen kan användas på följande bildformat:

- · jpg-filer sparade med hjälp av capture-funktionen.
- · jpg-filer sparade då bildserier skapades.
- · SXGA (1024 x 1280) eller lägre bitmap (bmp)-filer.
- · SXGA (1024 x 1280) eller lägre jpg-filer (exklusive vissa särskilda jpg-format).

OBS!

- I vissa fall kan inte heller jpg-filer som sparats med digitalkameror eller annan programvara visas.
- · Visning är inte möjlig då filnamnstillägget är [jpeg].
- Capture-funktionen genomförs med hjälp av [Image Capture]-alternativet på projektorns Capture-meny. (se sida n69)
- Skapa bildserier i förväg med den särskilda programvaran [EMP Slide Maker] på den dator som används. (se sidan 87)
- På grund av jpeg-filernas egenskaper är det inte säkert att bilden har så stor skärpa nä den visas om komprimeringsgraden är för hög.

76 - Visa EasyMP-filer

715\_505E.bk Page 77 Thursday, June 28, 2001 11:46 AM

EMP-715/505E software.fm

# Växla projicerade bilder till EasyMP

1 Tryck på [EasyMP]-knappen på fjärrkontrollen.

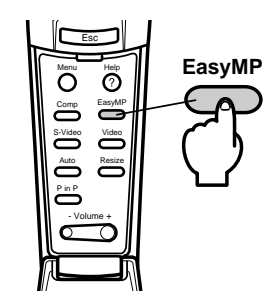

Den projicerade bilden övergår till en lista med EasyMP-filer och innehållet på minneskortet visas.

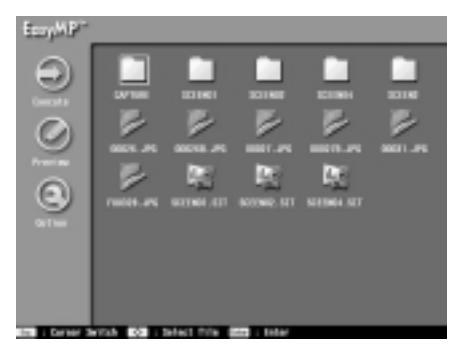

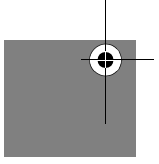

OBS!

- När inget minneskort satts i kortplatsen visas meddelandet [No Memory Card] (inget minneskort). Då kan inte EasyMP-funktionerna användas.
- Bildserier som sparats på minneskortet som autorun-filer spelas upp automatiskt. (se sida n92)
- Om ett minneskort med en bildseriefil som installerats online sätts i projektorn övergår bilden automatiskt till EasyMP-bilden och bildserien spelas upp, även om projektorn håller på att spela upp bilder från andra bildkällor (dator, video).

Visa EasyMP-filer - 77

715\_505E.bk Page 78 Thursday, June 28, 2001 11:46 AM

EMP-715/505E software.fm

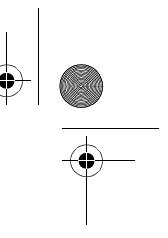

# Funktioner på bilden med fillistor

# Grundläggande funktioner

Innehållet i mappar och filer kan kontrolleras med hjälp av EasyMP:s funktion för visning av fillistor. Du väljer önskad mapp eller fil med hjälp av [Enter]-knappen på fjärrkontrollen.

# **1** Placera markören på önskad mapp och tryck sedan på [Enter]-knappen.

Dà visas de filer som ingår i den mappen.

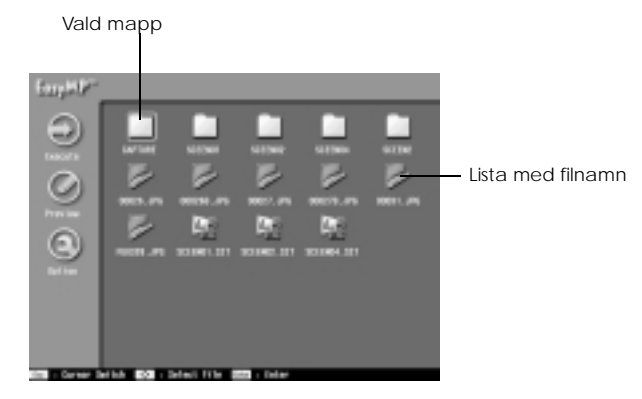

# **2** Placera markören på önskad fil och tryck sedan på [Enter]-knappen.

På så sätt väljer du relevant fil och kan granska de visningsbara filerna.

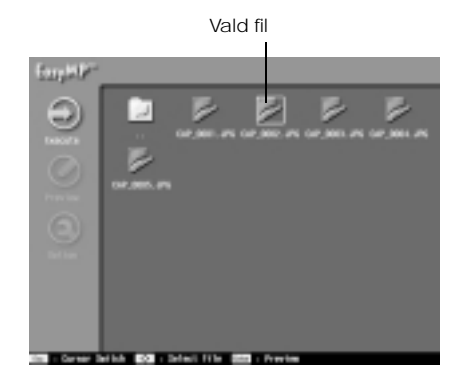

#### OBS!

- Förhandsgranskningsbilden visas också om du markerar [Execute]-ikonen till vänster på bilden när markören har placerats på relevant fil. Tryck på [EasyMP]-knappen för att gå igenom menyn till vänster.
- Tryck på [EasyMP]-knappen om du vill uppdatera bilden till att inkludera den senaste informationen.

78 - Visa EasyMP-filer

0

# EMP-715/505E software.fm

Visa EasyMP-filer - 79

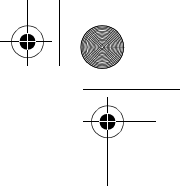

**3** Klicka på [ESC]-knappen när förhandsgranskningen är aktiv. Förhandsgranskningen avbryts och bilden återgår till att visa listan med filer

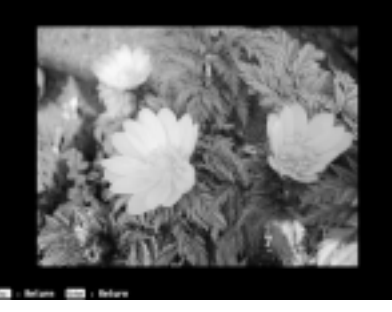

• Tillgängliga funktioner på bilden med fillistor

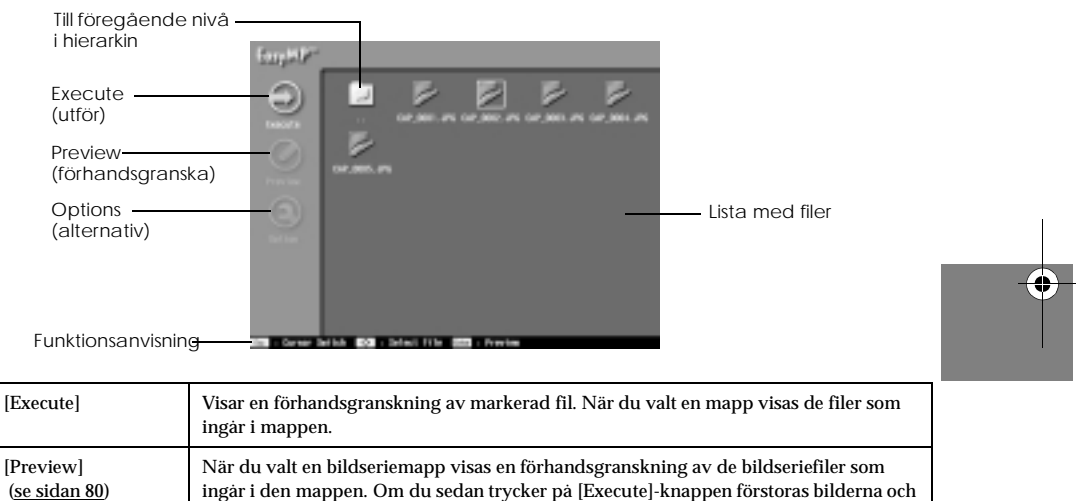

|                                           | ingår i mappen.                                                                                                    |
|-------------------------------------------|----------------------------------------------------------------------------------------------------|
| [Preview]<br>( <u>se sidan 80</u> )       | När du valt en bildseriemapp visas en förhandsgranskning av de bildseriefiler som<br>ingår i den mappen. Om du sedan trycker på [Execute]-knappen förstoras bilderna och<br>visas i sekvens.<br>· När en bildfil har valts kan du inte använda någon av de andra funktionerna.<br>· Ikonen ändras till [Edit scenario] när du valt en bildseriefil.<br>· En lista med filikoner visas för de filer som inte är bildseriefiler. |
| [Edit Scenario]<br>( <u>se sidan 83</u> ) | Ändrar bildseriens sekvens och ställer in visa/visa ej-statusen för filerna.<br>· Visas endast när en bildseriefil har valts.                                                                                                    |
| [Options]<br>( <u>se sidan 81</u> )       | Ställer in visningsvillkoren för förstoring och visning av filer från<br>förhandsgranskningslistan när en mapp har valts. När en bildserie har valts kan du<br>endast ställa in alternativen för upprepning av åtgärden.                                                                                                    |
| Till föregående nivå<br>i hierarkin       | Återgår till mapplistan på nästa högre nivå.                                                                                                    |
| Funktionsanvisning                        | Ger information om de funktioner som kan utföras när den här bilden är aktiv.                                                                                                    |

715\_505E.bk Page 80 Thursday, June 28, 2001 11:46 AM

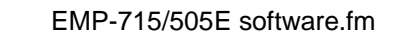

 OBS! När fillistan visas kan du bläddra igenom minneskortet från en dator som har en USBanslutning. (se sida n94)
 Förhandsgranskning av listor i varje mapp

När fillistan visas kan du ta fram en förhandsgranskningslista med de filer som ingår i en mapp.

**1** Placera markören på önskad mapp och tryck sedan på [Enter]-knappen.

- Mappen förblir markerad och menyn till vänster aktiveras.
- **2** Placera markören på [Preview] och tryck sedan på [Enter]-knappen.

En förhandsgranskningslista över de filer som ingår i mappen visas.

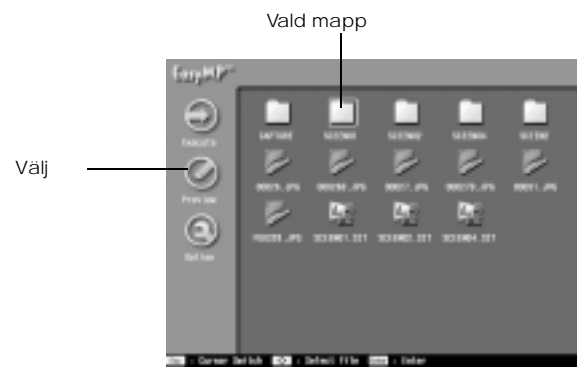

# **3** Kontrollera filerna

Tryck på [Return]-knappen på bilden med förhandsgranskningslistan för att återgå till fillistan. Välj [Execute] i förhandsgranskningsbilden för att förstora och visa en förhandsgranskning av filerna en och en. Tryck på [Enter]-knappen när en fil har förstorats och visats för att gå vidare till nästa fil. Tryck på [Esc]-knappen för att gå tillbaka till föregående fil (detta varierar beroende på de valfria inställningarna). Tryck på [EasyMP]-knappen för att avbryta visningen.

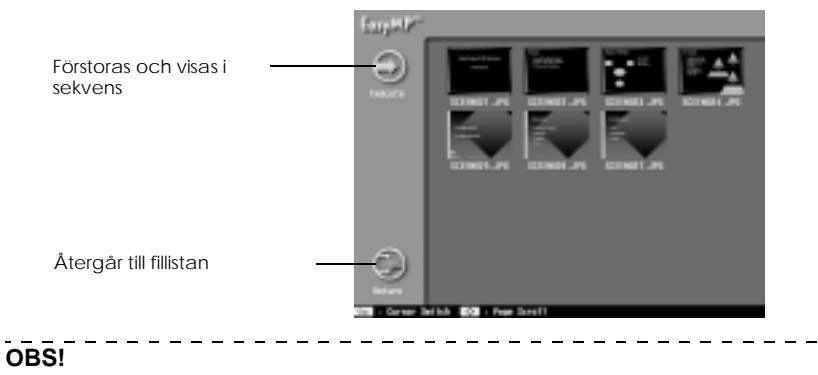

- Tryck på [Esc]-knappen om markören inte är på den vänstra sidan av menyn.
- · Filer som inte kan förhandsgranskas visas som filikoner.
- Du ställer in visningsalternativen för förstoring och visning på [Options]-bilden. (se sida n81)

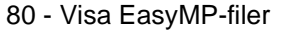

715\_505E.bk Page 81 Thursday, June 28, 2001 11:46 AM

Visa EasyMP-filer - 81

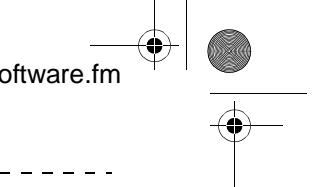

# Ställa in visningsalternativen

Det här ställer in alternativen för förhandsgranskning av listor och uppspelning av bildserier.

\_ \_ \_ \_ \_

**1** Placera markören på önskad mapp eller bildserie och tryck sedan på [Esc]-knappen. Mappen eller bildserien förblir markerad och menyn till vänster aktiveras.

# **2** Placera markören på [Options] och tryck sedan på [Enter]-knappen. Bilden för inställning av visningsalternativ visas.

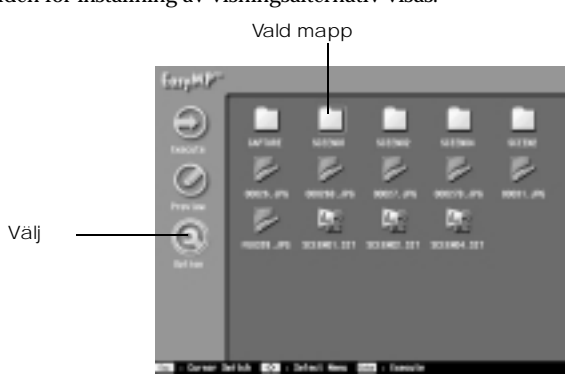

# **3** Ställ in relevanta alternativ

Välj parametrar för önskat alternativ och tryck sedan på [Enter]-knappen för att aktivera ändringen.

Om [Execute]-knappen väljs på den här bilden förstoras och visas filerna en efter en.

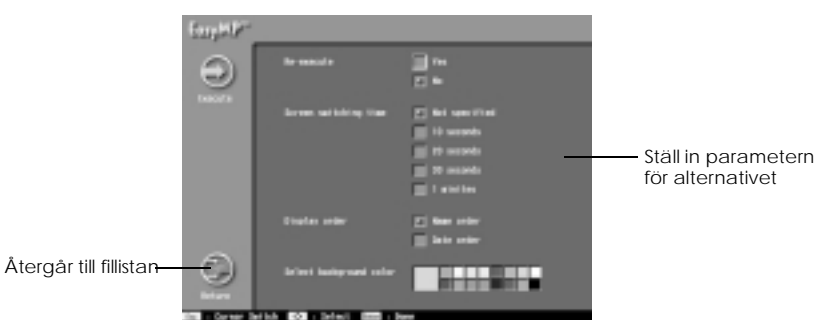

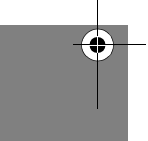

| Re-execute              | Väljer om förstoring och visning ska upprepas eller inte.<br>* Endast det här alternativet visas när en bildseriefil har valts.                                              |
|-------------------------|----------------------------------------------------------------------------------------------------|
| Screen switching time   | Väljer hur lång tid som ska gå innan du går vidare till nästa bild. Om<br>den här parametern inte specificerats visas nästa bild genom att du<br>trycker på [Enter]-knappen. |
| Display order           | Bestämmer i vilken ordning filerna ska visas (efter namn eller datum).                                                                                                    |
| Select background color | Väljer vilken färg bakgrunden ska ha.                                                                                                    |

715\_505E.bk Page 82 Thursday, June 28, 2001 11:46 AM

### EMP-715/505E software.fm

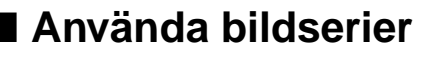

Du kan spela upp bildserier som sparats på minneskortet.

# Spela upp bildserier

- **1** Tryck på [EasyMP]-knappen på fjärrkontrollen för att övergå till EasyMP-bilder. Den projicerade bilden övergår till en lista med EasyMP-filer och innehållet på
  - minneskortet visas.

#### OBS!

- Skapa bildserier i förväg med den särskilda programvaran [EasyMP Software] på den dator som används. (se sidan 87)
- Bildseriefiler som sparats på minneskortet som autorun-filer spelas upp automatiskt från den här bilden.

## **2** Placera markören på den bildseriefil du vill spela upp och tryck sedan på [Enter]knappen.

Bildserien spelas upp. Bilden återgår automatiskt till fillistan efter uppspelningen (uppspelningen görs igen om du aktiverat reprisfunktionen).

Trots att förhandsgranskningen sker i enlighet med de alternativ du ställt in kan du gå vidare till nästa bild genom att trycka på [Enter]-knappen eller gå tillbaka till föregående bild genom att trycka på [Esc]-knappen.Tryck på [EasyMP]-knappen för att avbryta uppspelningen.

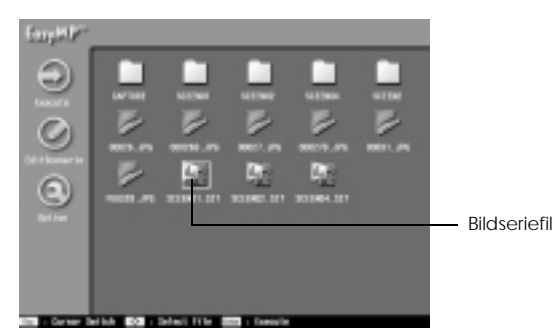

### OBS!

Det går inte att gå vidare till nästa bild med hjälp av [Enter] eller återgå till föregående bild med hjälp av [Esc], efter att den bildseriekälla som spelas upp har växlats med hjälp av [Source]-funktionen i bildseriefilen.

82 - Använda bildserier

715\_505E.bk Page 83 Thursday, June 28, 2001 11:46 AM

# EMP-715/505E software.fm

# OBS!

- · Uppspelningsalternativen måste ställas in när bildserien skapas, medan
  - uppspelningssekvensen och parametrarna för visning/ej visning kan ändras med hjälp av [Edit Scenario]-knappen. (<u>se sida n83</u>)
- När du trycker på [EasyMP]-knappen under en uppspelning av bildserien visas ett bekräftelsemeddelande. Tryck på [Enter] igen för att avbryta uppspelningen.

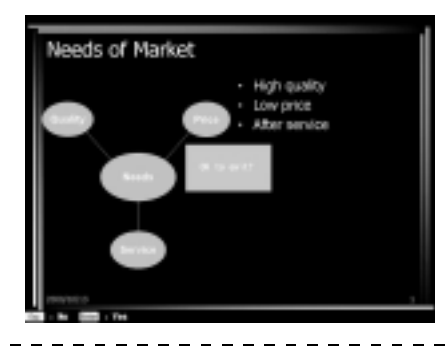

# Redigera bildserier

- **1** Placera markören på önskad bildseriefil i fillistan och tryck sedan på [Esc]-knappen. Filen förblir markerad och menyn till vänster aktiveras.
- **2** Placera markören på [Edit Scenario] och tryck sedan på [Enter]-knappen. En förhandsgranskningslista över de filer som ingår i bildserien visas.

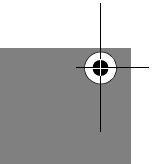

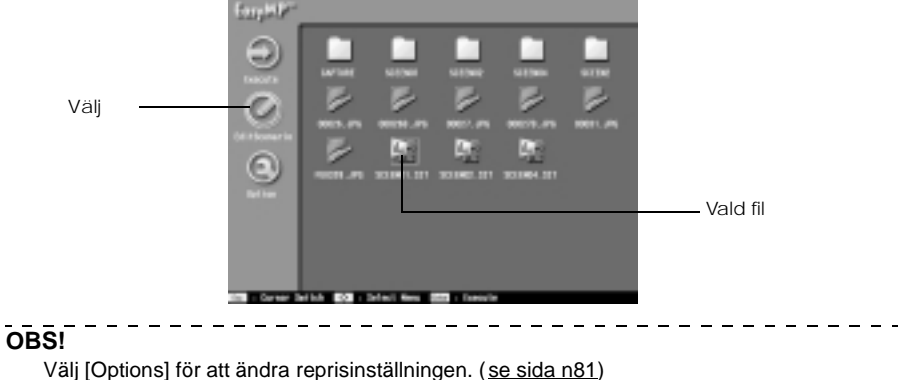

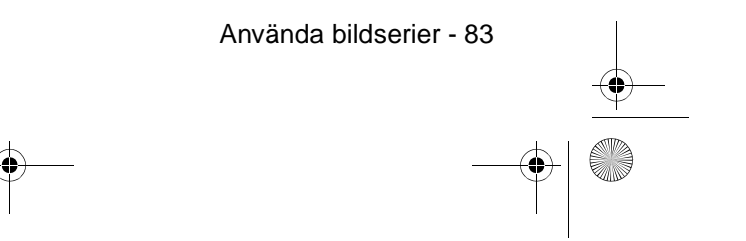

EMP-715/505E software.fm

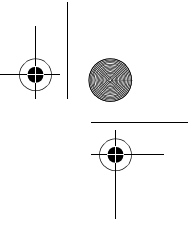

# **3** Gör följande för att ändra sekvensen.

(1) Placera markören på den bild som ska flyttas och tryck sedan på [Enter]-knappen.
(2) Placera markören på den plats dit bilden ska flyttas och tryck sedan på [Enter] knappen.

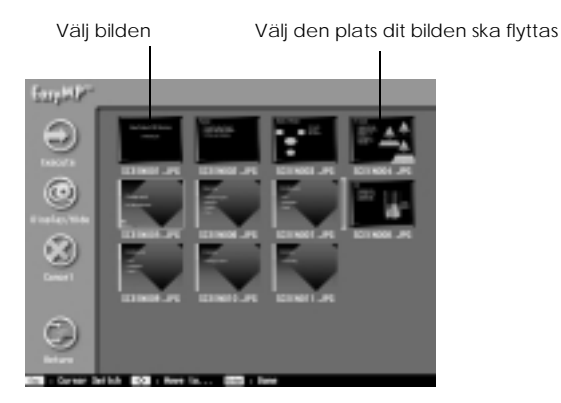

# **4** Gör följande för att en vald bild inte ska visas under uppspelningen.

Placera markören på den bild som inte ska visas och tryck sedan på [Esc]-knappen.
 Placera markören på [Display/Non-Display] (visning/icke-visning) och tryck sedan på [Enter]-knappen.

Ett avaktiveringsmärke sätts på bilder som inte ska visas.

Välj [Display/Hide] (visa/dölj)

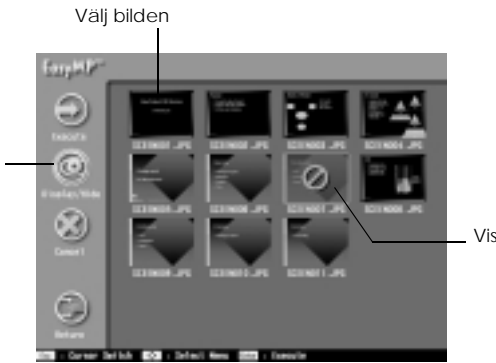

Visas inte-symbol

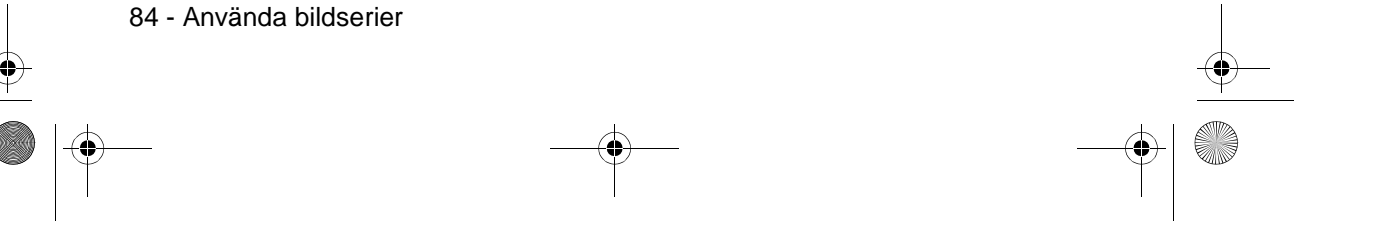

• 715\_505E.bk Page 85 Thursday, June 28, 2001 11:46 AM

# EMP-715/505E software.fm

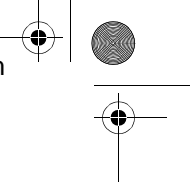

# **5** Placera markören på [Return] och tryck sedan på [Enter]-knappen.

Redigeringsresultatet sparas automatiskt i bildserien och programmet återgår till listan med filer.

Välj [Cancel] om informationen inte ska sparas.

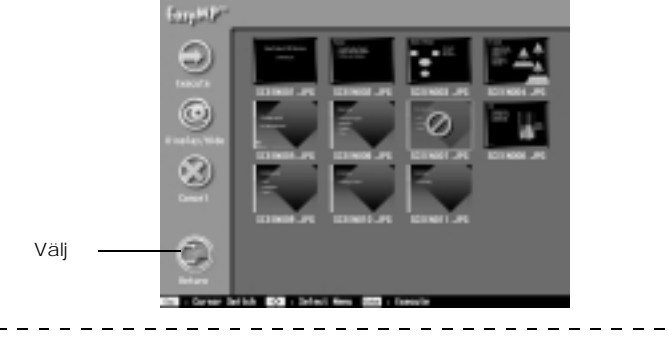

# OBS!

När du väljer [Execute] spelas bildserien upp med gjorda redigeringar. I det här fallet sparas redigeringsresultatet automatiskt.

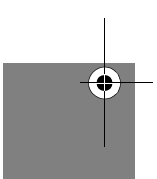

\_ \_ \_

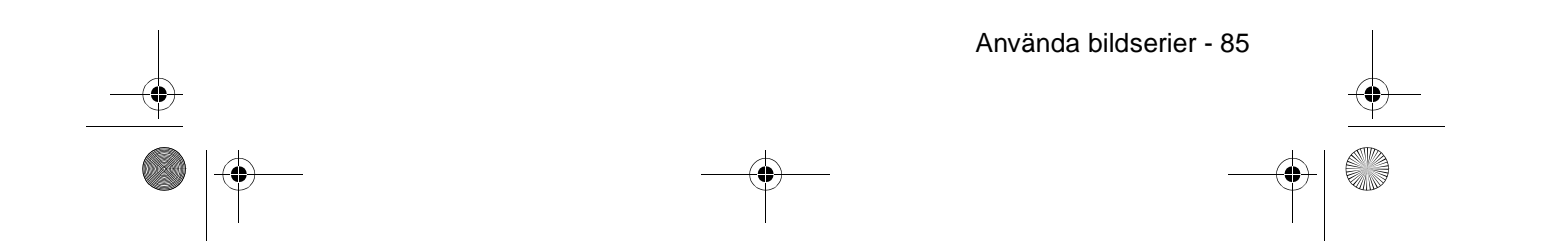

715\_505E.bk Page 86 Thursday, June 28, 2001 11:46 AM

#### EMP-715/505E software.fm

# • •

# Skapa bildserier

Bildserier skapas med hjälp av den särskilda programvaran [EasyMP software].

# Installera EasyMP-programvaran

# Operativsystem

Kontrollera att den här programvaran fungerar på den dator som används.

| Dator               | Datorer med Windows 95/98/NT4.0/2000/Me-plattformar          |
|---------------------|--------------------------------------------------------------|
| CPU                 | Pentium 166MHz eller högre (Pentium II 300MHz rekommenderas) |
| Minne               | 32 Mbyte eller mer (96MB eller mer rekommenderas)            |
| Utrymme på hårddisk | 12 MB eller mer                                              |
| Bildskärm           | Upplösning om VGA (640 x 480) eller högre                    |

#### Installation

Nedan används skärmdumpar från Windows 98 i förklaringssyfte, men samma rutiner gäller för Windows 95.

# **1** Starta Windows och lägg i cd-romskivan med EasyMP-programvaran.

Installationsprogrammet startar automatiskt.

# OBS!

Om installationsprogrammet inte startar ska du öppna dialogrutan [Specify and execute files] (ange och bekräfta filer) från menyn [Start] – [Specify and execute files]. Skriv sedan in [cd-romenhetens beteckning: \SETUP].

# **2** Välj språk och klicka sedan på [OK]-knappen.

Installationsprocessen börjar. Följ anvisningarna på följande bilder för att gå vidare i installationen.

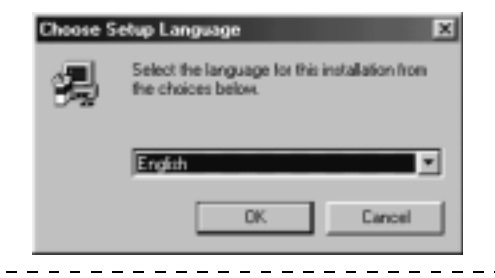

#### OBS!

Om du vill avinstallera programmet ska du välja [EMP SlideMaker] via [Settings] (inställningar) - [Control Panel] (kontrollpanelen) - [Add and Delete Applications] (lägg till och ta bort program), och sedan bekräfta med [Add and Delete] (lägg till och ta bort).

86 - Skapa bildserier

715\_505E.bk Page 87 Thursday, June 28, 2001 11:46 AM

EMP-715/505E software.fn

\_ \_ \_ \_ \_ \_ \_ \_ \_

| n the second second sec |   |
|----------------------------------------------------------------------------------------------------|---|
|                                                                                                    | • |

# Skapa bildserier

Med hjälp av [EasyMP-programvaran] kan du skapa bildserier som kombinerar flera Microsoft PowerPoint-filer (97 eller senare) och bildfiler i presentationssyfte.

#### OBS!

- · Stöder både PowerPoint 97 (SR-1 eller högre) och PowerPoint 2000 (PowerPoint 2000 rekommenderas).
- · Kontrollera att den PowerPoint-information och de bildfiler som ska användas redan har skapats.
- · De animeringseffekter som programmerats in i PowerPoint kommer att avaktiveras. O dessa effekter ska aktiveras när du byter bild ska du göra lämpliga inställningar på [Cell Property] (cellegenskaper).
- · Skapade bildserier kan spelas upp med hjälp av projektorns EasyMP-funktion. (se sida n82) \_ \_ \_ \_ \_ \_ \_
- 7 Tryck på [Start] [Programs] [EMP SlideMaker] [EMP SlideMaker]. EasyMP-programmet startar.
- **2** Tryck på [File] (arkiv) [Create New] (skapa ny). En dialogruta för bildserieinställningen visas.
- **3** Ange de olika alternativen för bildserien och klicka sedan på [OK]. Då visas ett nytt bildseriefönster.

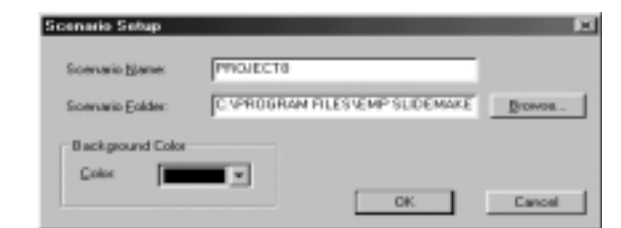

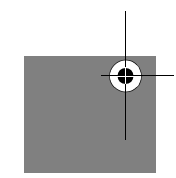

| Scenario name  | Bildseriens namn. Du måste ange något i den här rutan. Kontrollera att<br>antalet tecken som du använder i mappen och bildseriens namn inte är fler<br>än 127. Du kan använda stora bokstäver och siffror. | r |
|----------------|----------------------------------------------------------------------------------------------------|---|
| Scenario folde | Anger var i datorn som den skapade bildserien ska sparas.                                                                                                    |   |
| Background c   | or Väljer vilken färg bakgrunden ska ha när bildserien spelas upp.                                                                                                    |   |

#### OBS!

När du skapar en ny bildserie skapas en mapp med bildseriens namn inuti arbetsmappen.

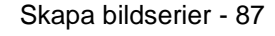

715\_505E.bk Page 88 Thursday, June 28, 2001 11:46 AM

EMP-715/505E software.fm

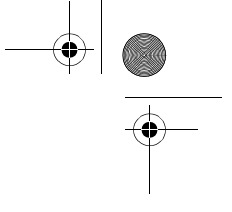

# **4** Med hjälp av mappfönstret till vänster ska du ange vilken dokumentmapp som ska läggas till bildserien.

Då visas en lista med filer i filfönstret längst ner till vänster på skärmen. När du valt PowerPoint-filer visas varje sida i fönstret med miniatyrbilder.

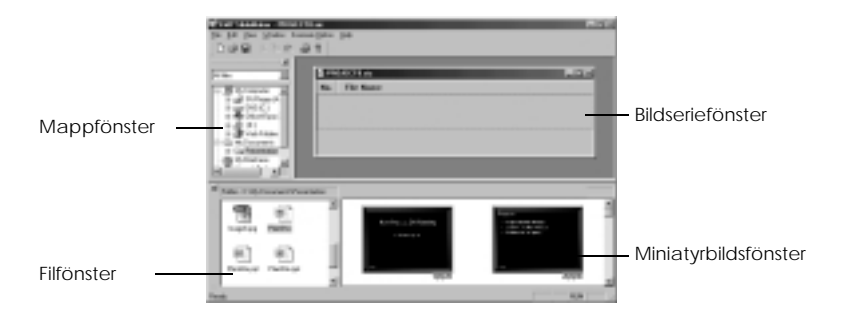

#### OBS!

Det är endast filer som skapats med PowerPoint 97 eller senare som kan visas i miniatyrbildsfönstret. Miniatyrbildsfönstret kan inte heller aktiveras om PowerPoint inte installerats på datom. PowerPoint startas när miniatyrbilderna visas.

# **5** Dra de filer och sidor som ska läggas till bildserien till bildseriefönstret.

Dra filen från filfönstret längst ner till vänster. Dra PowerPoint-sidan från miniatyrbildsfönstret längst ner till höger. De filer och sidor du valt läggs då till i bildserien.

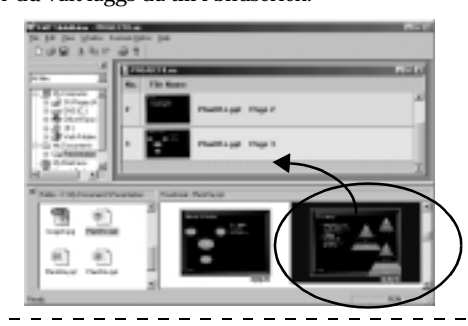

# OBS!

 Om du vill att en hel PowerPoint-fil ska ingå i bildserien ska du dra filen till [EMP Slide Maker]-ikonen.

· Följande dialogruta visas när det tar lite längre tid att lägga till en fil.

| dere sede         |                                             |
|-------------------|---------------------------------------------|
|                   | 667                                         |
|                   |                                             |
| Adds a slide of 0 | C-May<br>wantation/DiscOlie and             |
| L'UNA BREA OFTE   | terre in an and it to " that in order paper |
|                   | Carried                                     |
|                   | Cares                                       |

88 - Skapa bildserier

715\_505E.bk Page 89 Thursday, June 28, 2001 11:46 AM

EMP-715/505E software.fm

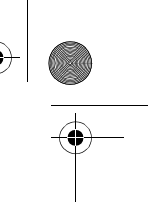

# ${f 6}$ Följ samma anvisningar om du vill lägga till önskade bilder till bildserierna.

När du måste växla till bilder från andra källor, t.ex. datorbilder eller videobilder, under en uppspelning av bildserien ska du klicka på den högra musknappen på lämplig rad och trycka [Source Control] (källkontroll) för att infoga en kontrollinje som ändrar visningen. PC:n (datorbilder) visas när de förts in, men detta kan ändras med hjälp av [Cell Property]-alternativet (steg 7).

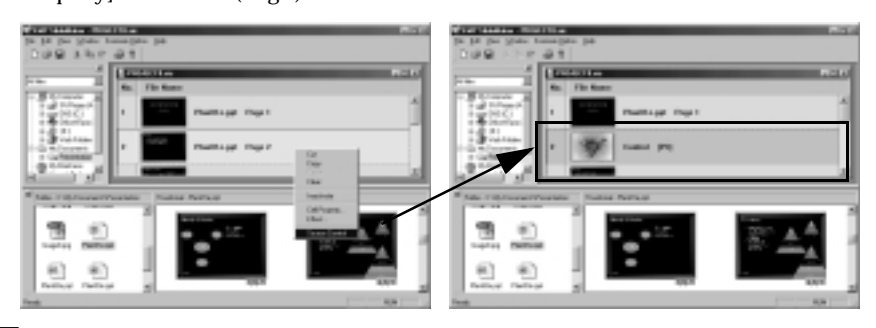

7 När du vill ändra projektionstid eller lägga till visningseffekter ska du högerklicka på lämplig rad och trycka på [Cell Property] (cellegenskaper) för att kunna göra inställningar med en dialogruta för detaljerade inställningar. En dialogruta för detaljerade inställningar visas.

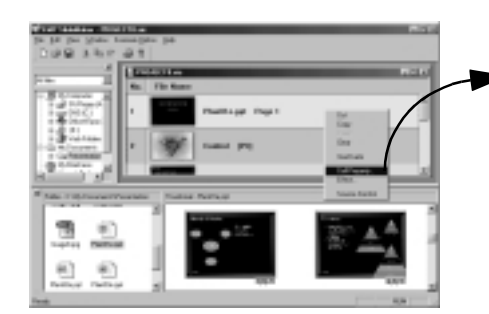

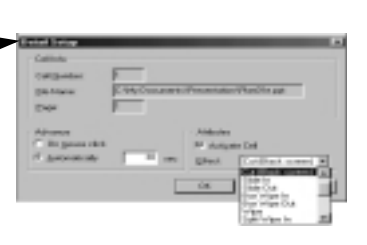

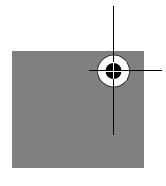

| Advance          | Tiden för bildbyte kan ställas in till mellan 15 och 1 800 sekunder. Du kan även<br>byta bild manuellt genom att trycka på [Enter]-knappen under uppspelningen                                                                                                    |
|------------------|----------------------------------------------------------------------------------------------------|
| Activate<br>Cell | Detta alternativ är aktivt om du satt en bockmarkering i rutan. Det visas inte om<br>det inte finns någon bockmarkering. Ett avaktiveringsmärke finns emellertid då<br>på raden. (Samma inställning kan göras genom att högerklicka på önskad rad<br>och trycka på [Activate (Inactivate)]). |

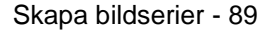

715\_505E.bk Page 90 Thursday, June 28, 2001 11:46 AM

EMP-715/505E software.fm

•

| Effect | När du växlar mellan bilderna kan du specificera animerade eller andra<br>effekter i samband med bildbytet. Ett exempel på dessa visas nedan.<br>Effekterna kan specificeras för flera rader samtidigt. Andra rader kan<br>markeras genom att klicka på dem samtidigt som du trycker på [Ctrl]- eller<br>[Shift]-tangenten.<br>Slide In/Out: Växlar bilden från vänster eller höger.<br>Box Wipe In/Out: Bilden kommer upp ur eller försvinner ner i en ruta vid<br>växling.<br>Random: Slumpvis |
|--------|----------------------------------------------------------------------------------------------------|
|        |                                                                                                    |

#### OBS!

- När kontrollinjer har förts in kan du välja växlingskälla med hjälp av funktionen för källväxling.
- Du kan ställa in så att effektfunktionerna aktiveras under uppspelning genom att högerklicka och trycka på [Cell Effect] (celleffekt). Effektfunktionerna aktiveras med knapparna [1] till [5] på fjärrkontrollen.
- · När du ändrar ordningsföljden i bildserien ska du dra önskade rader till bildseriefönstret.
- När du växlar mellan inställningen för visning/icke-visning av bildseriesekvensen kan du även göra ändringen med projektorn efter överföringen. (<u>se sida n8</u>)

# 8 Tryck på [File] (arkiv) - [Save] (spara).

Den skapade bildserien sparas.

Välj [Save as] (spara som) och ange sedan önskat namn om du vill ge bildserien ett nytt namn.

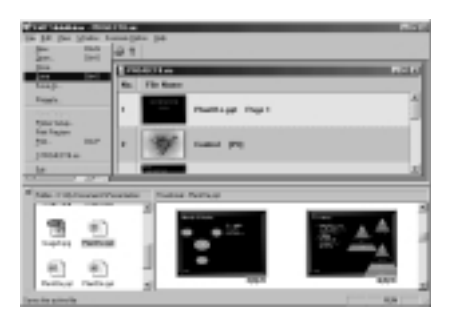

## OBS!

- · Bildserier kan inte överföras innan de sparats.
- När bildserien sparas, sparas även en fil med namnet [scenario.sic] samt jpeg-datan för varje bild i bildseriemappen inuti arbetsmappen. Nu konverteras alla PowerPoint-sidor till jpg-format.

\_ \_ \_ \_ \_ \_ \_

· Se hjälpfunktionerna för mer information om varje menyfunktion i [EMP Slide Maker].

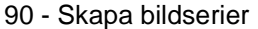

715\_505E.bk Page 91 Thursday, June 28, 2001 11:46 AM

# EMP-715/505E software.fm

# Överföra bildserier

Du kan överföra skapade bildserier till minneskortet i projektionssyfte.

- **1** Sätt i minneskortet i datorn.
  - Sätt vid behov i minneskortet i en kortadapter.
- **2** Tryck på [Scenario Option] (alternativ för bildserier) [Send Scenario] (sänd bildserier). En dialogruta för vidarebefordring av bildsserien visas.

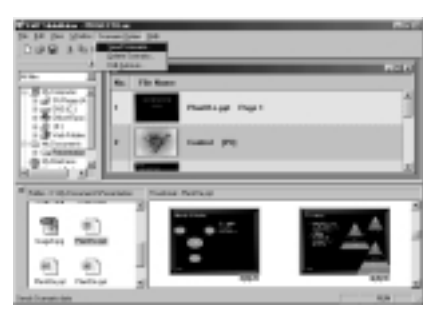

**3** Ange vilken enhet som minneskortet sitter i och klicka sedan på [OK]. Du får då ett bekräftelsemeddelande.

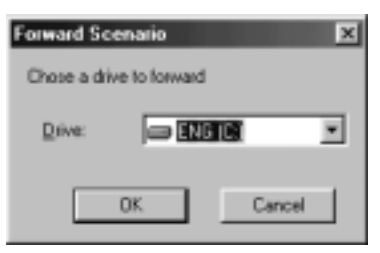

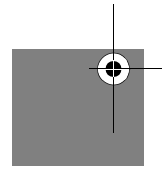

# **4** Klicka på [OK]-knappen.

Överföringen börjar. När överföringen är klar ombes du bekräfta autorun-inställningen.

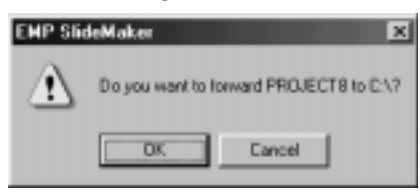

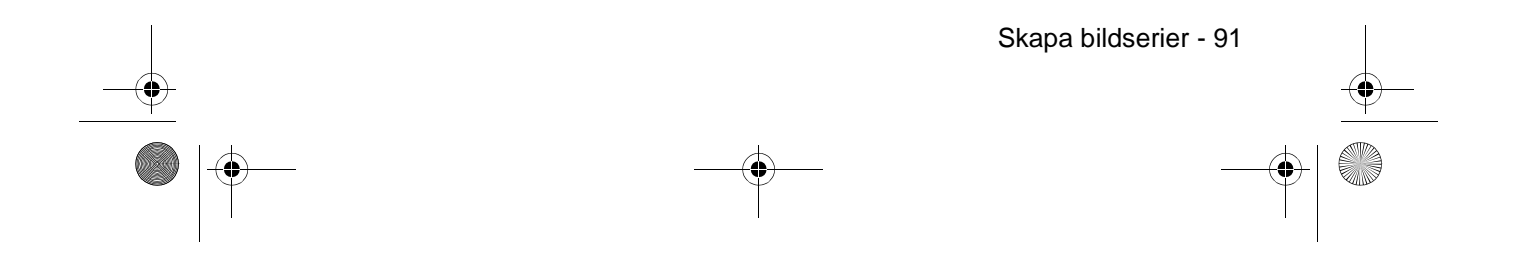

715\_505E.bk Page 92 Thursday, June 28, 2001 11:46 AM

EMP-715/505E software.fm

# **5** Klicka på [Yes]-knappen.

Klicka på [Yes] och se följande anvisningar om autorun- och reprisfunktionerna ska ställas in.

Klicka på [No] om funktionerna inte behövs ställas in. Om du klickar på [No] avslutas programmet.

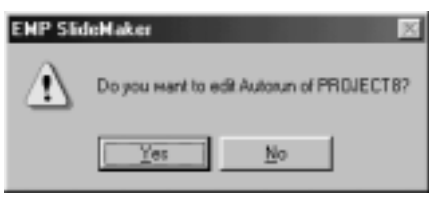

# **6** Ändra inställningarna och klicka sedan på [OK]-knappen.

När autorun-parametrarna ska ställas in väljer du önskad bildserie från rutan till vänster och klickar sedan på [>>]-knappen.

De bildserier som specificerats för autorun visas i rutan till höger.

När reprisparameterna ska ställas in väljer du önskad bildserie från rutan till vänster och klickar sedan i [Execute Repeat]-fältet (utför upprepning) så sätts en bockmarkering dit. Klicka på [OK]-knappen för att avsluta programmet.

| di Asia   | un                   |                   |                   | × |
|-----------|----------------------|-------------------|-------------------|---|
| Dive:     | D16 (0)              |                   | E Brin            |   |
| Scenariol | She Live<br>Të të të | 33-<br>23-<br>23- | Tore was Pile Lat |   |
|           | 06.                  |                   | Carol             |   |

#### OBS!

· Om det sitter ett minneskort med bildseriefiler som har autorun-funktionen aktiverade i

- projektorn spelas bildseriefilerna automatiskt upp när du startar EasyMP-funktionen.
- Autorun-parametern kan även ställas in om du väljer [Scenario Operations]
- (bildserieanvändning) [Edit Auto-run] (redigera autorun) efter att bildserien har överförts. • Autorun-inställningen kan inte aktiveras från projektorn.
- När autorun-funktionen har aktiverats på två eller fler filer spelas filerna upp i den ordning de registrerades i autorun-listan med bildserier.

När datorn och projektorn är anslutna med en USB-kabel kan du överföra skapade bildserier direkt till ett minneskort i projektorn. (se sida n93)

- $\cdot$  Bildseriefilen sparas under namnet [bildseriens namn.sit] på minneskortet när den
- överförs till projektorn. Dessa [.sit]-filer kan inte redigeras med datorns SlideMaker. • De bilder som ska projiceras sparas i bildseriemappen som jpg-filer (bildfiler) och jps-filer

(miniatyrbilder).

92 - Skapa bildserier

715\_505E.bk Page 93 Thursday, June 28, 2001 11:46 AM

EMP-715/505E software.fm

+

4

# Ansluta datorn med USB-kabel

Genom att ansluta datorn och projektorn med en USB-kabel kan du från datorn läsa av innehållet på det minneskort som sitter i projektorn.

#### **OBS!**

De datorer som kan kopplas till projektorn med en USB-anslutning begränsas till de som har Windows 98, Me och 2000 installerat.

Installera USB-drivrutinen på den dator som ska användas om projektorn ska anslutas till en dator med USB-anslutning och ett minneskort används. Beroende på operativsystemet kan följande skillnader uppstå med den drivrutin som ska installeras.

- · Windows 98
- Se punkt 2 och efterföljande anvisningar nedan om du ska installera den USB-drivrutin som registrerats på EasyMP-programvaran på medföljande cd-romskiva.
- Windows Me

Installera antingen den USB-drivrutin som är standard i operativsystemet eller den USBdrivrutin som är registrerad på EasyMP-programvaran på medföljande cd-romskiva. O den USB-drivrutin som är standard i operativsystemet redan har installerats behöver du inte installera den USB-drivrutin som medföljer projektorn. USB-kabeln kan anslutas och användas utan att några ändringar behöver göras.

· Windows 2000

Installera den USB-drivrutin som är standard i operativsystemet. Den USB-drivrutin so medföljer projektorn kan inte användas.

# Anslutning och installation av USB-drivrutinen

**1** Anslut projektorn till datorn med hjälp av en USB-kabel.

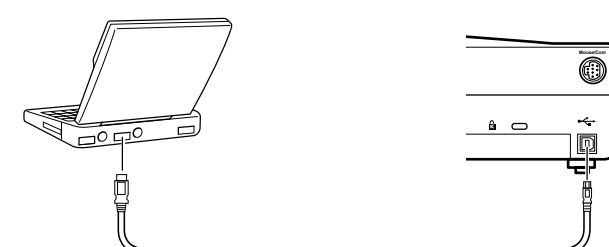

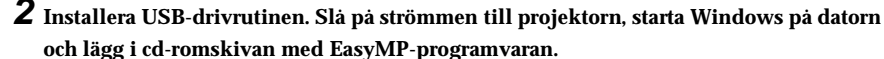

På datorskärmen visas [Add New Hardware Wizard] (guiden Lägg till ny maskinvara). Installationsprogrammet startar automatiskt.

#### OBS!

Om USB-kabeln är ansluten till en dubbelriktad strömkälla visas guiden [Add New Hardware Wizard] redan vid steg 1.

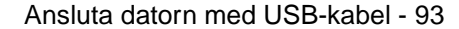

715\_505E.bk Page 94 Thursday, June 28, 2001 11:46 AM

EMP-715/505E software.fm

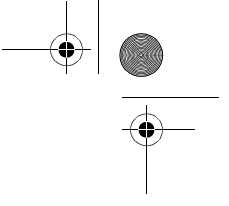

- **3** Du kan avsluta guiden [Add New Hardware Wizard] och installationsprogrammet genom att trycka på [Cancel].
- **4** Öppna dialogrutan [Specify and Execute File Name] (ange och bekräfta filnamn) med hjälp av [Start] [Specify and Execute File Name].
- **5** I [Open]-fältet ska du skriva in [cd-romenhetens beteckning:\USB-Driver\Win98\språk\Disk1\Setup]. Klicka sedan på [OK]. Installationen startar. Gå vidare genom att följa alla anvisningar på skärmen.

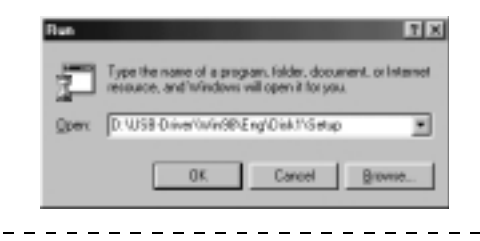

#### OBS!

Om du vill avinstallera programmet ska du välja [Program Files\EMP Series\Easympun.exe].

# Bläddra i minneskortet från datorn.

När datorn har anslutits till projektorn med hjälp av en USB-kabel och önskade enheter har installerats visas projektorns minneskort som om det vore en datorenhet.

## **1** Projektorbilden visas som en fillista.

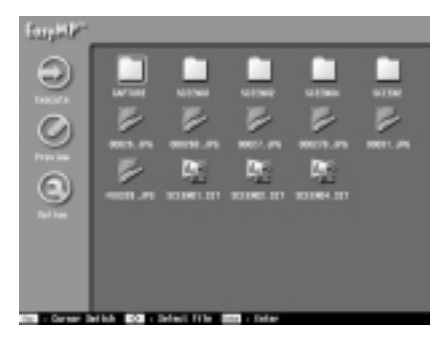

**2** Dubbelklicka på [My Computer] (den här datorn) på datorn. [My Computer] (den här datorn) öppnas.

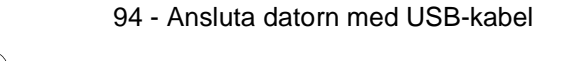

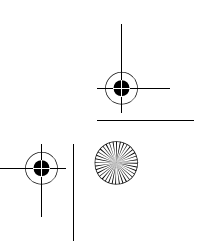

#### EMP-715/505E software.fm

•

# **3** Välj den enhet du lagt till.

Följande åtgärder är identiska med filhanteringen i Windows.

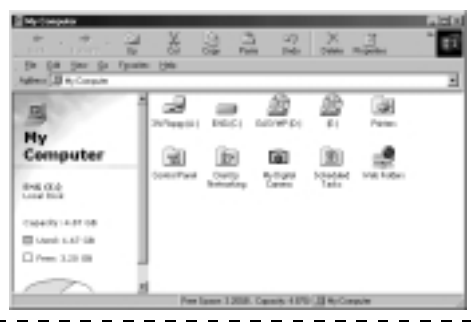

# OBS!

- Det går inte att ansluta till Macintosh. Om du överför eller ansluter till Macintosh kan det orsaka en datakrasch.
- Det går endast att använda projektorns minneskort från en ansluten dator när projektorbilden visas som fillista.
- · Det går inte att använda några funktioner när projektorns minneskort avläses.

Tänk på följande när USB-anslutningen upprättats.

- Ta inte bort minneskortet och dra inte heller ur USB-kabeln när kortplatsens indikatorlampa blinkar. Om detta inte iakttas kan det leda till skador på minneskortet eller tekniska fel i datorn.
- Kontrollera att indikatorlampan har slocknat iman du väljer [Yes] (eller [No] för att återställa systemet till dess originalstatus) när meddelandet Abort USB Access (avbryt USB-access) visas. Om detta inte iakttas kan det leda till skador på minneskortet eller tekniska fel i datorn.
- · Försök inte att läsa kortet från datorn när meddelandet Abort USB Access har visats. Du kan bara läsa kortet efter att bilden för val av filer visas igen.
- När du tar bort minneskort från datorer med Windows 2000/Me ska du välja [Disconnect Removable Devices] (koppla ifrån flyttbara enheter).

Ansluta datorn med USB-kabel - 95

Bildsparfunktionen kan inte användas vid USB-anslutningar.

• 715\_505E.bk Page 96 Thursday, June 28, 2001 11:46 AM

EMP-715/505E trouble.fm

# Felsökning

I det här avsnittet beskrivs potentiella problem och hur du kan åtgärda dem.

# Felsökning

När du misstänker att du har ett problem ska du först av allt kontrollera indikatorlamporna på projektorn.

På projektorn finns en på/av-lampa, lampindikator och en temperaturindikator som informerar användaren om projektorns status.

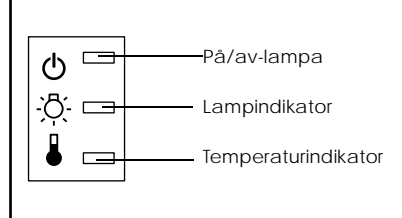

# På/av-lampa

| Indikatorstatus | Orsak               | Åtgärd eller status                                                                                                    | Referenssida |
|-----------------|---------------------|----------------------------------------------------------------------------------------------------|--------------|
| Lyser orange    | Standby-läge        | (Inget fel)<br>Projektionen startar när du trycker på<br>strömbrytaren.                                                                                                    | 36           |
| Blinkar orange  | Avsvalning<br>pågår | <ul> <li>(Inget fel)</li> <li>·Vänta en stund. Den tid det tar för<br/>projektorn (lampan) att svalna beror<br/>bl.a. på den omgivande<br/>temperaturen.</li> <li>·Strömbrytaren kan inte användas<br/>under avsvalningsperioden. På/av-<br/>lampan lyser orange när<br/>avsvalningen är klar, tryck då på<br/>strömbrytaren igen.</li> </ul> | 45           |
| Lyser grönt     | Projektion pågår    | (Inget fel)                                                                                                    | 37           |

96 - Felsökning

#### 715\_505E.bk Page 97 Thursday, June 28, 2001 11:46 AM $\odot$

 $(\mathbf{\bullet})$ 

# EMP-715/505E trouble.fm

۲

| Indikatorstatus | Orsak                     | Åtgärd eller status                                                                                                    | Referenssida |
|-----------------|---------------------------|----------------------------------------------------------------------------------------------------|--------------|
| Blinkar grönt   | Uppvärmnin<br>pågår       | (Inget fel)<br>•Vänta en stund.<br>•Den gröna lampan slutar att blinka<br>och övergår till att lysa grönt när<br>uppvärmningen är klar.                                      | 37           |
| Blinkar rött    | Invändigt fel             | Sluta använda projektorn, dra ur elsladden<br>från uttaget och kontakta återförsäljaren<br>eller närmaste representant, se adresser på<br>sidan 119, och beställ reparation. |              |
| Lyser inte      | Projektorn är inte<br>på. | Projektorn är inte på.<br>• Kontrollera elsladdens anslutningar.<br>• Kontrollera strömförsörjningen till<br>eluttaget.                                                      | 36           |

# Lampindikator

| Indikatorstatus | Orsak                          | Åtgärd eller status                                                                                                    | Referenssida |
|-----------------|--------------------------------|----------------------------------------------------------------------------------------------------|--------------|
| Lyser rött      | Dags att byta<br>lampa.        | Ersätt lampan med en ny lampa (ELPLP14).                                                                                                    |              |
| Blinkar rött    | Lampfel                        | <ul> <li>Sätt dit en ny lampa (ELPLP14).</li> <li>Om du bytt lampa ska du kontrollera att<br/>lampan och fläkten sitter ordentligt. Om de<br/>inte gör det har projektorn samma status som<br/>om strömmen inte slagits på.</li> <li>Om lampan har gått sönder ska du vara<br/>försiktig så att du inte gör dig illa. Kontakta<br/>närmaste representant, se adresser på sidan<br/>119 för reparation (bilder kan inte projiceras<br/>om inte lampan bytts ut).</li> </ul> | 111          |
| Blinkar orange  | Du måste snart<br>byta lampan. | Ha en ny lampa redo. Vi rekommenderar att<br>lampan byts ut så snart som möjligt eftersom<br>lampan i vissa fall kan behöva bytas ut<br>tidigare än vad som sägs i<br>användarhandboken.                                                                                                    | 111          |
| Lyser inte      |                                | (Inget fel)<br>Endera har strömmen inte slagits på eller så<br>pågår normal projektion.                                                                                                    |              |

Felsökning - 97

715\_505E.bk Page 98 Thursday, June 28, 2001 11:46 AM

\_ \_ \_ \_ \_ \_ \_ \_ \_ \_ \_ \_ \_

# Temperaturindikator

| Indikatorstatus | Orsak                                            | Åtgärd eller status                                                                                                    | Referenssid<br>a |
|-----------------|--------------------------------------------------|----------------------------------------------------------------------------------------------------|------------------|
| Lyser rött      | För hög invändig<br>temperatur<br>(överhettning) | <ul> <li>Använd projektorn inom angivet<br/>temperaturintervall mellan 5 och 40 grader<br/>Celsius.</li> <li>Installera projektorn i ett välventilerat<br/>utrymme och se till att<br/>ventilationsöppningarna inte blockeras.</li> <li>Rengör luftfiltret.</li> </ul>                                                                                                    | 22<br>109        |
| Blinkar rött    | Invändigt fel                                    | Sluta använda projektorn, dra ur elsladden<br>från uttaget och kontakta återförsäljaren eller<br>närmaste representant, se adresser på sidan<br>119, och beställ reparation.                                                                                                    |                  |
| Blinkar orange  | Avsvalning p.g.a.<br>hög temperatur<br>pågår     | <ul> <li>(Detta är inget fel men projektorn stannar<br/>automatiskt om temperaturen ökar<br/>ytterligare.)</li> <li>Använd projektorn inom angivet<br/>temperaturintervall mellan 5 och 40 grader<br/>Celsius.</li> <li>Installera projektorn i ett välventilerat<br/>utrymme och se till att<br/>ventilationsöppningarna inte blockeras.</li> <li>Rengör luftfiltret.</li> </ul> | 22<br>109        |
| Lyser inte      |                                                  | (Inget fel)<br>Endera har strömmen inte slagits på eller så<br>pågår normal projektion.                                                                                                    |                  |

OBS!

· Se avsnittet [När indikatorlamporna inte är till någon hjälp] på följande sida om

indikatorlamporna verkar normala men den projicerade bilden är defekt.

Kontakta återförsäljaren eller närmast representant, se adresser på sidan 119, om någon indikatorstatus inte beskrivits i tabellen ovan.

98 - Felsökning

715\_505E.bk Page 99 Thursday, June 28, 2001 11:46 AM

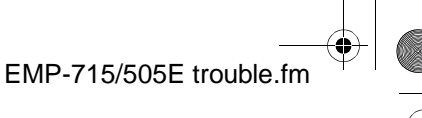

# l När indikatorlamporna inte är till någon hjälp

sidan 10

sidan 10

Se information under aktuellt problem om följande situationer uppstår utan att

indikatorlamporna är till någon hjälp.

- · Bilden projiceras inte sidan 99 Inget ljud sidan 10
- · Bilden är otydlig sidan 10
- · Fjärrkontrollen fungerar inte sidan 10
- · Bilden klipps av (stor)/liten sidan 10 sidan 10
- · Kan inte avsluta
- · Dalig bildfärg
- · Bilden är mörk

# **Bilden projiceras inte**

# Ingenting visas

Ingenting visas

- Sitter objektivlocket fortfarande pa? se sidan 35
  - Har du slagit av strömmen och sedan satt på den omedelbart igen? Strömbrytaren fungerar inte när projektionen har avslutats (under avsvalningsprocessen). Strömbrytaren fungerar igen när avsvalningen av projektorlampan (avsvalning: på/av-lampan lyser orange) är klar. se sidan 45

• Står Sleep Mode på ON (PÅ)? När sleep mode har aktiverats [ON], släcks lampan automatiskt om projektorn inte använts eller ingen signal matats in under 30 minuters tid.

- se sidan 67 • Har du tryckt på strömbrytaren? se sidan 37
- Har bildens ljusstyrka justerats korrekt? <u>se sidan 65</u>
- Står systemet i [A/V Mute]-läge? se sidan 51 Återställ systemet.
  - se sidan 68
- Matas några insignaler in?

Inget meddelande visas om parametern [Menu] - [Settings] - [No Signal Display] star på [OFF] (av). Ställ in denna på black (svart) eller blue (blå) för att meddelanden ska visas. När meddelandet visas, se relevant avsnitt.

se sidan 100

• Matas några insignaler in? Inget meddelande visas när parametern [Menu] - [Settings] och [No Signal Display] star på [OFF](AV). Ställ in på antingen black (svart) eller blue (blå) för att meddelanden ska visas. När meddelandet visas, se relevant avsnitt.

- Återställ systemet.
  - se sidan 68

När indikatorlamporna inte är till någon hjälp - 99

715\_505E.bk Page 100 Thursday, June 28, 2001 11:46 AM

EMP-715/505E trouble.fm

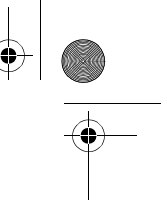

# Meddelanden

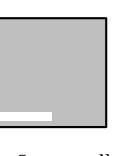

- Är upplösningen på bildsignalen från datorn högre än UXGA (1600 x 1200)?
   se sidan 26
  - <u>Se siuali 20</u> Kontrollora att forr
- Kontrollera att formatet stöder frekvensen hos de signaler som matas ut från datorn.
   Se datorns bruksanvisning om hur du kan ändra upplösningen och

frekvensen hos de signaler som matas ut från datorn.

[Not Supported] (stöds ej) visas

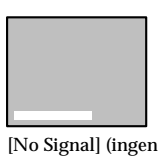

signal)

visas

 Har du valt rätt bildkälla i anslutningen?
 Tryck på [Source]-knapparna på projektorn ([Comp], [S-Video], [Video] på fjärrkontrollen) för att växla bildkälla.

• Har kablarna anslutits ordentligt?

[Video] pa f <u>se sidan 38</u>

se sidan 26

<u>se sidan 25</u>

- Har strömmen till den anslutna datorn eller videoutrustningen slagits på?
   se sidan 39
- Notebooks och datorer av LCD-typ måste mata ut bildsignalerna til projektorn.

Bildsignaler matas inte ut externt bara för att de matas ut till LCDskärmen i normala fall. Därför måste inställningen ändras till extern utmatning.

Det finns modeller där bildsignalerna inte matas ut till LCD-skärmen när de matas ut externt.

<u>se sidan 25</u>

# Du måste då starta om systemet.

• Har du satt i minneskortet?

Sätt i minneskortet i kortplatsen (på projektorn).

Dra ur elsladden från eluttaget, sätt i den igen och slå på strömbrytaren. Om samma problem uppstår igen ska du dra ur elsladden från vägguttaget och kontakta återförsäljaren eller ett informationscenter.

Meddelandet [Error discovered in the EasyMP system] (fel i EasyMP-systemet) visas.

Meddelandet [No memory card] (inget minneskort) visas.

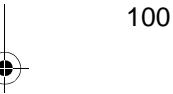

100 - När indikatorlamporna inte är till någon hjälp

715\_505E.bk Page 101 Thursday, June 28, 2001 11:46 AM

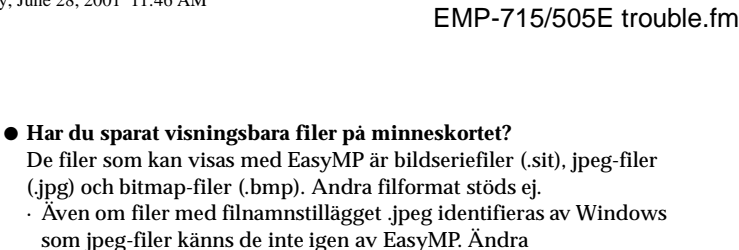

filnamnstillägget till .JPG eller .jpg.

Meddelandet [No displayable files] (inga visningsbara filer) visas.

#### • Har den angivna filen raderats?

I vissa fall skiljer sig den lista med filer som visas åt från minneskortets faktiska innehåll. Detta kan ske då minneskortet har skrivits över av en PC med USB-anslutning. Tryck på [EasyMP]knappen för att uppdatera fillistan.

Meddelandet [No files] (inga filer) visas.

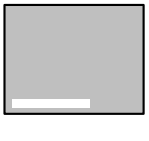

Meddelandet [Display not possible] (visning ej möjlig) visas.

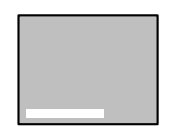

Meddelandet [This size cannot be displayed] (det här formatet kan inte visas) visas.

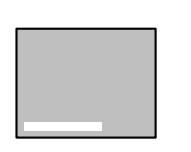

Meddelandet [Insufficient image file colors] (otillräckliga bildfilsfärger) visas.  Har en gråskalig jpeg-bild specificerats? Gråskaliga jpeg-bilder kan inte visas med EasyMP.
 Har en progressiv JPEG-bild specificerats?

- Progressiva JPEG-bilder kan inte visas med EasyMP.
- Har den angivna filen skadats?
   Det är möjligt att innehållet i jpeg-filen eller bitmap-filen är inkorrekt.
   Det kon solsså hände att hilder som togits med visse digitale komenen

Det kan också hända att bilder som tagits med vissa digitala kameror eller som bearbetats med viss programvara inte kan visas.

• Har en jpeg-bild med en upplösning som överstiger SXGA (1024 x 1280) specificerats?

Jpeg- och bitmap-filer med en upplösning som överstiger SXGA (1024 x 1280) kan inte visas. Justera upplösningen med hjälp av EM SlideMaker.

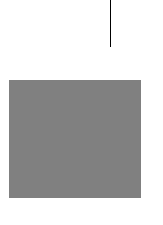

• Har du specificerat en bitmap med ett färgantal över 24 bitar? Bitmap med ett färgantal annat än 24 bitar (256 färger, 16 färger osv.) kan inte visas. Ändra bitkartan till 24-bitars färg.

När indikatorlamporna inte är till någon hjälp - 101

# EMP-715/505E trouble.fm

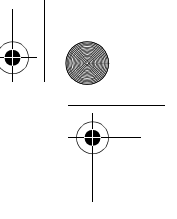

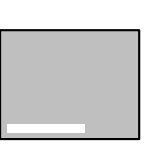

# • Är minneskortet fullt?

Om det inte finns något utrymme för att spara filerna kan du öka minneskortets kapacitet genom att ta bort andra filer

Meddelandet [File cannot be saved] (filen kan ej sparas) visas.

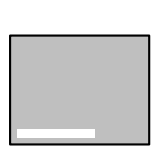

# Försökte du spara bilden när datorn var ansluten med en USBkabel? Det går inte att spara bilder när man använder en USB-anslutning. T bort USB-kabeln.

Meddelandet [Capture failed] (sparandet misslyckades) visas.

102 - När indikatorlamporna inte är till någon hjälp

715\_505E.bk Page 103 Thursday, June 28, 2001 11:46 AM

EMP-715/505E trouble.fm

# Bilden är otydlig

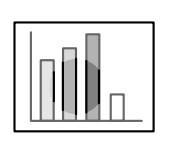

 Bilden är suddig.
 Skärpa kan endast uppfås i vissa områden.

- Har objektivet förvarats i projektorn?
  - De projicerade bilderna har dålig skärpa om zoomspaken inte är mellan [W]- och [T]-läget. Kontrollera att spaken är inställd på intervallet [W] till [T].
- Har skärpan ställts in ordentligt?
- <u>se sidan 46</u>
- Ökade projektionsvinkeln när du justerade fötterna? I vissa fall, såsom när projektionsvinkeln är för stor, är den vertikala
- skärpan svår att justera.
- Är projektionsavståndet lämpligt? Det rekommenderade projektionsavståndet är mellan 1,1 och 13,9 meter. Placera projektorn inom detta intervall. se sidan 23
- Ar objektivet smutsigt?
- se sidan 24
- Lyser projektorns ljus på duken i rät vinkel? se sidan 109
- Är objektivet immigt? Kondens bildas på objektivets yta när projektorn plötsligt förs från ett kallt till ett varmt rum och detta kan göra att bilden ser suddig ut. Om så är fallet ska du slå av projektorn och låta den stå ett tag.
- Har du gjort justeringar till [Sync.-, Tracking- och Position]inställningarna?

Bilden kan justeras genom att [Tracking]- och [Sync]-knapparna på projektorn regleras samtidigt som du iakttar bilden på duken. Justeringarna kan också göras i menyn [Menu]. <u>se sidan 47, 65</u>

- Har du ställt in korrekt signalformat för bilden? Signalformatet ställs in med [Menu] – [Image] – [Video Signal]. I vissa fall kan de inmatade bildsignalerna inte fastställas i [Auto]-läget. se sidan 65
- Överensstämmer insignalerna med den anslutna utrustningen? Ställ in signaltypen med hjälp av parametern [Menu] - [Image] -[Input Signal]. Ställ in [RGB] för datorsignaler och [YCbCr] eller [YPbPr] (beroende på utrustningens signaler) för signaler från inbyggd video.

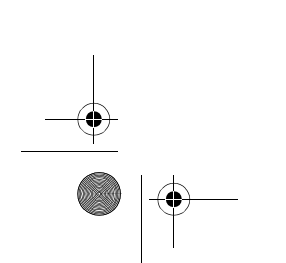

När indikatorlamporna inte är till någon hjälp - 103

715\_505E.bk Page 104 Thursday, June 28, 2001 11:46 AM

EMP-715/505E trouble.fm

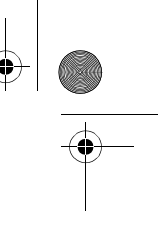

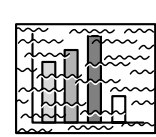

 Störningar i bilden.
 Interferens i bilden. bruksanvisning för information om hur signalerna ändras. se sidan 26
Har inställningarna [Synchronization \*,Tracking \*, Display Position] justerats korrekt?
Tryck på [Auto]-knappen för att göra justeringarna. [Menu] visas för att justeringar ska kunna göras. se sidan 47, 65

Justera datorn till de signaler som stöds av projektorn. Se datorns

Har kabeln förlängts?

<u>se sidan 25, 32</u>

• Har kablarna anslutits ordentligt?

• Har korrekt upplösning valts?

I vissa fall förekommer störningar om kabeln förlängs. Använd antingen medföljande kabel eller anslut förstärkarutrustning osv. och verifiera situationen.

# • Har du ställt in korrekt signalformat för bilden?

Signalformatet ställs in med [Menu – [Image] – [Video Signal Format]. I vissa fall kan de inmatade videosignalerna inte fastställas i [Auto]-läget.

- <u>se sidan 67</u>
- Överensstämmer insignalerna med den anslutna utrustningen? Ställ in signaltypen med hjälp av parametern [Menu] - [Image] -[Input Signal]. Ställ in [RGB] för datorsignaler och [YCbCr] eller [YPbPr] (beroende på utrustningens signaler) för signaler från inbyggd video. <u>se sidan 65</u>

# Bilden klipps av (stor)/liten

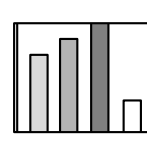

• Det är möjligt att formatändringen [Resize] inte har valts på korrekt sätt.

Tryck på [Resize]-knappen. <u>se sidan 52</u>

• Har [Display Position]-inställningen justerats korrekt? Justera med [Menu] – [Image] – [Position]. <u>se sidan 65</u>

· Bilden klipps av · Bilden är liten

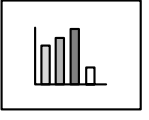

## • Har korrekt upplösning valts?

Justera datorn till de signaler som stöds av projektorn. Se datorns bruksanvisning för information om hur signalerna ändras. <u>se sidan 26</u>

• Ändra upplösningen för notebooks och datorer av LCD-typ. Ändra endera upplösningen så att bilden upptar hela duken eller ändra bildsignalerna så att endast extern utmatning är möjlig. se sidan 25

104 - När indikatorlamporna inte är till någon hjälp

715\_505E.bk Page 105 Thursday, June 28, 2001 11:46 AM

EMP-715/505E trouble.fm

# Bildfärgen är dålig

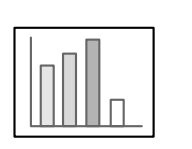

- Har bildens ljusstyrka justerats korrekt? se sidan 65
- Har kablarna anslutits ordentligt?
- <u>se sidan 25, 32</u>
- Har bildens kontrast justerats korrekt? se sidan 65
- Har bildens färginställningar justerats korrekt? se sidan 68
- Har färgdensiteten och färgtonen justerats korrekt? (Det är inte alltid bilden på datorskärmen och LCD-skärmen matchar bildens färgton. Detta är dock inte onormalt.) se sidan 65
- Är det dags att byta lampa?

Om lampindikatorn blinkar betyder det att det snart är dags att byta lampa. När det är dags att byta lampa blir bilden mörkare och färgtonen försämras. Om så är fallet ska du ersätta lampan med en ny lampa.

- <u>se sidan 111</u> ...
- Överensstämmer insignalerna med den anslutna utrustningen? Ställ in signaltypen med hjälp av parametern [Menu] - [Image] -[Input Signal]. Ställ in [RGB] för datorsignaler och [YCbCr] eller [YPbPr] (beroende på utrustningens signaler) för signaler från inbyggd video.

# Bilden är mörk

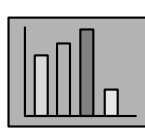

#### • Är det dags att byta lampa?

Om lampindikatorn blinkar betyder det att det snart är dags att byta lampa. När det är dags att byta lampa blir bilden mörkare och färgtonen försämras. Om så är fallet ska du ersätta lampan med en ny lampa.

- se sidan 111
  Har bildens ljusstyrka justerats korrekt?
- se sidan 65
- Har bildens kontrast justerats korrekt? se sidan 65

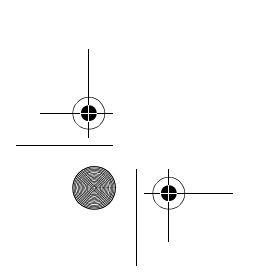

När indikatorlamporna inte är till någon hjälp - 105

715\_505E.bk Page 106 Thursday, June 28, 2001 11:46 AM

EMP-715/505E trouble.fm

# Inget ljud

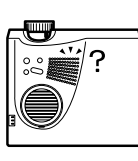

- Har ljudkablarna anslutits ordentligt? se sidan 28, 32
- Har du valt den bildkälla som ljudet hör till?
- <u>se sidan 38</u>
- Har volymen justerats till lägsta nivå? se sidan 60
- Matas ljud ut från ansluten utrustning? Kontrollera ljudet från ansluten utrustning osv. Har volymen skruvats ner helt?
- Är [A/V Mute]-funktionen aktiv? Det är möjligt att [A/V Mute]-läget är aktiverat. Tryck på [A/V Mute]-knappen, justera volymen eller visa menyn så avaktiveras [A/V Mute]-läget. se sidan 51
- Matas ljudet ut till externa högtalare? Om en stereominikontakt satts i ljudutgången matas inte ljudet ut från projektorns högtalare.

# Fjärrkontrollen fungerar inte

- Har du slagit på fjärrkontrollens på/av-knapp? se sidan 37
- Riktas fjärrkontrollen åt rätt håll?
   Fjärrkontrollens funktionsomfång är 30° till vänster och höger och 15° uppåt och nedåt.
   se sidan 20
- Är avståndet mellan fjärrkontrollen och projektorn för stort?
   Fjärrkontrollens räckvidd är ca 10 m.
  - <u>se sidan 20</u>
- Är fjärrstyrningsgivaren ansluten och riktas fjärrkontrollen mot projektorn?
- Är fjärrstyrningsgivaren på fjärrkontrollen blockerad?
- Har fjärrkontrollens fjärrstyrningsgivare utsatts för direkt solljus,
- lysrörsljus eller annan stark ljuskälla?
- Har du satt i batterierna?
- se sidan 21
   Har batterierna tagit slut?
- Har du satt i batterierna med fel polaritet?
   <u>se sidan 21</u>

106 - När indikatorlamporna inte är till någon hjälp
715\_505E.bk Page 107 Thursday, June 28, 2001 11:46 AM

OF

EMP-715/505E trouble.fm

# Projektorn slås inte av (trots att du tryckt på strömbrytaren)

• Lyser på/av-lampan orange?

Projektorn har utformats så att på/av-lampan inte släcks även om strömmen slagits ifrån.

- På/av-lampan släcks när elkontakten dras ur uttaget.
- Fläkten slutar inte att gå.

Avsvalningsprocessen (för att projektorlampan ska kunna svalna blinkar på/av-lampan orange) utförs när du tryckt på strömbrytaren och strömmen slagits ifrån. På/av-lampan lyser orange när avsvalningen är klar. Då kan du dra ur kontakten från uttaget. \*Den tid det tar för projektorn att svalna beror på den omgivande temperaturen.

### Problem med EasyMP-bilder

• Bilden uppför sig konstigt (förvrängd)

En jpeg-bild med en upplösning som inte kan återges normalt används. Om bilden inte återges normalt ska du justera upplösningen så att de vertikala linjerna är dubbla 8-pixlar och de horisontella linjerna är dubbla 8-pixlar eller dubbla 32-pixlar. Det bör inte vara några problem med bildseriefiler som skapats med EasyMPprogramvaran eller bilder med normal upplösning (VGA, XGA).

## Problem i användningen av EasyMP-programvaran

• PowerPoint-filer (.ppt) visas inte i filfönstret.

Filer som skapats i PowerPoint 95 och filer som sparats i PowerPoint 95-format kan inte redigeras med EasyMP-programvaran. Dessa filer måste först sparas om i PowerPoint 97- eller PowerPoint 2000-format innan de kan användas.

• Det går inte att klistra in PowerPoint-filer (.ppt) i bildserier eller visa miniatyrbilder

Anledningen kan vara att MS-Office jpeg-konverteraren inte har installerats. Visar alternativet [Converters and Filters] (konverterare och filter) - [Graphic Filter] (grafikfilter) från Office97-installeraren och installerar sedan allt eller endast jpeg-filtret (jpeg-filtret installeras med standard Office2000-installationen.)

• Skapade bildserier kan inte redigeras. Bildseriefiler (.sit) som har överförts till minneskortet kan inte redigeras. Använd den bildseriedata (.sic) som tillfälligt sparats i EasyMP-programmet.

#### OBS!

Om några avvikelser kvarstår efter att du vidtagit åtgärderna ovan ska du dra ur kontakten ur uttaget och kontakta återförsäljaren eller närmaste representant, se adresser på sidan 119.

När indikatorlamporna inte är till någon hjälp - 107

715\_505E.bk Page 108 Thursday, June 28, 2001 11:46 AM

EMP-715/505E mainte.fm

# Underhåll

I det här avsnittet beskrivs hur du sköter projektorn, byter delar och utför andra underhållsrutiner.

# Rengöra projektorn, rengöra objektivet, rengöra luftfiltret

Projektorn ska rengöras om den blir smutsig eller om kvaliteten på de projicerade bilderna försämras. Rengör luftfiltret ungefär var 100:e arbetstimme.

# <sup>▲</sup> Varning!

- Ingen annan än behörig servicepersonal får öppna projektorn eftersom den innehåller många strömförande delar som kan orsaka elchocker. Kontakta återförsäljaren eller närmaste representant, se adresser på sida 119, för beställning av invändig inspektion, reparation, justering, rengöring eller andra åtgärder.
- Var försiktig vid hantering av stickproppen och elkontakten. Felhantering kan leda till eldsvåda eller elchocker. Tänk på följande när du hanterar stickproppen.
   Anslut inte kontaktor som är smutsiga eller som har damm eller annat material på
  - Anslut inte kontakter som är smutsiga eller som har damm eller annat material på dem.
  - $\cdot\,$ Kontrollera att kontakterna sitter ordentligt i respektive uttag och att de är inskjutna så långt det går.
  - · Sätt inte i kontakten med blöta händer.

# **▲** Försiktighet!

- $\cdot\,$  Ta aldrig bort lamp an omedelbart efter användning.
- Om detta inte iakttas kan det leda till brännskador eller andra personskador orsakade av värme. Vänta i ungefär en timme efter att du slagit av strömmen så att lampan hinner svalna ordentligt.

· Stickproppen och kontakten ska dras ur respektive uttag vid underhållsarbete. Om detta inte iakttas kan det orsaka elchocker

Slå ifrån strömmen och dra ur elsladden innan projektorn rengörs.

108 - Rengöra projektorn, rengöra objektivet, rengöra luftfiltret

715\_505E.bk Page 109 Thursday, June 28, 2001 11:46 AM

EMP-715/505E mainte.fm

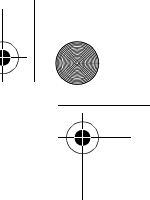

# Rengöra projektorn

- $\cdot\,$ Torka försiktigt de smutsiga delarna på projektorn med en mjuk trasa.
- · Om projektorn är hart smutsad ska du torka med en trasa som blötts i en mellanstark lösning av rengöringsmedel och vatten. Torka sedan med en torr trasa.
- Använd inte vax, bensen, thinner eller andra aktiva ämnen. Om detta inte iakttas kan det orsaka skador eller att färg flagar från projektorhuset.

#### Rengöra objektivet

Rengör objektivet med ett blåsaggregat (finns att köpa i detaljhandeln) och särskilda rengöringspapper för objektiv. Objektivets yta repas lätt. Var därför extra försiktig och använd inte något annat än mjuka material.

#### Rengöra luftfiltret

Luftventilationen försämras och projektorns invändiga temperatur stiger om luftfiltret sätts igen av smuts och damm, vilket i sin tur kan leda till att projektorn tar skada. Kontrollera att projektorn placeras upprätt och att luftfiltret rengörs med en dammsugare för att smuts och damm inte ska komma in i projektorn.

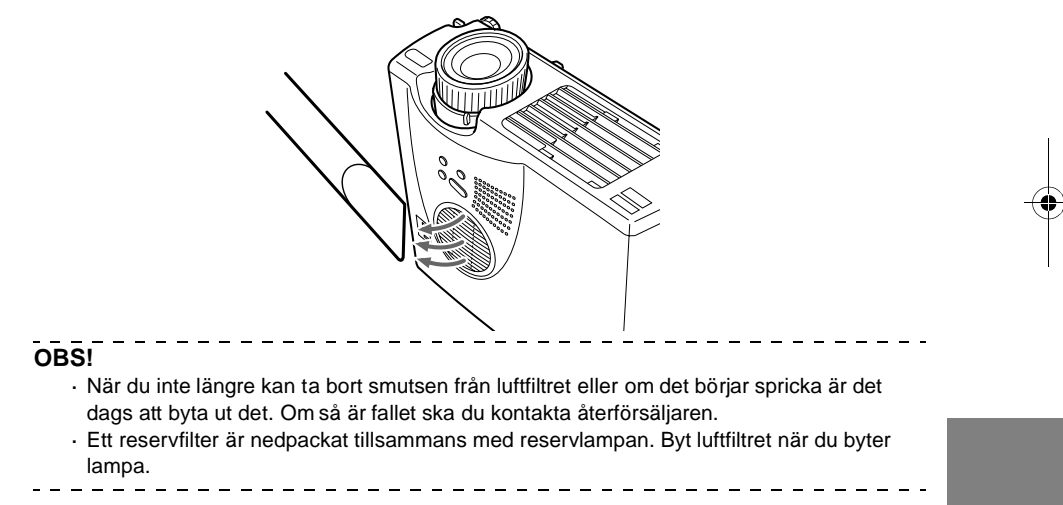

Rengöra projektorn, rengöra objektivet, rengöra luftfiltret - 109

715\_505E.bk Page 110 Thursday, June 28, 2001 11:46 AM

EMP-715/505E mainte.fm

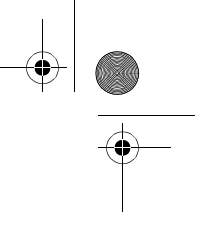

# Byta luftfiltret

# Anvisningar

- **1** Slå ifrån strömmen, låt projektorn svalna och dra sedan ur elsladden. Den tid det tar för projektorn att svalna beror på den omgivande temperaturen.
- **2** Lyft upp luftfiltret med hjälp av en skruvmejsel eller något liknande föremål för att du ska kunna ta bort det.

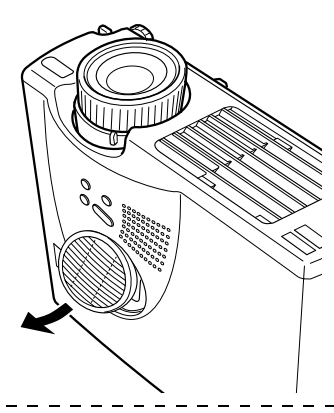

#### OBS!

Kontrollera att projektorn står upprätt när du byter luftfilter för att smuts och damm inte ska komma in i projektorn.

# **3** Sätt dit ett nytt luftfilter.

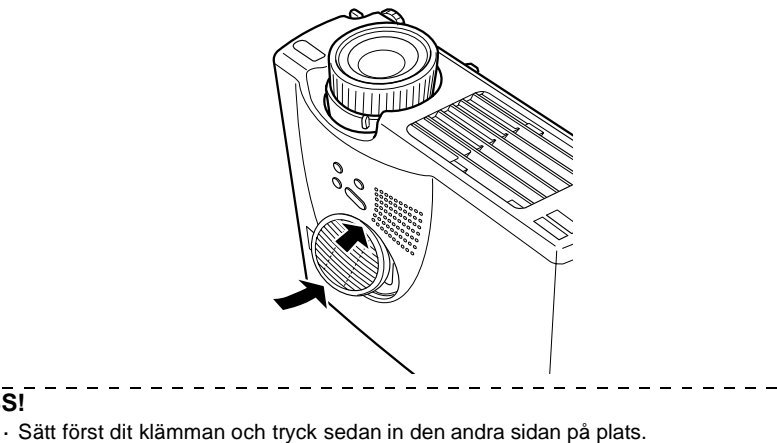

Begagnade luftfilter ska kastas bort i enlighet med lokala avfallsföreskrifter.

110 - Byta luftfiltret

OBS!

715\_505E.bk Page 111 Thursday, June 28, 2001 11:46 AM

EMP-715/505E mainte.fm

Byta lampa - 111

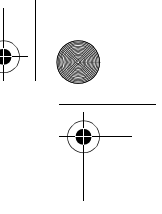

# Byta lampa

Lampan ska bytas vid följande tillfällen (modellnummer: ELPLP14). När meddelandet [Lamp Replace] (byt lampa) visas i trettio sekunder efter det att projektionen startat.

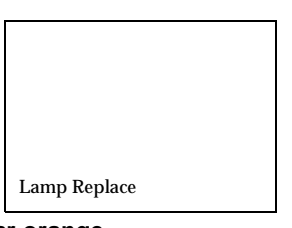

När lampindikatorn blinkar orange.

Lampindikatorn blinkar orange.

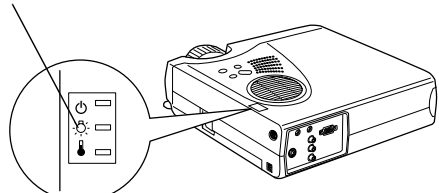

När ljusstyrkan och bildkvaliteten försämrats.

OBS!

 När meddelandet har visats ska du byta lampan så snart som möjligt för att den ursprungliga ljusstyrkan och bildkvaliteten ska bibehållas.

\_ \_ \_ \_ \_ \_ \_ \_

- För att den ursprungliga ljusstyrkan och bildkvaliteten ska bibehållas är meddelandet inställt på att visas efter att lampan används i ca 900 timmar.
- Även om meddelandet visas efter att lampan använts i ca 900 timmar är det möjligt att enskilda lampors egenskaper, liksom andra användningsförhållanden, kan göra att den går sönder innan dessa 900 timmar gått. Därför ska en reservlampa alltid införskaffas i god tid.
- Reservlampor finns att köpa från Epson OA Supplies Inc. Beställ dina lampor från närmaste Epson-försäljare.

715\_505E.bk Page 112 Thursday, June 28, 2001 11:46 AM

EMP-715/505E mainte.fm

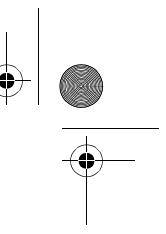

# Anvisningar

- 1 Slå ifrån strömmen, låt projektorn svalna\* och dra sedan ur elsladden.
- Den tid det tar för projektorn att svalna beror på den omgivande temperaturen.
- ${f 2}$  Vänta tills lampan svalnat tillräckligt och ta sedan bort lampkåpan.
  - Det tar ca en timme för lampan att svalna tillräckligt.
    Lossa på och ta bort den skruv som håller fläkten på plats.

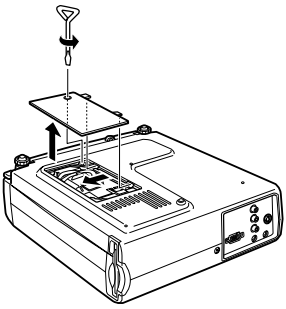

# **3** Ta ur lampan.

Lossa de två skruvarna som håller lampan på plats och dra sedan ut den mot dig.

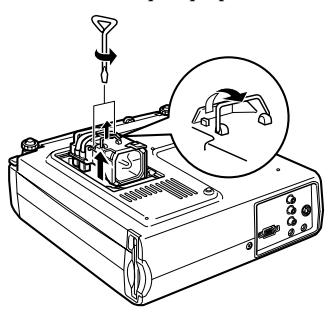

# **4** Sätt dit en ny lampa.

Passa in lampan, för in den så långt som möjligt och sätt sedan fast den med de två skruvarna.

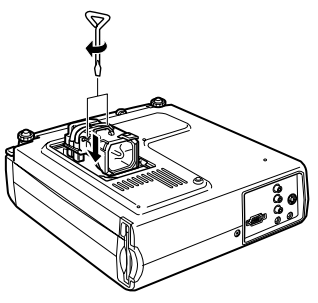

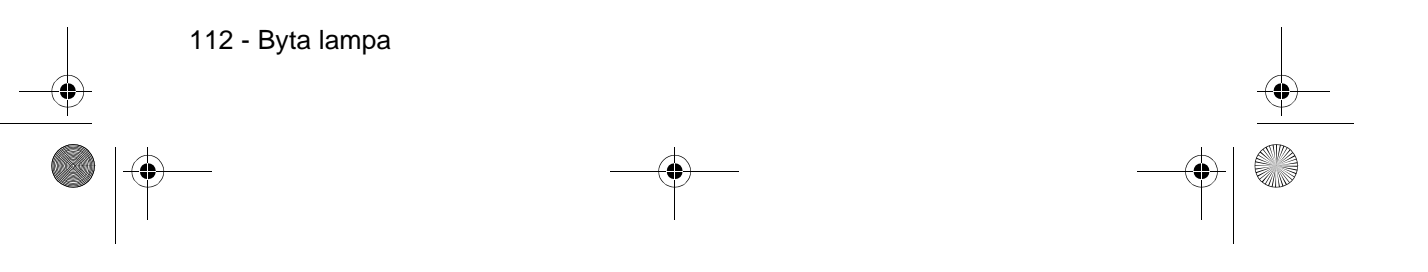

715\_505E.bk Page 113 Thursday, June 28, 2001 11:46 AM

EMP-715/505E mainte.fm

Byta lampa - 113

# **5** Sätt tillbaka lampkåpan.

Passa in och för in fläkten, fäst den sedan på plats med hjälp av skruven.

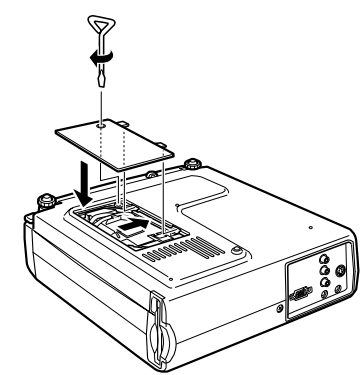

#### OBS!

- Sätt tillbaka lampan ordentligt. Det finns det en säkerhetsmekanism på projektorn som slår av strömmen automatiskt när lampan tagits bort. Om lampan och lampkåpan inte sätts i ordentligt tillförs ingen ström.
- Ett reservfilter är nedpackat tillsammans med reservlampan. Byt luftfiltret när du byter lampa.
- Lamptiden återställs automatiskt när en ny lampa satts dit.

715\_505E.bk Page 114 Thursday, June 28, 2001 11:46 AM

(\$)

# Övrigt

I det här avsnittet beskrivs tillvalsartiklar och hanteringen av projektorn liksom information om specifikationer, terminologi och annan teknisk information.

# Valfria tillbehör

Följande tillbehör finns att köpa vid behov.

| MAC-adapterset                                  | ELPAP01            |
|-------------------------------------------------|--------------------|
| Image Presentation-kamera (XGA)                 | ELPDC02            |
| Datorkabel                                      | ELPKC02            |
| VGA-HD15 PC-kabel (3,0 m)                       | ELPKC09            |
| Kabel till komponentvideo (D-Sub15/3BNC, 3,0 m) | ELPKC19            |
| Mjuk bärväska                                   | ELPKS16<br>ELPKS24 |
| Reservlampa                                     | ELPLP14            |
| Bärbar duk (50")                                | ELPSC06            |
| 60" duk                                         | ELPSC07            |
| 80" duk                                         | ELPSC08            |

Valfria tillbehör - 114

• 715\_505E.bk Page 115 Thursday, June 28, 2001 11:46 AM

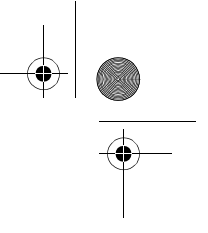

# Transport

Projektorn består av många glasdelar och smådelar. Kontrollera att följande försiktighetsåtgärder vidtas för att projektorn inte ska ta skada av slag och stötar under transport.

#### • När projektorn skickas till tillverkaren för reparation osv.

- · Använd den låda som projektorn var förpackad i vid köpet.
- Om du inte har kvar lådan ska du skydda projektorn genom att packa in den i stötdämpande material och sedan placera den i en kraftig kartong i transportsyfte.

#### Bära för hand

- · Använd medföljande mjuka bärväska.
- \* Vid flygresor ska du ta med dig projektorn som handbagage.
- \* Alla skador som uppstår i samband med transport som görs av användaren omfattas inte av garantin.

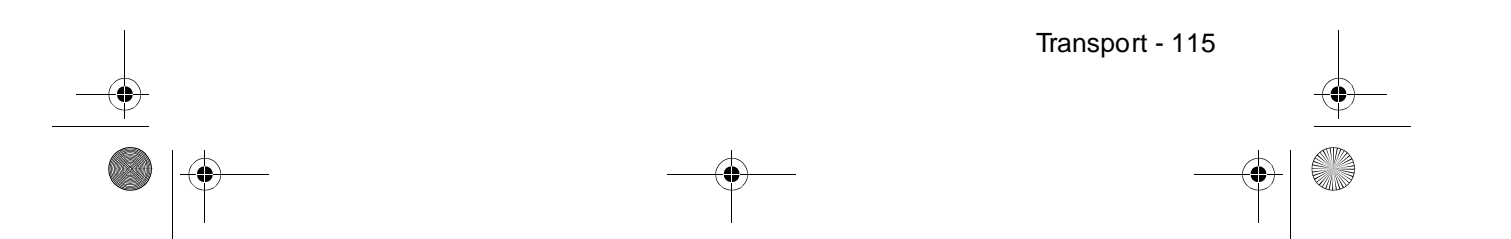

715\_505E.bk Page 116 Thursday, June 28, 2001 11:46 AM

# Terminologi

 $( \blacklozenge )$ 

I det här avsnittet ges enkla definitioner på den terminologi som används i handboken, artiklar där inga definitioner finns tillgängliga samt andra komplexa processer.

| A/V Mute              | Tar tillfälligt bort bild och ljud. Ljud och bild kan tas bort genom att<br>användaren trycker på [A/V Mute]-knappen på projektorn.Tryck på<br>[A/V Mute]-knappen igen, justera volymen eller visa menyn så<br>avaktiveras detta läge.                                                                                                    |
|-----------------------|----------------------------------------------------------------------------------------------------|
| D-utgång              | Utgången för digitala kanalväljare som stöder de nya digitala<br>sändningarna i Japan.                                                                                                    |
| SVGA                  | IBM PC/AT-kompatibla (DOS/V-utrustning) signaler med 800<br>horisontella bildpunkter och 600 vertikala bildpunkter.                                                                                                    |
| SXGA                  | IBM PC/AT-kompatibla (DOS/V-utrustning) signaler med 1280<br>horisontella bildpunkter och 1024 vertikala bildpunkter.                                                                                                    |
| Sync (synkronisering) | Datorsignaler matas ut vid en förbestämd frekvens. Bilden kan inte<br>projiceras klart om inte den här frekvensen överensstämmer med<br>projektorns frekvens. Justeringen av signalfaserna kallas synkronisering.<br>Projicerade bilder kan innehålla störningar, suddighet och horisontell<br>interferens om frekvenserna inte synkroniserats.          |
| VGA                   | IBM PC/AT-kompatibla (DOS/V-utrustning) signaler med 640<br>horisontella bildpunkter och 480 vertikala bildpunkter.                                                                                                    |
| XGA                   | IBM PC/AT-kompatibla (DOS/V-utrustning) signaler med 1024<br>horisontella bildpunkter och 768 vertikala bildpunkter.                                                                                                    |
| USB                   | Förkortning för Universal Serial Bus. Detta är ett gränssnitt för<br>anslutning av utrustning med förhållandevis låg frekvens till datorn.                                                                                                    |
| UXGA                  | IBM PC/AT-kompatibla (DOS/V-utrustning) signaler med 1600<br>horisontella bildpunkter och 1200 vertikala bildpunkter.                                                                                                    |
| Färgtemperatur        | Temperaturen hos det objekt som avger ljuset. En blå ton uppnås när<br>färgtemperaturen är hög och en röd uppnås när färgtemperaturen är låg.                                                                                                    |
| Färgskillnadssignal   | Videoutrustningen sänder signaler genom tre kablar som Red-Bright (R-Y), Yellow-Bright (Y) och Blue-Bright (B-Y). Detta gör att<br>kompositsignalerna (de röda, gröna och blå signalerna och deras<br>ljusstyrkesignaler sänds i en kabel) kan projiceras tydligare.                                                                                     |
| Operativsystem        | Den programvara som krävs för att datorn ska kunna användas. Den<br>EMP Link V som medföljer projektorn kör datorerna med hjälp av<br>operativsystemen Windows 95 (japansk version), Windows 98 (japansk<br>version), Windows NT 4.0 (japansk version), Windows 2000 (japansk<br>version) och Macintosh Kanji Talk 7.5.5 eller senare.                   |
| Avsvalning            | Efter att strömmen till projektorn slagits ifrån och lampan slocknat<br>fortsätter lampans avsvalningssystem av gå. Kylfläkten sätter igång när<br>lampan slocknar och i och med detta går det inte längre att använda<br>knapparna. Detta kallas avsvalningsperioden. Den tid det tar för<br>projektorn att svalna beror på den omgivande temperaturen. |

Terminologi - 116

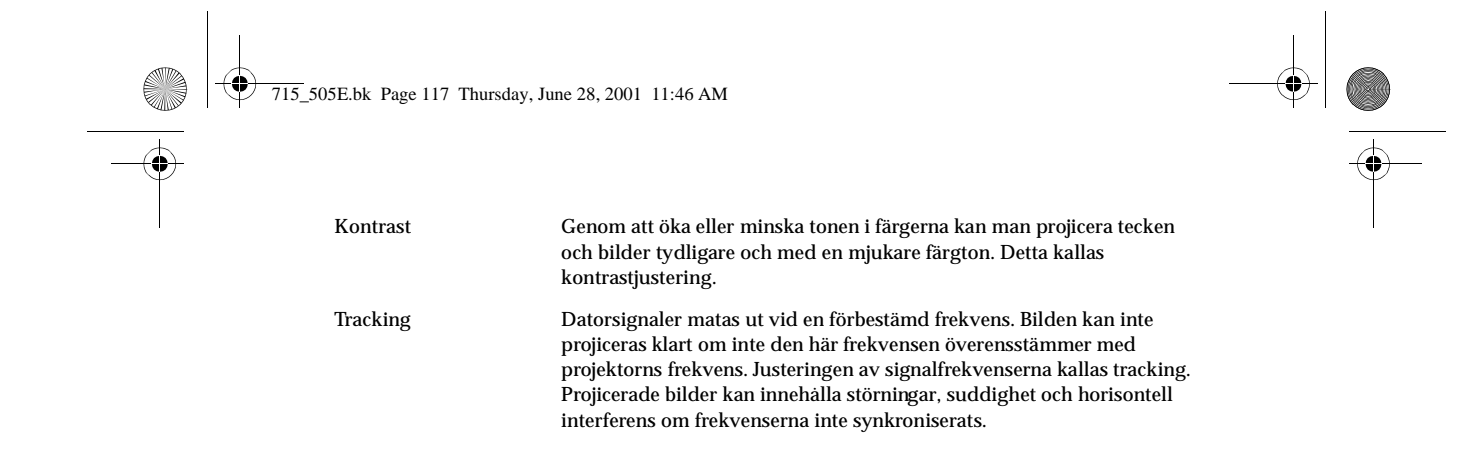

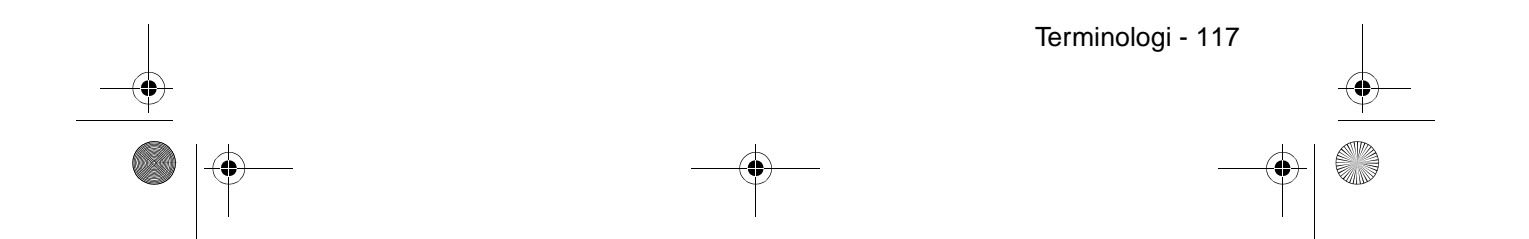

715\_505E.bk Page 118 Thursday, June 28, 2001 11:46 AM

# Specifikationer

 $(\mathbf{\Phi})$ 

| Produktnamn                             | Multimediaprojektor                                                                                                    |                                      |  |
|-----------------------------------------|----------------------------------------------------------------------------------------------------|--------------------------------------|--|
| Modell                                  | EMP-715/505                                                                                                    |                                      |  |
| Externa<br>dimensioner                  | Bredd 267 × Höjd 72 × Djup 213 mm (exklusive objektiv och fötter)                                                                         |                                      |  |
| Panelstorlek                            | 0,9 tum (Bredd 18,5 m $\times$ Höjd 13,9 mm $\times$ Hörn-till-hörn 23 ,1mm)                                                              |                                      |  |
| Visningsteknik                          | Polysilicon TFT                                                                                                    |                                      |  |
| Drivmetod                               | Helrads sekventiell 12-fas blockavläsning                                                                                                 |                                      |  |
| Antal<br>bildpunkter                    | EMP-715: 786 432 (Horisontellt 1024 × vertikalt 768 bildpunkte × 3)<br>EMP-505: 480 000 (Horisontellt 800 × vertikalt 600 bildpunkte × 3) |                                      |  |
| Skärpe-<br>inställning                  | Manuell                                                                                                    |                                      |  |
| Zoominställning                         | Manuell (ca 1:1,2)                                                                                                    |                                      |  |
| Lampa<br>(ljuskälla)                    | UHE-lampa: ELPLP14 märkeffekt 150 W                                                                                                    |                                      |  |
| Maximal<br>ljudeffekt                   | 1 W enkanalig                                                                                                    |                                      |  |
| Högtalare                               | 1                                                                                                    |                                      |  |
| Ström-<br>försörjning                   | 100 - 240 V, 50/60 Hz växelström<br>Beräknad strömförbrukning: 230 W, 5 W vid standby.                                                    |                                      |  |
| Temperatur-<br>intervall,<br>användning | +5 till +35°C (utan kondens)                                                                                                    |                                      |  |
| Temperatur-<br>intervall,<br>förvaring  | -10 till +60°C (utan kondens)                                                                                                    |                                      |  |
| Vikt                                    | Ca 2,7kg                                                                                                    |                                      |  |
| Ingàngar                                | Bild från dator/inbyggd 1-sy<br>video                                                                                                    | ystem mini D-Sub 15 stift (hona)     |  |
|                                         | Ljudingång 1-sy                                                                                                    | ystem stereominiuttag                |  |
|                                         | Ljudutgång 1-sy                                                                                                    | ystem stereominiuttag                |  |
|                                         | Video 1-sy                                                                                                    | ystem RCA-stiftuttag                 |  |
|                                         | S-Video 1-s                                                                                                    | ystem mini DIN 4 stift               |  |
|                                         | L-Audio-R-ingång (för 1-s<br>videoanvändning)                                                                                             | ystem RCA-stiftuttag $\times$ (L, R) |  |
|                                         | Mus/dator 1-sy                                                                                                    | ystem DIN 13 stift                   |  |
|                                         | USB 1-s                                                                                                    | ystem USB (serie B)                  |  |
| Kortplats                               | PCMCIA TYP II                                                                                                    |                                      |  |
| Medföljande<br>kort<br>(kortadapter)    | Stöder compact flash-kort med CFA<br>Överensstämmer med ATA-standa                                                                        | A specifikation<br>rder              |  |

\* Att projektorn har en USB-port garanterar inte att all utrustning som stöder USB kan användas.

Specifikationer - 118

715\_505E.bk Page 119 Thursday, June 28, 2001 11:46 AM

# Globala garantibestämmelser

För den här produkten finns en global garanti som gör att utrustningen kan repareras i fler än fyrtiofem länder i världen. Observera att produkten inte omfattas av de garantivillkor som anges här utan av de garantivillkor som anges på det garantikort som medföljer produkten vid köpet i relevant land.

#### Den globala garantin för Epsons multimediaprojektor gäller i följande länder: <Europa>

- ·Österrike ·Belgien ·Bulgarien ·Kroatien ·Cypern ·Tjeckiska republiken
- ·Danmark ·Finland ·Frankrike ·Tyskland ·Grekland ·Ungern
- $\cdot Irland \cdot Italien \cdot Luxembur \quad \cdot Makedonien \cdot Nederländerna$
- $\cdot Norge \cdot Portugal \cdot Polen \cdot Rum \\ an ien \cdot Slovakien \cdot Slovenien$
- $\cdot Spanien \cdot Sverige \cdot Schweiz \cdot Turkiet \cdot Storbritannien \cdot Jugoslavien$
- <Nord- och Centralamerika>
- ·Kanada ·Costa Rica ·Mexiko ·USA
- <Sydamerika>
- ·Argentina ·Brasilien ·Chile ·Colombia ·Peru ·Venezuela
- <Asien och Stillahavsområdet>
- ·Australien ·Hongkong ·Japan ·Sydkorea ·Malaysia ·Singapor ·Taiwan ·Thailand

#### För denna garanti gäller följande bestämmelser och villkor.

- 1) Garantin gäller endast när produkten lämnas in tillsammans med garantikortet eller ett inköpskvitto från inköpslandet.
- 2) Garantin implementeras baserat på de garantivillkor som fastställts av Epson eller sådan serviceorganisation som anges av Epson i de länder som listas i bruksanvisningen.
- $\cdot\,$  Garantin gäller i 12 månader från och med inköpsdatumet.
- Garantin omfattar kostnaden för reservdelar och utfört arbete i enlighet med de villkor som fastställts av Epson inom tillämplig omfattning av garantin.
- Enligt en grundläggande policy kommer användaren inte att erhålla någon ersättningsprodukt under reparationen av produkten.
- 3) Garantin gäller inte under följande förhållanden.
- a. Defekter i förbrukningsartiklar (lampor) eller valfria tillbehör.
- b. Då produkten skadats på grund av olämplig användning, under transport eller då den hanterats på sätt som inte föreskrivs i bruksanvisningen.
- c. Då reparationer eller ändringar utförts av tredje part som inte är Epson eller sådan serviceorganisation som angetts av Epson.
- d. Då problem uppstår på grund av användning av valfria tillbehör eller förbrukningsartiklar som inte tillverkats av Epson eller som på annat sätt inte godkänts av Epson för användning.

#### OBS!

Den elkabel som levererades tillsammans med projektorn är anpassad till standarderna för strömtillförseln i inköpslandet. När du använder produkten i utlandet ska du se till att en Epsonkabel införskaffas som är specialtillverkad för användning i det berörda landet. Lista med kontaktinformation rörande den globala garantin för Epsons multimediaprojektor

Den här kontaktlistan uppdaterades senast 1 december 2000. Se relevant Internetsida för aktuell information. Om ingen hemsida finns, se Epsons webbsajt på www.epson.com.

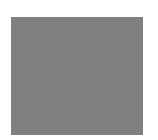

Globala garantibestämmelser - 119

● 715\_505E.bk Page 120 Thursday, June 28, 2001 11:46 AM

#### <EUROPA>

#### ÖSTERRIKE: EPSON Support Center Austria Teknisk help desk: 00491805 235470 Webbadress: http://www.epson.at

BELGIEN: EPSON Support Center BeNeLux Teknisk helpdesk: 032 70222082 Webbadress: http://www.epson.be

#### BULGARIEN: PROSOFT

6. AI Jendov Str. BG-1113 Sofia Tfn: 00359.2.730.231 Fax: 00359.2.9711049 E-post: Prosoft@internet-BG.BG

#### **KROATIEN:**

**Recro d.d.** Trg. Sportova 11 HR-10000 Zagreb Tfn: 00385.1.6350.777 Fax: 00385.1.6350.716 E-post: recro@recro.hr Webbadress: http://www.recro.hr

#### **CYPERN: CTC- INFOCOM** 6a. lonos Str., Engomi P. O. Box 1744 2406 Nicosia, Cyprus Tfn: 00357.2.458477 Fax: 00357.2.668490

#### **TJECKIEN:**

**EPRINT s.r.o.** Stresovicka 49 CZ-16200 Praha 6 Tfn: 00420.2.20180610 Fax: 00420.2.20180611 E-post: eprint@mbox.vol.cz

#### FINLAND: Teknisk helpdesk: 0800.523010

(OBS! Vissa geografiska områden omfattas ej)

#### FRANKRIKE:

EPSON France, 68 bis rue Marjolin, F-92300 Levallois Teknisk helpdesk: 01.49.61.33.95 Webbadress: http://www.epson.fr

#### TYSKLAND: EPSON Deutschland GmbH Zülpicher Straße 6 D-40549 Düsseldorf Teknisk helpdesk: 01805 2

D-40549 Dusseldori Teknisk helpdesk: 01805 235470 Webbadress: http://www.epson.de

#### GREKLAND:

**Pouliadis Ass. Corp.** Aristotelous St. 3 GR-19674 Athens Tfn: 0030.1.9242072 Fax: 0030.1.9441066

#### **UNGERN:**

**R.A. Trade Kft.** Petöfi Sandor u. 64 H-2040 Budaör Tfn: 0036.23.415.317 Fax: 0036.23.417.310

### **IRLAND:**

Teknisk helpdesk: 01.6799016

### LUXEMBURG:

EPSON Support Center BeNeLux Teknisk helpdesk: 0032 70 222082 Webbadress: http://www.epson.be

MAKEDONIEN: Rema Kompjuteri d.o.o. St. Naroden Front 19a lok 16 91000 Skopje/ Macedonia Tfn: 00389.91.118159

Fax: 00389.91.118159

#### NEDERLÄNDERNA: EPSON Support Center BeNeLux

Teknisk helpdesk: 043 3515752 Webbadress: http://www.epson.nl

NORGE: Teknisk helpdesk: 800.11828

#### POLEN:

FOR EVER Sp. z.o.o. Ul. Frankciska Kawy 44 PL- 01-496 Warszawa Tfn: 0048.22.638.9782 Fax: 0048.22.638.9786 E-post: office@for-ever.com.pl

### **PORTUGAL:**

EPSON Portugal, S.A. Rua do Progresso, 471-1 Perafita- Apartado 5132, Portugal Teknisk helpddesk: 0808 200015 Webbadress: http://www.epson.pt

# RUMÄNIEN:

MB Distribution S.R. L. 162, Barbu Vacarescu Blvd. Sector 2 RO- 71422 Bukarest Tfn: 0040.1.2300314 Fax: 0040.1.2300313 E-post: office@mbd-epson.ro

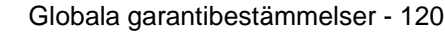

715\_505E.bk Page 121 Thursday, June 28, 2001 11:46 AM

DANMARK: Teknisk helpdesk: 80881127

Ð

#### SLOVENIEN:

**Repro Ljubljana d.o.o.** Smartinska 106 SLO-1001 Ljubljana Tfn: 00386.61.1853411 Fax: 00386.61.1400126

#### SPANIEN:

EPSON IBERICA, S.A. Avda. Roma 18-26, 08290 Cerdanyola del Vallès, Barcelona, SPAIN Centro At. al Cliente: 902.404142 E-post: soporte@epson.es Webbadress: http://www.epson.es

#### **SVERIGE:**

Teknisk helpdesk: 08 445 1258

# ITALIEN:

EPSON Italia s.p.a. Assistenza e Servizio Clienti Viale F. Lli Casiragi, 427 20099 Sesto San Giovanni (MI), ITAL Teknisk helpdesk: 02.29400341 Webbadress: http://www.epson.it

#### SCHWEIZ:

EXCOM Service AG Moosacher Str. 6 CH-8820 Wädenswil Tfn: 01.7822111 Fax: 01.7822349 Webbadress: http://www.excom.ch

#### TURKIET:

Romar Pazarlama Sanayi ve TIC. A.S. Rihtim Cad. No. 201 Tahir Han TR-Karaköy-Istanbul Tfn: 0090.212.2520809 Fax: 0090.212.2580804

#### **SLOVAKIEN:**

Print Trade spol. s.r.o. Cajkovskeho 8 SK-98401 Lucenec Tfn: 00421.863.4331517 Fax: 00421.863.4325656 E-post: Prntrd@lc.psg.SK Webbadress: http://www.printtrade.sk

#### STORBRITANNIEN:

EPSON (UK) Ltd. Campus 100, Maylands Avenue Hemel Hempstead, Herts, HP2 7TJ, UK Teknisk helpdesk: 0990 133640 Webbadress: http://www.epson.uk

#### JUGOSLAVIEN:

**BS Procesor d.o.o.** Hadzi Nikole Zivkovica 2 11000 Beograd, YUGOSLAVIA Tfn: 00381.11.639610 Fax: 00381.11.639610

#### <NORD- OCH CENTRALAMERIKA & VÄSTINDISKA ÖARNA>

#### KANADA:

Epson Canada, Ltd. 100 Mural Street, Suite 300 Richmond Hill, Ontario CANADA L4B IJ3 Tfn: 905-709-3839 Webbadress: http://www.epson.com

#### COSTA RICA:

Epson Costa Rica, S.A. Embajada Americana, 200 Sur y 300 Oeste San Jose, Costa Rica Tfn: (50 6) 296-6222 Webbadress: http://www.epsoncr.com

#### **MEXIKO:**

Epson Mexico, S.A. de C.V. AV. Sonora #150 Mexico, 06100, D Tfn: (52 5) 328-4008 Webbadress: http://www.epson.com.mx

#### USA:

Epson America, Inc. 3840 Kilroy Airport Way Long Beach, CA90806, USA Tfn: (562) 276-4394 Webbadress: http://www.epson.com

Globala garantibestämmelser - 121

715\_505E.bk Page 122 Thursday, June 28, 2001 11:46 AM

**CHILE:** Epson Chile S.A.

La Concepcion 322

Tfn: (562) 236-2543

http://www.epson.cl

**COLOMBIA:** 

Diagonal 109, 15-49

Tfn: (57 1) 523-5000

http://www.epson.com.co

EPSON KOREA CO., LTD

17F HANSOL Bldg., 736-1,

Yaoksam-dong Kangnam-gu,

Seoul, 135-080, KOREA

http://www.epson.co.kr

EPSON TRADING

(MALAYSIA) SDN. BHD.

Selangor Darul Ehsan, Malaysia

No. 21 Jalan U 1/19, Seksyen

Hicom-grenmarie Industrial

Park, 40150 Shan Alam,

Tfn: 03-5191366

Fax: 03-5191386

SINGAPORE:

EPSON SINGAPORE

401 Commonwealth Drive #01-01 Haw Par Technocentre

SINGAPORE 149598

Tfn: 2-553-3515

Fax: 2-5584271

MALAYSIA:

U1.

Bogota, Colombia

Webbadress:

KOREA:

Epson Colombia Ltda.

Webbadress:

#### <SYDAMERIKA>

#### **ARGENTINA:**

Epson Argentina S.A. Avenida Belgrano 964/970 (1192). Buenos Aires, ARGENTINA Tfn: (54 11) 4346-0300 Webbadress: http://www.epson.com.ar

#### **BRASILIEN:**

Epson Do Brasil Ltda. Av. Tucunare, 720 Tambore Barueri, Sao Paulo, SP 06460-020, BRAZIL Tfn: (55 11) 7295-1757 Webbadress: http://www.epson.com.br

#### <ASIEN & OCEANIEN>

#### AUSTRALIEN: EPSON AUSTRALIA PTY LIMITED 70 Gibbes Street Chatswood

NSW 2067 AUSTRALIA Tfn: 1300 361 054 Webbadress: http://www.epson.com.au

#### HONGKONG:

**EPSON Technical Support Centre** (Information Centre) Rooms 4706-4710, China Resources Building, 26 Harbour Road, Wan Chai, HONG KONG

Teknisk hotline: (852) 2585 4399 Fax: (852) 2827 4383 Webbadress: http://www.epson.com.hk

#### **JAPAN:** SEIKO EPSON CORPORATION SHIMAUCHI PLANT

VD Customer Support Group: 4897 Shimauchi, Matsumoto-shi, Nagano-ken, 390-8640 JAPAN Tfn: 0263-48-5438 Fax: 0263-48-5680 http://www.i-love-epson.co.jp

#### Globala garantibestämmelser - 122

#### **PERU:**

Epson Peru S.A. Av. Del Parque Sur #400 Providencia, Santiago, CHILE San Isidro Lima Peru Tfn: (51 1) 224-2336 Webbadress: http://www.epson.com

#### **VENEZUELA:**

Epson Venezuela S.A. Calle 4 con Calle 11-1 La Urbina Sur Caracas, Venezuela Tfn: (58 2) 241-0433 Webbadress: http://www.epson.com.ve

#### TAIWAN: EPSON Taiwan Technology & Trading Ltd. 10F, No.287, Nanking East Road, Section 3, Taipei, Taiwan, China Tfn: 02-2717-7360 ankn. 327

Fax: 02-2713-2155 http://www.epson.com.tw

#### **THAILAND**:

EPSON (Thailand) Co., Ltd. 24th Floor, Empire Tower, 195 South Sathorn Road, Yannawa, Sathorn, Bangkok 10120, Thailand Tfn: 6700680 ankn. 309,316,317 Fax: 6700688 http://www.epson.co.th

#### **EPSON Technical Center**

21st Floor, Payathai Tower, 128/227 Payathai Road, Rachataewee, Bangkok 10400, Thailand Tfn: 6120291~3 Fax: 2165005 http://www.epson-tech.in.th

Tfn: 4722822 Fax: 4726408

PTE. LTD.

715\_505E.bk Page 123 Thursday, June 28, 2001 11:46 AM

# Index

#### Numerics

13w3 28

# Α

A/V Mute 67 A/V Mute-funktion 51 A/V Mute-knapp 17 About 68 About-menyn 62 Advanced 68 Advanced-menyn 62 Ansluta externa bildskärmar 30 Ansluta musen (trådlös musfunktion) 30 Ansluta projektorn till en dator 25 Ansluta videoutrustning 32 Använda den här handboken 7 Audio 66 Audio-menyn 62 Auto Setup 65 Autojustering 46 Auto-knapp 18 Avbryta effekter 58 Avsluta 40 Avsluta bilder 54 avsvalning 40, 96

# В

Bakfot 14 Bar 58, 66 Batterilock 19, 21 Belysning-knapp 17 bildsignaler 33 Bildstorlek 23 Box 56, 66 Brightness 65 Byta lampa 111 Byta luftfiltret 110

# С

Capture 67 Capture-menyn 62 Ceiling 68 Color 65 Color Setting 68 Comp-knapp 38 Computer /Component Video-ingång 27 Contrast 65 Cursor 55 Cursor Speed 66 Cursor/Stamp 66

EMP-715/505E 715E.IX

#### D

Dator / inbyggd video 16 Delar, namn och funktioner 13 digital kanalväljare 34

#### Ε

Effect 66 Effect-funktion 55 Effect-knapp 17 Effect-menyn 62 Elsladd 36 Enter-knapp 18 Esc-knapp 18 Execute 68 E-Zoom-funktion 54 E-Zoom-knapp 17

#### F

färgskillnad 33 färgtemperatur 68 Felsökning 96 Fjärrkontroll 17, 20 Fjärrstyrningsgivare 13, 17 Fokus 46 Fokusring 13, 46 Förstora bilder (zoomfunktion) 54 Fotjustering 43 Fotjusterspak 13, 43 Framfot 13, 14, 41, 43 Freeze-funktion 51 Freeze-knapp 17 frekvens 26 Funktioner 48 Funktionsvinkel 20

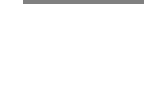

Index - 123

715\_505E.bk Page 124 Thursday, June 28, 2001 11:46 AM

# G

Gamma 65 Globala garantibestämmelser 119 godkänt temperaturintervall 12

#### Η

Help-knapp 15 Hjälpfunktion 49 Högerklick 31 Högtalare 13

#### I

Image capture 67 Indikatorlampa 17 Ingångar/utgångar 14 Installationsprocess 22

# J

Justera projektionsläget 43 Justera projektionsstorleken 44 Justering av bildkvaliteten 46

### Κ

Keystone 67 Keystone-knapp 15 Knappsats 13, 15 Kompatibla datorer 25 komponent 33 kompositvideosignaler 32

#### L

Lampindikator 13, 97 Lampkapa 14 Language 68 Ljudanslutning 28 Ljudingang 16

#### М

Maximal ljudeffekt 118 Menu-knapp 63 Menyanvändning 63 Menykonfiguration 61

124 - Index

mini D-Sub 15 stift 27 Mus/datoringång 16, 30

## Ν

Nätkabelingång 14, 36 No Signal-meddelande 67

## 0

Objektivlock 13, 35 objektivlock 42 överhettning 98 övermenyer 61

## Ρ

P in P 67 P in P-knapp 18 Pà/av-lampa 13, 36, 96 Pàbörja projektionen 37 Picture in Picture-funktion 59 Position 65 Power-knapp 15, 17, 37 Projektion 35 projektionsavstånd 23 Projektionsredigering 51 Projektionsvinkel 24 Prompt 67

# R

R/C ON OFF-knapp 17, 37, 41 Räckvidd 20 Rear Proj. 68 Rengöra luftfiltret 109 Rengöra projektorn, rengöra objektivet, rengöra luftfiltret 108 Reset 65, 66, 67, 68 Reset all 68 Reset all-menyn 62 Resize-knapp 18

## S

Säkerhetsföreskrifter 8 Setting 67 Setting-menyn 62

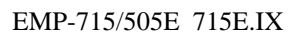

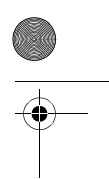

> Sharpness 65 Sleep Mode 67, 99 Source-knapp 38 Specifikationer 118 Spotlight 57, 66 Stamp 55 Startup Screen 68 Storleksändring 52 S-Video-ingång 16, 32 S-Video-knapp 18 S-videosignaler 32 Symboler 7 Sync. 65 Synkronisering 47

#### W

window display 52

#### Ζ

Zoom 44

### Τ

Temperaturindikator 13, 98 temperaturintervall 12 Temperaturintervall, användning 118 Temperaturintervall, förvaring 118 Terminologi 116 Tint 65 Tone 66 Tracking 47, 65 Transport 115 Trapetsoidkorrigering 45

### U

undermenyer 61 upplösning 26 User's Logo Capture 67

#### V

Valfria tillbehör 114 Vänsterklick 31 Video 65 Video-ingång 16, 32 Video-knapp 38 Video-menyn 61 Volume 66 Volume-knapp 18 Volym 60 Volymjustering 60

Index - 125

EMP-715/505E 715E.IX

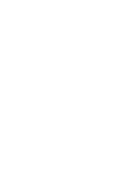

# ÖVERENSSTÄMMELSEFÖRKLARING

enligt ISO/IEC:s riktlinje 22 och EN 45014

| Tillverkare  | : SEIKO EPSON CORPORATION         |
|--------------|-----------------------------------|
| Adress       | : 3-5, Owa 3-chome, Suwa-shi,     |
|              | Nagano-ken 392-8502 Japan         |
| Representant | : EPSON EUROPE B. V.              |
| Adress       | : Entrada 701, 1096 EJ AMSTERDAM, |
|              | Nederländerna                     |

Förklarar att produkten

Typ av utrustning : LCD-projektor

Modell : ELP-715/505 / EMP-715/505

Överensstämmer med följande direktiv och norm(er):

# Direktiv 89/336/EEG

: EN 55022 : EN 55024 : EN61000-3-2 : EN61000-3-3 Direktiv 73/23/EEG

: EN 60950

715\_505E.bk Page 127 Thursday, June 28, 2001 11:46 AM

# **ÖVERENSSTÄMMELSEFÖRKLARING**

Enligt 47CFR, Del 2 och 15 för

persondatorer och kringutrustning av klass B-typ och/eller CPU-kort och nätanslutning som används med persondatorer av klass B-typ

Vi

: EPSON AMERICA, INC.

Med adress

: MS: 3-13 3840 Kilroy Airport Way

Long Beach, CA 90806-2469, USA

Telefon: (562) 290- 5254

Förklarar som ensam ansvarig att den produkt som omnämns häri överensstämmer med 47CFR Del 2 och 15 i FCC-bestämmelserna som digital utrustning av klass B-typ. Varje såld produkt är identisk med den representativa enhet som testats och befunnits överensstämma med gällande standarder. Förda register fortsätter att indikera att den tillverkade utrustningen kan väntas befinna sig inom de gränser för variation som tillåts på grund av storskalig tillverkning och testning på statistisk grund enligt 47CFR 2.909. Användning av produkten är tillåten på följande två villkor: (1) den här enheten får inte ge upphov till skadlig störning, och (2) den här enheten måste godta eventuell mottagen störning, inklusive sådan störning som kan orsaka oönskade effekter.

| Handelsnamn | : EPSON                     |
|-------------|-----------------------------|
| Produkttyp  | : LCD-projektor             |
| Modell      | : EMP-715/505 / ELP-715/505 |

715\_505E.bk Page 128 Thursday, June 28, 2001 11:46 AM

#### FCC-överensstämmelseförklaring För användare i US

Den här utrustningen har testats och befunnits överensstämma med de gränser som gäller för digital utrustning av klass B-typ, i enlighet med Del 15 i FCC:s bestämmelser. Dessa gränser har satts för att utgöra ett lämpligt skydd mot skadlig interferens i installationer i hemmiljö. Utrustningen genererar, använder och kan avge radiofrekvensenergi och kan om den inte installeras och används enligt anvisningarna, orsaka skadlig störning på radio- och TV-mottagning. Det finns emellertid inga garantier för att störning inte kommer att uppstå i en viss installation. Om utrustningen skulle orsaka störning på radio- och TV-mottagning, vilket identifieras genom att man slår av och på utrustningen, uppmanas användaren att försöka åtgärda störningen genom en eller fler av följande åtgärder.

- Rikta om eller omplacera mottagningsantennen.
- Öka avståndet mellan utrustningen och mottagaren
- Anslut utrustningen till ett uttag på annan krets än den som mottagaren är ansluten till
- Rådfråga återförsäljaren eller kontakta en behörig radio/TV-tekniker

#### VARNING

Om du ansluter en icke-avskärmad gränssnittskabel till utrustningen gäller inte FCCcertifieringen eller överensstämmelseförklaringen för utrustningen och störningsnivåer som överstiger de nivåer som fastställts av FCC för den här utrustningen kan orsakas. Det ligger på användarens ansvar att anskaffa och använda en avskärmad gränssnittskabel tillsammans med den här utrustningen. Om utrustningen har fler än ett gränssnittsuttag ska du ta bort de kablar som anslutits till oanvända uttag. Sådana ändringar och modifieringar som ej uttryckligen godkänts av tillverkaren kan upphäva användarens behörighet att använda utrustningen.

#### För användare i Kanada

Den här digitala utrustningen överstiger inte klass B-gränserna gällande radiostörning från digitala apparater enligt radiostörningsbestämmelserna från det kanadensiska kommunikationsdepartementet

Le présent appareil numérique n'émet pas de bruits radioélectriques dépassant les limites applicables aux appareils numériques de Classe B prescrites dans le règlement sur le brouillage radioélectrique édicté par le Ministère des Communications du Canada. 715\_505E.bk Page 129 Thursday, June 28, 2001 11:46 AM

Alla rättigheter förbehållna. Ingen del av detta dokument får reproduceras, lagras i ett återsökningssystem, eller på något sätt eller i någon form överföras elektroniskt, mekaniskt, genom fotokopiering, inspelning eller med annan metod utan skriftligt tillstånd på förhand av SEIKO EPSON CORPORATION. Patentansvar påtages ej med avseende på användningen av informationen häri. Ej heller påtages patentansvar med avseende på skador som uppstår till följd av användningen av informationen häri.

Varken SEIKO EPSON CORPORATION eller dess dotterbolag påtar sig något so helst ansvar gentemot köparen av denna produkt eller gentemot tredje man fö skador, förluster, kostnader eller utgifter som köparen eller tredje man ådragit sig till följd av: olyckshändelser, felaktig användning eller missbruk av denna produkt, eller till följd av ej auktoriserade modifieringar, reparationer eller ändringar av denna produkt, eller (med undantag av USA) till följd av underlåtenhet att strikt följ instruktionerna från SEIKO EPSON CORPORATION för användning och underhåll

SEIKO EPSON CORPORATION avsäger sig allt skadeståndsansvar för skador eller problem som kan uppstå till följd av användning av tillbehör eller förbrukningsartiklar som inte är EPSON originalprodukter eller av SEIKO EPS CORPORATION godkända produkter

EPSON är ett registrerat varumärke och PowerLite är ett varumärke som tillhör SEIKO EPSON CORPORATION.

**Allmänt** Följande varumärken och registrerade varumärken tillhör respektive ägare och används i detta dokument endast för identifiering.

- EPSON/Seiko Epson Corp.
- Macintosh, PowerBook/Apple Computer Corp.
- IBM/International Business Machines, Inc.
- Windows/Microsoft Corp.

Andra produktnamn som finns i detta dokument är också endast för identifiering oc de kan vara varumärken som tillhör respektive företag. EPSON frånsäger sig all rättigheter till dessa varumärken.